# คู่มือ OpenCart

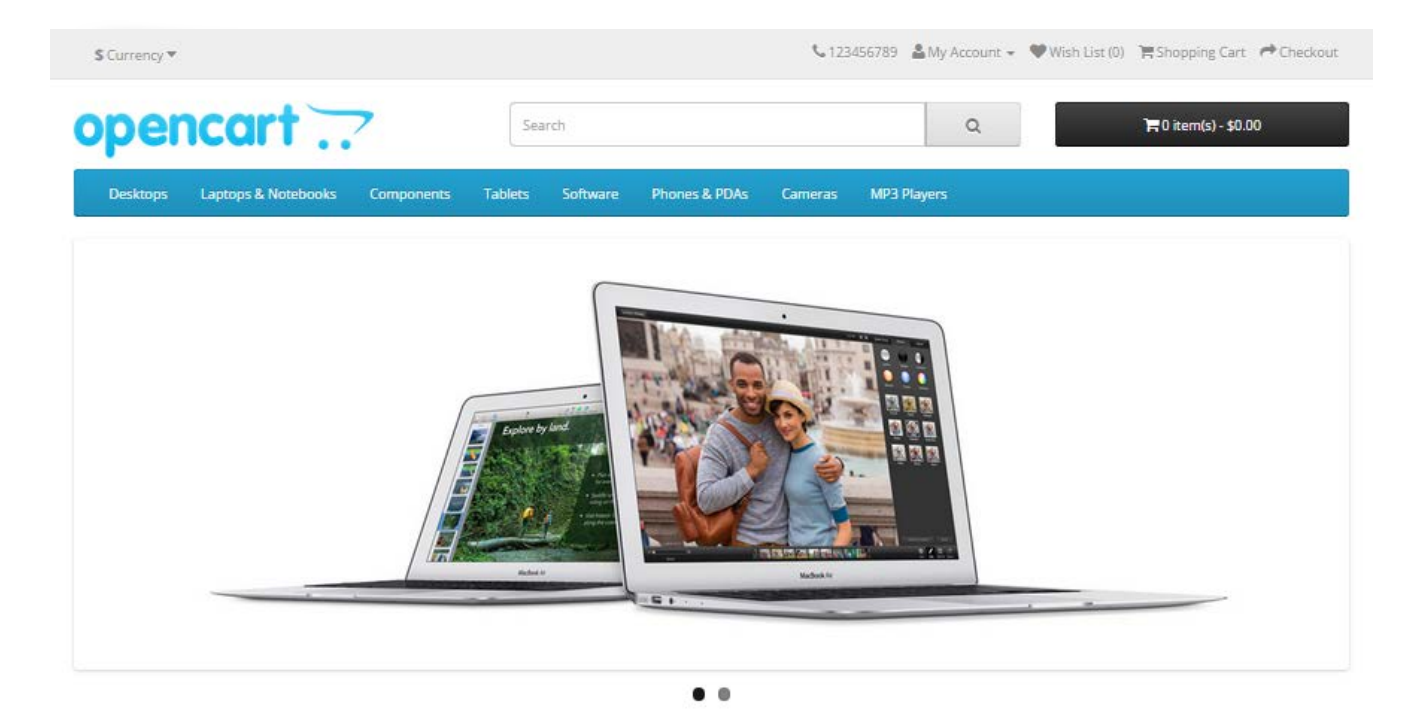

Featured

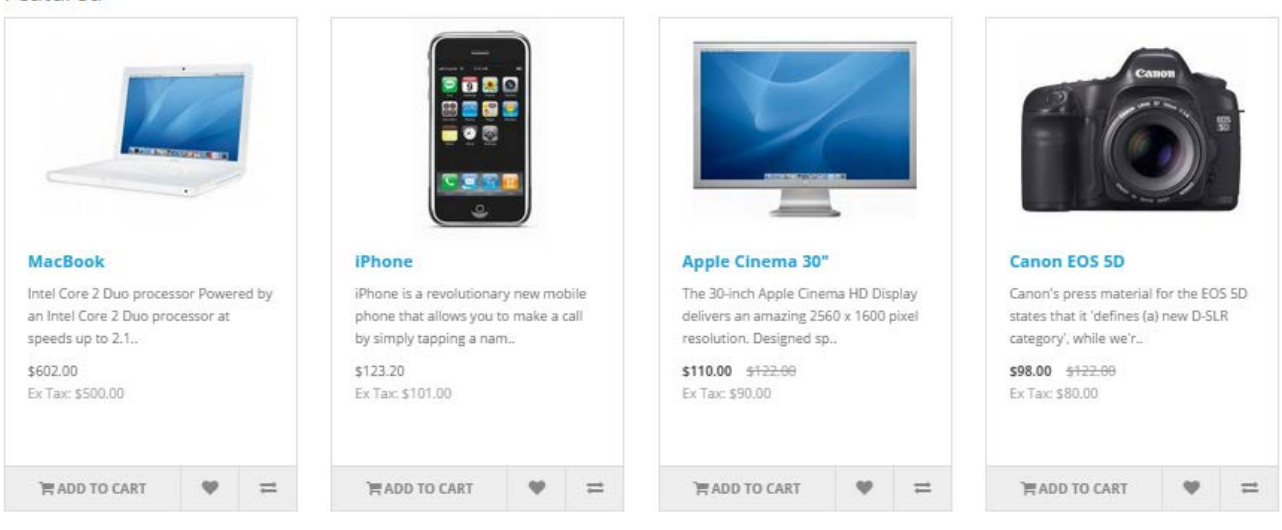

Thitinon Maneetume ศูนย์บริการเทคโนโลยีสารสนเทศและการสื่อสาร ม.พะเยา

# สารบัญ

# เบื้องตันเกี่ยวกับ Opencart และ Open Source

Opencart คือโปรแกรมสำเร็จรูปสำหรับสร้างเว็บไซต์ขายสินค้า ซึ่งมีจุดเด่น ในเรื่องการใช้งานที่ง่าย ทั้งในส่วนของ ผู้ดูและเว็บไซต์ และ ส่วนของผู้ซื้อสินค้าผ่านหน้าเว็บไซต์. รองรับการทำงานแบบหลายภาษา และ สกุลเงิน รวมไปถึงความมี เสถียรภาพ และ ความปลอดภัยจากการ hack ที่อยู่ในเกณฑ์ดี. จึงทำให้ Opencart เป็นโปรแกรมที่ได้รับความนิยมในการนำมา สร้างระบบ E-commerce. ข้อดีอีกประการของ opencart คือเป็น open source ซึ่งทำให้สามารถใช้งานได้ฟรี (ภายในเงื่อนไข GNU General Public License version 3 (GPLv3) ) ข้อดีของการเป็น open source คือสามารถปรับแต่ง source code ต่าง ๆ ได้เอง. นั่นทำให้มีผู้พัฒนาส่วนเสริมให้กับ opencart อย่างมากมาย.

เว็บไซต์อย่างเป็นทางการของ Opencart คือ <u>http://www.opencart.com</u> ซึ่งผู้ใช้งานสามารถดาวน์โหลด โปรแกรมรุ่นใหม่ ข้อมูลฉบับภาษาอังกฤษ หมายเหตุในการพัฒนา รวมถึงชุมชนผู้ใช้งาน opencart และ ส่วนเสริมเพื่อปรับแต่ง การใช้งานได้

### Web UI ที่สวยงาม ใช้งานง่าย

Opencart มีจุดเด่นในเรื่องความสวยงาม ของ UI (User Interface) สามารถใช้งานได้ง่ายทั้งผู้ซื้อ และ ผู้ขาย. ด้านล่างเป็นภาพประกอบ คร่าว ๆ เกี่ยวกับความสามารถหลัก ๆ ของตัวโปรแกรม

#### หน้าเว็บหลัก

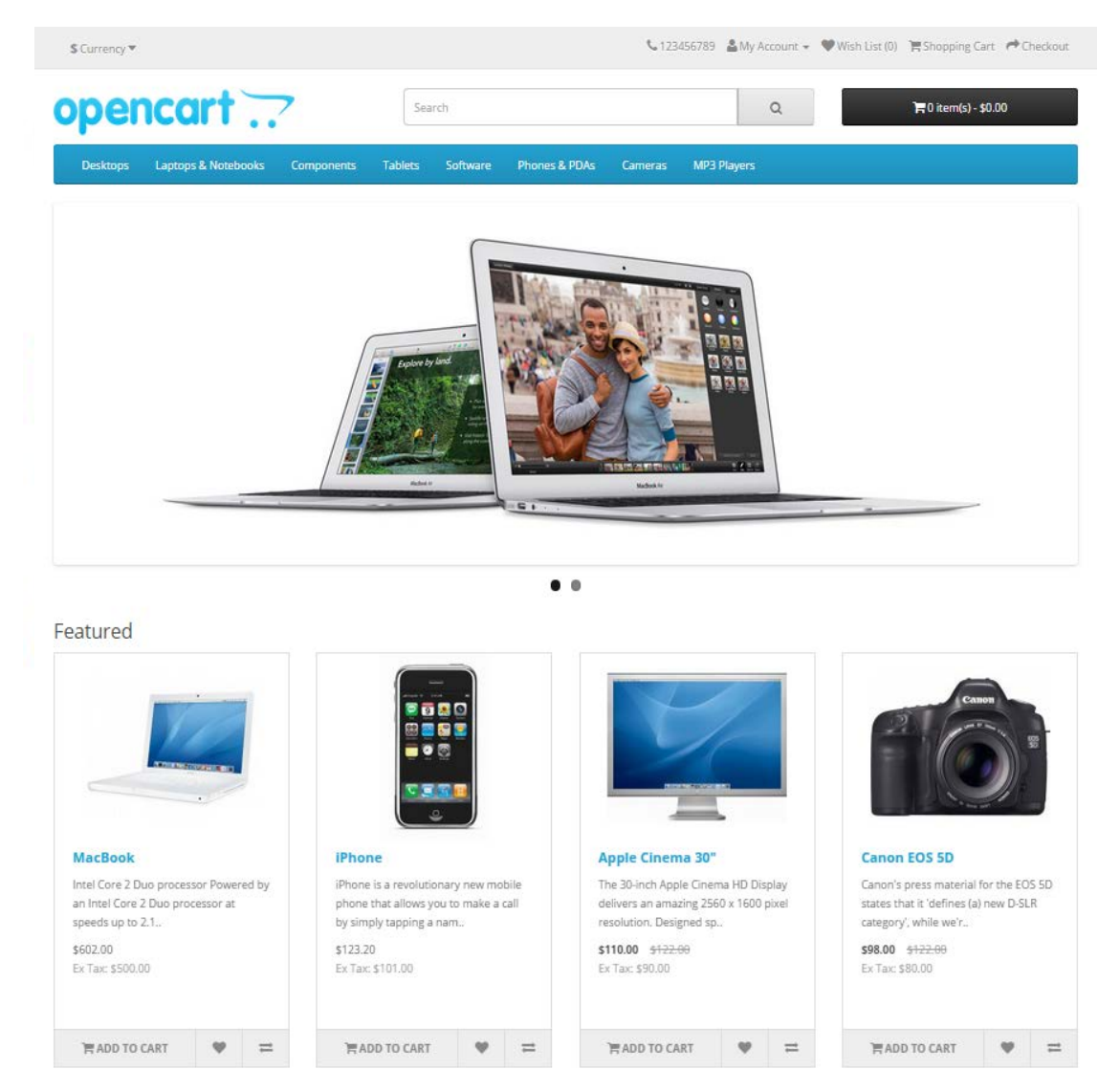

#### หน้าแสดงรายละเอียดสินค้า

# iPhone

|                             |                 | ผู้ผลิต: Apple<br>รหัสสินค้า: product 11<br>สถานะสินค้า: มีสินค้า                           |
|-----------------------------|-----------------|---------------------------------------------------------------------------------------------|
|                             |                 | <b>ราคา: B101.00</b><br>ไม่รวมภาษี: B101.00                                                 |
|                             | <b>E</b>        | สำนวน: <mark>1 หยิบใส่ตะกร้า</mark> - หรือ - <u>รายการโปรด</u><br><u>เปรียบเทียบ</u>        |
|                             |                 | ★★★★ <u>ความเห็น</u>   <u>เขียนข้อคิดเห็น</u>                                               |
|                             |                 | 🚹 แบ่งปัน 🖂 🖶 💽                                                                             |
|                             |                 |                                                                                             |
|                             | 1               |                                                                                             |
| รายละเอียดสินค้า            | ความเห็น (0)    | สินค้าที่ใกล้เคียง (1)                                                                      |
| iPhone is a revolutionary r | new mobile phon | e that allows you to make a call by simply tapping a name or number in your address book, a |

IPhone is a revolutionary new mobile phone that allows you to make a call by simply tapping a name or number in your address book, a favorites list, or a call log. It also automatically syncs all your contacts from a PC, Mac, or Internet service. And it lets you select and listen to voicemail messages in whatever order you want just like email.

#### หน้าแสดงเวลาจะชำระเงินแบบ เป็นขั้นตอน

| ขั้นที่ 1: วิธีการชำระเงิน                                                                                     |                                         |
|----------------------------------------------------------------------------------------------------|-----------------------------------------|
| <b>ลูกค้าใหม่</b><br>วิธีการประเงิน:                                                                           | <b>ลูกค้าเดิม</b><br>เป็นสมาชิกอยู่แล้ว |
| ๏ ลงทะเบียน<br>⊚ ผู้มาเยื่อนช่าระเงิน                                                                          | อีเมล์:                                 |
| การสมัครสมาชิกช่วยให้คุณสั่งซื้อสินค้า ตรวจสอบสถานะสินค้าและประวัติการสั่งซื้อได้<br><mark>ดำเนินการต่อ</mark> | รหัสผ่าน:<br>ลืมรงัสผ่าน                |
|                                                                                                    | เข้าสู่ระบบ                             |
| ขั้นที่ 2: บัญชี & รายละเอียดบิล                                                                               |                                         |
| ขั้นที่ 3: รายละเอียดการจัดส่ง                                                                                 |                                         |
| ขั้นที่ 4: วิธีการจัดส่ง                                                                                       |                                         |
| ขั้นที่ 5: วิธีการขำระเงิน                                                                                     |                                         |
| ขั้นที่ 6: ยืนยันคำสั่งซื้อ                                                                                    |                                         |

| ชื่อสินค้า | รุ่น       | ปริมาณ ราคา               | รวม              |
|------------|------------|---------------------------|------------------|
| iPhone     | product 11 | 1 B101.00                 | B101.00          |
|            |            | ยอดรวม(เฉพาะค่าสินค้า) :: | B101.00          |
|            |            | คิดค่าส่งราคาเดียว:       | <b>B</b> 5.00    |
|            |            | ยอดรวมทั้งหมด ::          | <b>B</b> 106.00  |
|            |            |                           |                  |
|            |            |                           | ยืนยันคำสั่งชื้อ |

### ผู้ขาย (เจ้าของร้าน) สามารถตรวจสอบคำสั่งชื้อ

| หน้า | <u>เรก</u> :: | <u>ศาสังซื้อ</u> |                |         |         |            |             |                             |
|------|---------------|------------------|----------------|---------|---------|------------|-------------|-----------------------------|
| ٢    | ) ค           | ำสั่งชื้อ        |                |         |         |            | พิมพ์อินวอย | ยซ์ เพิ่ม ลบ                |
| I    |               | รหัสคำสั่งชื้อ 👻 | ลูกค้า         | สถานะ   | ราม     | วันเพิ่ม   | วันแก้ไข    | กระฟา                       |
|      |               |                  |                |         |         |            |             | แสดงผล                      |
|      |               | 1                | ลูกค้า ร้านนี้ | Pending | B106.00 | 07/10/2012 | 07/10/2012  | <u>[ฏ][แก้ไข]</u>           |
|      |               |                  |                |         |         |            | u           | เสดง 1 ถึง 1 ของ 1 (1 หน้า) |

### สั่งพิมพ์ใบเสร็จ หรือ ส่งใบเสร็จให้ลูกค้าได้อัตโนมัติ

|                                                                                                    |                                    |                                            |                                           | อินวอยข้                                                                                                    |
|----------------------------------------------------------------------------------------------------|------------------------------------|--------------------------------------------|-------------------------------------------|----------------------------------------------------------------------------------------------------|
| Shopping<br>Address 1<br>โทรศัพท์: 12345<br>info@domainhos<br>http://localhost,                         | 6789<br>st360.com<br>⁄opencart/001 |                                            |                                           | วันที่เพิ่ม: 07/10/2012<br>รหัสดำสั่งขี้อ:1<br>วิธีจ่ายเงิน: เก็บเงินปลายทาง<br>วิธีจัดส่ง: คิดค่าส่งราคาเดียว |
| ถึง                                                                                                    |                                    | ส่งถึง                                     | (ถ้าที่อยู่ไม่เหมือน)                     |                                                                                                    |
| ลูกค้า ร้านนี้<br>1 ถ.เว็บไซต์<br>เว็บไซต์ 10000<br>Bangkok<br>Thailand<br>customer@this:<br>0812345678 | shop.com                           | ลุกค้า<br>1 ถ.เว็<br>มไซ<br>Bang<br>Thaila | ร้านนี้<br>บไซด์<br>ด์ 10000<br>cok<br>nd |                                                                                                    |
| สินค้า                                                                                                  | ร่น                                | าไร้มาด                                    | เราดาต่อหบ่วย                             | 530                                                                                                    |
| iPhone                                                                                                  | product 11                         | 204                                        | B101.00                                   | B101.00                                                                                                    |
|                                                                                                    |                                    |                                            | ยอดรวม(เฉพาะค่าสินค้า) ::                 | B101.00                                                                                                    |
|                                                                                                    |                                    |                                            | คิดค่าส่งราคาเดียว:                       | ₿5.00                                                                                                    |
|                                                                                                    |                                    |                                            | ยอดรวมทั้งหมด ::                          | B106.00                                                                                                    |

### การขายแบบ online และ offline

ในเบื้องต้นผู้ขายจะต้องพิจารณาว่าต้องการขายสินค้าแบบ online คือมีระบบ shopping cart ซึ่งก็คือมาตรฐานของ Opencart หรือ ขายแบบ offline คือนำ opencart ไปใช้งานในรูปแบบ แค๊ตตาล๊อค แสดงสินค้าเพียงอย่างเดียว และ อาจสั่งซื้อ ด้วยการโทรศัพท์สอบถาม เป็นต้น. ในชุดมาตรฐานของ Opencart นั้นไม่มีระบบปรับเป็น catalog สินค้าอย่างเดียว. ผู้เขียนจึงได้ ปรับปรุงให้มีระบบดังกล่าว เพื่อให้ผู้ที่ต้องการขายสินค้าแบบ offline ได้ใช้ด้วย

รูปเปรียบเทียบการขายแบบ online และ offline

#### Online

# Samsung Galaxy Tab 10.1

| Product Code: SAM1<br>Reward Points: 1000<br>Availability: Pre-Order |
|----------------------------------------------------------------------|
| Price: B199.99<br>Ex Tax: B199.99                                    |
| Qty: 1 Add to Cart OR - Add to Wish List<br>Add to Compare           |
| ★★★★ <u>0 reviews</u>   <u>Write a review</u>                        |
| 🛨 Share 🖂 🚔 🌠 💌                                                      |
|                                                                      |
|                                                                      |

#### Offline

# Samsung Galaxy Tab 10.1

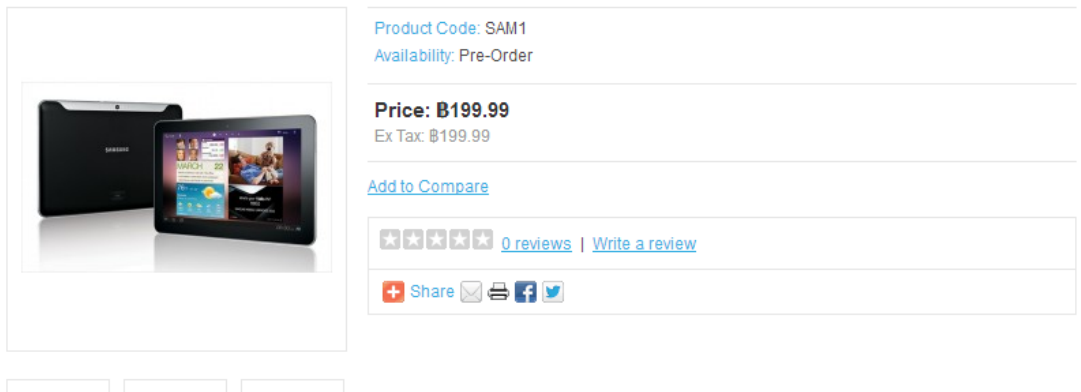

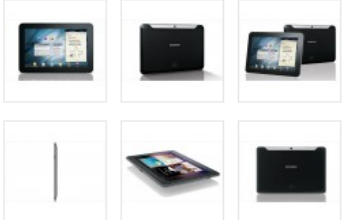

ซึ่งผู้เขียนเห็นว่าเป็นเรื่องที่ผู้ศึกษา opencart ควรพิจารณาเลือกก่อนเป็นอันดับแรก. เพราะเมื่อดัดสินใจใช้แบบ catalog แล้วก็ไม่ต้องศึกษาเรื่อง ค่าขนส่ง การชำระเงิน คูปองส่วนลด. แต่แน่นอนว่าก็จะต้องเสียโอกาสในการสร้างฐานลูกค้าเพื่อ ใช้ในการส่งโปรโมชั่นต่าง ๆ .

### การเข้าใช้งานระบบหลังร้าน

ระบบหลังร้านใช้ควบคุมการแสดงผลของหน้าร้าน. เพิ่ม และหรือ แก้ไขสินค้า รูปแบบการจัดส่ง วิธีชำระเงิน รวมถึง เปิดหรือปิดร้านค้า. ซึ่งในการเข้าใช้งานนั้นให้ทำตามขั้นตอนดังนี้

 พิมพ์ URL สำหรับเข้าสู่ระบบหลังร้าน ซึ่ง ในที่นี้ให้พิมพ์ ชื่อเว็บของท่านดามด้วย "superadmin" (ไม่ใส่ฟันหนู) ตามรูป ประกอบด้านล่าง

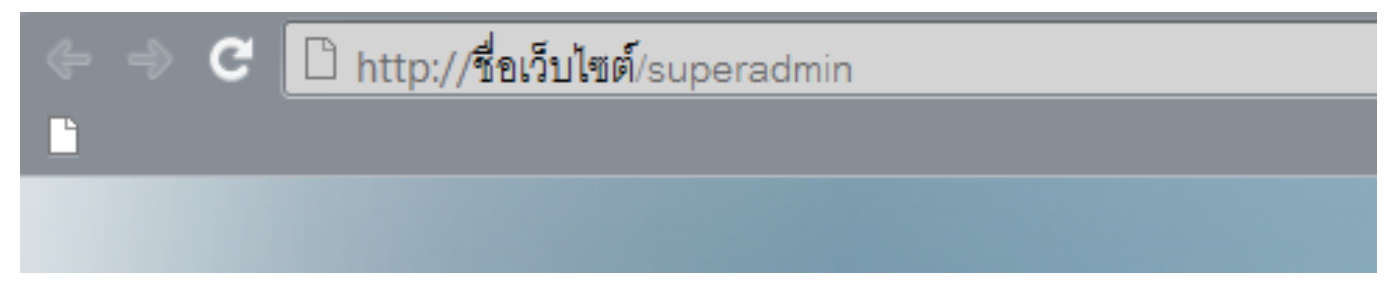

เช่นถ้าชื่อเว็บของท่านคือ ABC.com ก็ให้พิมพ์ <u>http://www.ABC.com/superadmin</u> เป็นตัน

 เมื่อเข้าสู่ URL ตามข้อหนึ่งแล้วท่านจะพบกับหน้า Login ตามรูปประกอบด้านล่าง. ให้ท่านใส่ "ชื่อผู้ใช้" และ "รหัสผ่าน" ตามที่ ได้รับมา จากนั้นกดที่ปุ่ม "เข้าสู่ระบบ"

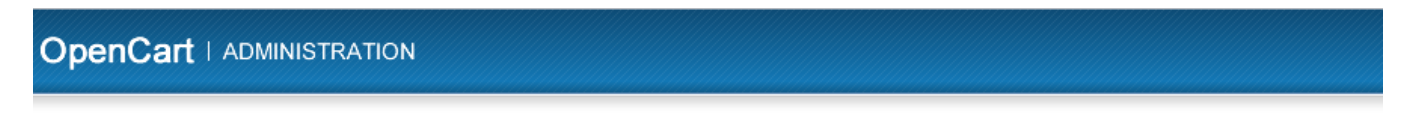

| 唇 กรุณาใส่ข้อมูล | ของคุณ.                                         |             |
|------------------|-------------------------------------------------|-------------|
|                  | ชื่อผู่ใช้:<br>รหัสผ่าน:<br><u>ถิ้มรหัสผ่าน</u> |             |
|                  |                                                 | เข้าสู่ระบบ |

### 3. ถ้าทุกอย่างถูกต้องท่านจะเข้าสู่ระบบหลังร้านซึ่งจะมีลักษณะตามรูปประกอบด้านล่าง (อ้างอิงจาก Opencart รุ่น 1.5.x)

|                                                                                                    |                                                                            | 🔒 คณข้าระบบในชื่อ admin                                                                                                    |
|----------------------------------------------------------------------------------------------------|----------------------------------------------------------------------------|----------------------------------------------------------------------------------------------------|
| หน้าแรก สินค้า ส่วนเสริม งานขาย ระบบ                                                                                                    | รายงาน ช่วยเหลือ                                                           | หน้าร้านศ้า ออกจากระบบ                                                                                                    |
| <u>หน้าแรก</u><br>ระบบจัดการหลังร้าน<br>ภาพรวมของร้านดำ<br>ยอดขายของทีนี:<br>ยอดขายของทีนี:<br>รวมศาสิ่งข้อ:<br>จำนานลูกคำ:<br>จุกคำรอกรรอนมิติ:<br>ข่อคิดเห็นรอกรรอนมิติ:<br>จำนามติษฏิตร:<br>พิษธฏิตรรอการอนุมิติ: | 80.00<br>80.00<br>0<br>0<br>0<br>0<br>0<br>0<br>0<br>0<br>0<br>0<br>0<br>0 | สถิติรัานคำ         เมือกประ         วินนี้           1.0         5114738ชื่อ         5114738ชื่อ           0.5         5114738ชื่อ         5114738ชื่อ           0.6         5114738ชื่อ         5114738ชื่อ           0.6         511473898         511473898           0.0         0.0         0.0         0.0           0.1         0.0         0.0         0.0         0.0 |
| 10 คำสั่งชื้อล่าสุด                                                                                                    |                                                                            |                                                                                                    |
| รหัสศาสังชื้อ :                                                                                                    | ชื่อลูกค้า สถานะ                                                           | วันที่สั่ง รวม การกระห่า                                                                                                    |
|                                                                                                    | <b>ไม่มี</b> ผ                                                             | ເລັກາກ໌!                                                                                                    |
|                                                                                                    |                                                                            |                                                                                                    |

# เริ่มต้นปรับแต่งข้อมูลของร้านค้า

ในหัวข้อนี้จะเกี่ยวข้องกับการปรับแต่งค่าระบบ ซึ่ง เป็นการตั้งค่าพื้นฐานทั่ว ๆ ไปเกี่ยวกับร้านค้า. เช่น ชื่อร้าน, สกุล เงินหลัก, ภาษาหลัก, ที่อยู่ของร้าน, เลือกเทมเพลท และอื่น ๆ ซึ่งในการเข้าปรับแต่งให้ไปที่เมนู ``ระบบ″ เลือก ``ตั้งค่า″ ตามรูป ประกอบด้านล่าง

| หน้าแรก สินค้า ส่วนเสริม งานขาย | ระบบ รายงาน ช่วยเหลือ |  |
|---------------------------------|-----------------------|--|
| หน้าแรก                         | ตั้งค่า               |  |
| 🔺 ระบบจัดการหลังร้าน            | ออกแบบ 🕨              |  |
| 1. 3∞ ПП สดน เมงกาน             | พนักงานร้าน 🕨         |  |
| ภาพรวมของร้านค้า                | สถานที่ตั้ง 🕨         |  |

เมื่อคลิ๊กเข้าไปแล้วจะเจอกับรายชื่อร้านค้าตามด้านล่าง. ให้คลิ๊กที่ปุ่ม ``แก้ไข″ ที่กำกับอยู่ด้านขวามือ. ตามรูปประกอบด้านล่าง.

| Оре            |                                         |                                | 🔒 คุณบ้าระบบในชื่อ admin |
|----------------|-----------------------------------------|--------------------------------|--------------------------|
| หน้า           | แรก สินค้า ส่วนเสริม งานขาย ระบบ รายงาน | ช่วยเหลือ                      | หน้าร้านค้า ออกจากระบบ   |
| <u>หน้าแรก</u> | า :: <u>จัดการร้านค้า</u>               |                                |                          |
| X              | จัดการร้านค้า                           |                                | ເທັມ ຄນ                  |
|                | ชื่อร้าน                                | URL ของร้าน                    | การการทำ                 |
|                | Shopping (ค่าเริ่มต้น)                  | http://localhost/opencart/001/ | (แก้ไข)                  |
|                |                                         |                                |                          |
|                |                                         |                                |                          |
|                |                                         |                                |                          |

ในที่นี่เราได้ทำการเลือก Shopping (ค่าเริ่มต้น) ซึ่งจะแสดง URL ของเวบไซต์ด้วย

### ซึ่งเมื่อคลึ๊กเข้าไปแล้วจะพบกับเมนูในการปรับแต่งซึ่งมีทั้งหมด แปด แทป ตามรูปด้านล่าง

| <u>.รก</u> :: <u>ตั้งค่าระบบ</u> |                                                       |
|----------------------------------|-------------------------------------------------------|
| 🖇 ตั้งค่าระบบ                    |                                                       |
| ทั่วไป ร้านค้า ท่                | ้องถิ่น ออปชั่น ภาพ อีเมล์ Fraud Detection เซอร์เวอร์ |
| * ชื่อร้านค้า:                   | Shopping                                              |
| * เจ้าของร้าน:                   | Website                                               |
| ่ ที่อยู่:                       | Address 1                                             |
| อีเมล์:                          | info@domainhost360.com                                |
| เบอร์โทร:                        | 123456789                                             |
| เฟ็กซ์:                          |                                                       |

ซึ่งต่อไปจากนี้จะได้อธิบายการตั้งค่าใช้งานไปทีละ แทป ดังนี้

### 1. ทั่วไป

ในแทปนี้จะปรับแด่งข้อมูลทั่ว ๆ ไปของร้าน คือ 1.ชื่อร้าน 2.ชื่อเจ้าของร้าน (และหรือชื่อบริษัท) 3.ที่อยู่ของร้าน 4.email 5.เบอร์โทรศัพท์ 6.เบอร์แฟิกซ์ (ตามรูปประกอบด้านล่าง)

| 💥 ตั้งค่าระบบ  |          |           |             |        |              |  |  |
|----------------|----------|-----------|-------------|--------|--------------|--|--|
| ทั่วไป ร้านค้า | ห้องถิ่น | ออปชั่น   | ภาพ         | อีเมล์ | Fraud Detect |  |  |
| * ชื่อร้านค้า: |          | Shopping  |             |        |              |  |  |
| * เจ้าของร้าน: |          | Website   |             |        |              |  |  |
| * ที่อยู่:     |          | Address 1 |             |        |              |  |  |
| * อีเมล์:      |          | info@doma | inhost360.d | com    |              |  |  |
| * เบอร์โทร:    |          | 123456789 |             |        |              |  |  |
| แฟ็กซ์:        |          |           |             | ]      |              |  |  |

#### 2. ร้านค้า

ในแทปนี้จะปรับแต่งชื่อที่แสดงผลผ่านเบราเซอร์ และ เลือกเทมเพลท (รูปแบบเว็บ). ค่าอธิบาย Meta หมายถึง ข้อความที่จะส่งต่อไปให้ Search Engine เป็นคำอธิบายเกี่ยวกับเว็บไซต์ของ. โปรดดูรูปประกอบด้านล่าง.

| ทั่วไป ร่านค่า ท่อ | ่ง <mark>ถ</mark> ิ่น | ออป <mark>ชั่</mark> น                                                                          | <mark>ภาพ</mark>                     | อีเมล์ | Fraud Detection                               |
|--------------------|-----------------------|-------------------------------------------------------------------------------------------------|--------------------------------------|--------|-----------------------------------------------|
| ใตเติ้ล:           |                       | Shopping                                                                                        |                                      |        |                                               |
| าอธิบาย Meta:      |                       | Website                                                                                         |                                      |        |                                               |
| ามเพลท:            |                       | default 💌                                                                                       |                                      |        |                                               |
|                    |                       | opencart                                                                                        | 2234<br>                             |        |                                               |
|                    |                       | COMING BOOM<br>Removing Galaxy Tak                                                              |                                      |        |                                               |
|                    |                       |                                                                                                 |                                      |        |                                               |
|                    |                       | <ul> <li>State in</li> <li>State in</li> <li>Present the</li> <li>State in Frankling</li> </ul> | Alexandron Program (1999)<br>Balanta |        | Er sams<br>at Life<br>at Life<br>Tambier 1971 |
| ารจัดวาง เริ่มต้น: |                       | Default                                                                                         |                                      |        |                                               |

### <u>OpenCart - Open Source Shopping Cart Solution</u> www.opencart.com/ - แคช - แปลหน้านี้ *ดำอธิบาย Meta*

A free shopping cart system. OpenCart is an open source PHP-based online ecommerce solution.

Download - Extensions - Demonstration - Community Forums

### 3. ท้องถิ่น

ในแทปนี้จะปรับแต่งค่าของสกุลเงิน, หน่วยชั่ง วัด, ชุดภาษา, และภูมิภาคที่ตั้งของร้าน. (ซึ่งในเบื้องต้นค่าเหล่านี้ วิทยากรผู้ฝึกอบรมได้ปรับค่ามาให้แล้ว และไม่แนะนำให้ปรับค่าเป็นอย่างอื่น) ตามรูปประกอบด้านล่าง.

| 💥 ตั้งค่าระบบ                                                                                               |                                    |  |  |  |  |  |
|----------------------------------------------------------------------------------------------------|------------------------------------|--|--|--|--|--|
| ทั่วไป ร้านค้า ท้องถิ่น                                                                                     | ออปชั่น ภาพ อีเมล์ Fraud Detection |  |  |  |  |  |
| ประเทศ:                                                                                                    | Thailand                           |  |  |  |  |  |
| จังหวัด:                                                                                                    | Bangkok                            |  |  |  |  |  |
| ภาษา:                                                                                                    | ภาษาไทย 💌                          |  |  |  |  |  |
| ภาษาที่ใช้หลังร้าน:                                                                                         | ภาษาไทย 💌                          |  |  |  |  |  |
| สกุลเงิน:<br>เปลี่ยนสกุลเงินเริ่มต้น.ให้ลบค่า ccookie<br>ใน Web Browser ของคุณด้วย                          | บาท 💌                              |  |  |  |  |  |
| ปรับอัตราแลกเปลี่ยนเงินอัตโนมัติ:<br>ตั้งค่าตรงนี้เพื่อทำให้มีการปรับอัตราแลก<br>เปลี่ยนเงินอัตโนมัติทุกวัน | © ใช่ ๏ ไม่                        |  |  |  |  |  |
| หน่วยความกว้าง:                                                                                             | Centimeter 💌                       |  |  |  |  |  |
| หน่วยป้ำหนัก:                                                                                               | Kilogram 💌                         |  |  |  |  |  |
|                                                                                                    |                                    |  |  |  |  |  |

#### 4. ออฟชั่น

ในแทปนี้จะกำหนดการแสดงผลของรายการสินค้าทั้งส่วนหน้าร้านและหลังร้าน. ว่าจะให้แสดงผล "กี่รายการ ต่อ หนึ่งหน้า″รวมถึงกำหนดว่าจะแสดงภาษีไปกับราคาของสินค้าหรือไม่. รวมไปถึงการแสดงที่อยู่ของร้าน และ เลขที่ในใบอินวอยซ์

| 💥 ตั้งค่าระบบ                                                                               |                                                                                         |                                                           |                 |        |        |         |  |
|---------------------------------------------------------------------------------------------|-----------------------------------------------------------------------------------------|-----------------------------------------------------------|-----------------|--------|--------|---------|--|
| ทั่วไป                                                                                      | ร้านค้า                                                                                 | ท้องถิ่น                                                  | ออปชั่น         | ภาพ    | อีเมล์ | Fraud I |  |
| * ค่าแสดง รา<br>เป็นตัวกำหนด<br>จะแสดง (สินเ                                                | ยการ/หน้า (หน้า<br>รายการ / หน้า ข<br>ล้า, หมวดสินค้า,                                  | เร้าน):<br>เองรายการที่<br>และอื่นๆ)                      | 15              |        |        |         |  |
| * ค่าแสดง รา<br>เป็นตัวกำหนด<br>จะแสดง (คำส่                                                | ยการ/หน้า (หลัง<br>รายการ / หน้า ข<br>ใ้งชื่อ, ลูกค้า, แล                               | เร้าน):<br>เองรายการที่<br>จะอื่นๆ)                       | 20              |        |        |         |  |
| แสดงราคาพร่                                                                                 | ้อมภาษี:                                                                                |                                                           | © ใช่ © ไ:      | ıi     |        |         |  |
| ใช้ที่อยู่ของรั<br>ใช้ที่อยู่ของรัา<br>ไม่เข้าสู่ระบบห<br>อยู่ในการจัดส่<br>ลูกค้าเพื่อค่าน | านในการคำนวน<br>นค้าในการคำนวะ<br>จุณสามารถเลือก'<br>ง หรือที่อยู่ในการ<br>วถเภาษิก็ได้ | ภาษี:<br>แภาษีถ้าลูกค้า<br>ใช้ระหว่างที่<br>รช่าระเงินของ | ที่อยู่ในการจัด | าส่ง 💌 |        |         |  |
| ใช้ที่อยู่ของลู<br>ใช้ที่อยู่หลักขะ<br>ลูกค้าเข้าสู่ระบ<br>ของลูกค้าที่ใช<br>ก็ได้          | กค้าในการคำนว<br>องลูกค้าในการคำ<br>มบ คุณสามารถเลื<br>วัในการจัดส่งหรือ                | นภาษี:<br>เนวนภาษีถ้า<br>อกที่อยู่หลัก<br>การชำระเงิน     | ที่อยู่ในการจัด | าส่ง 💌 |        |         |  |
| ศำนำหน้าอื่น<br>ตั้งคำน่าหน้าอิ<br>00). ตัวเลขที่<br>เรื่อยๆ                                | วอยช์:<br>นวอยช์ (เช่น IN<br>เตามจะเริ่มที่ 1 เ                                         | IV-2011-<br>เล้วบวก 1 ไป                                  | INV-2011-00     | )      | ]      |         |  |
| การแก้ไขศาล้<br>จำนวนวันที่เรา<br>คำสั่งชื้อ ทั้งนี้<br>จะมีการเปลี่ยน<br>คำสั่งชื้อล้มเพ   | ไ้งขึ้อ:<br>ยินยอมให้ลูกค้าเ<br>เนื่องจากราคาแล<br>มแปลงระหว่างนั้น<br>ลวได้            | ข้ามาแก้ไข<br>มะส่วนลดอาจ<br>และส่งผลให้                  | 100             |        |        |         |  |

#### การแสดงภาษี

# iPhone

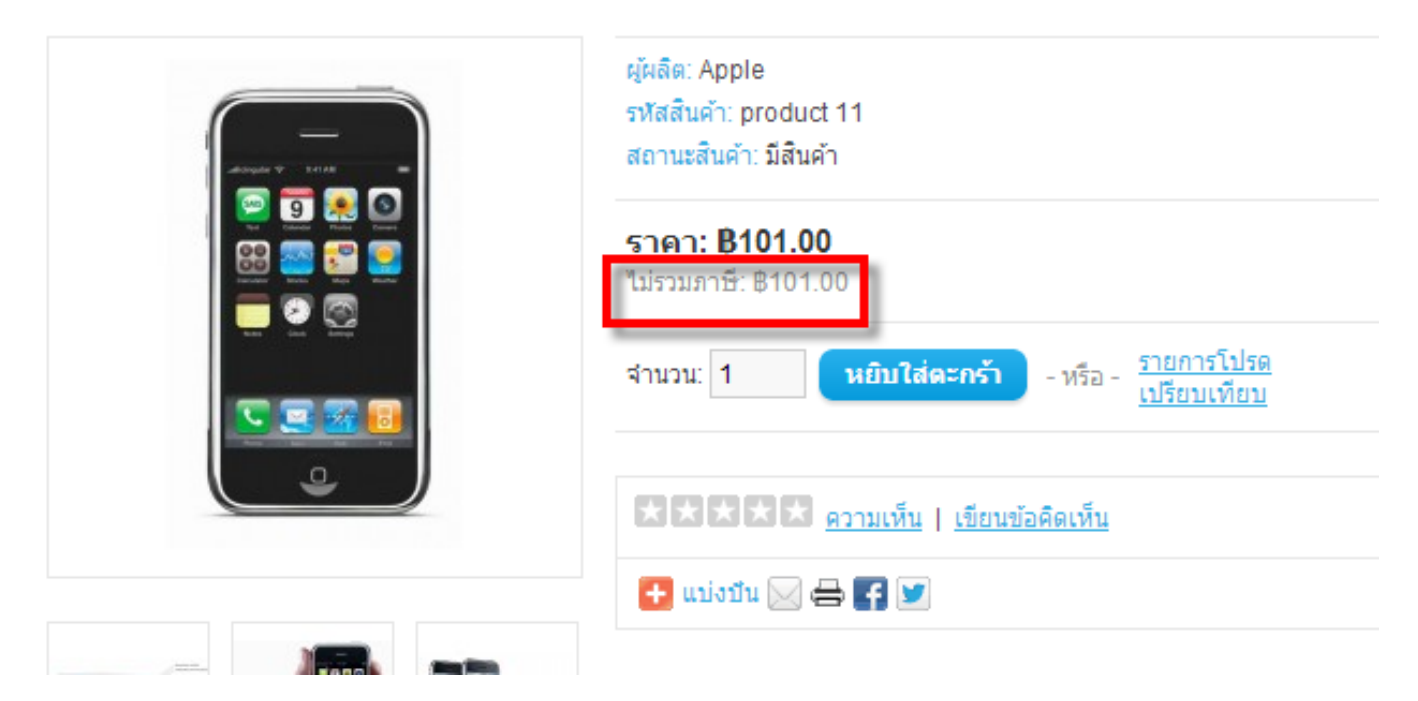

(ต่อ) Opencart สามารถระบุกลุ่มของลูกค้า (จะอธิบายเพิ่มเดิมในภายหลัง) รวมถึงลูกเล่นการในการแสดงผลกับ ลูกค้า. การแสดงผลเมื่อมีสินค้าพร้อมขาย และ ขาดสต๊อค, การแสดงน้ำหนักของสินค้า (เป็นน้ำหนักที่จะใช้อ้างอิงกับการจัดส่ง) รวมไปถึงกำหนดสิทธิอนุญาตในการแสดงความคิดเห็นเกี่ยวกับสินค้าได้. สามารถกำหนดได้จากที่นี่.

| <b>กลุ่มลูกค้า:</b><br>กลุ่มลูกค่าเริ่มต้น.                                                                                                    | Default 💌            |
|----------------------------------------------------------------------------------------------------|----------------------|
| แสดงราคาเมื่อล็อคอิน:<br>จะแสดงราคาเมื่อลูกค้าล็อคอินเข้าระบบ                                                                                                    | © ใช่ ๏ ไม่          |
| อนุมัติลูกค้าใหม่:<br>ไม่อนุญาติให้ลูกค้าใหม่เข้าระบบจนกว่าบัญชี<br>ลูกค้าจะได้รับการอนุมัติก่อน                                                                                                    | © ใช่ ๏ ไม่          |
| ผู้มาเยือนจ่ายเงิน:<br>อนุญาติให้ลูกที่ที่ไม่ได้สมัครสมาชิกสั่งชื้อ<br>ของได้เมื่อสินค้าเป็นสินค้าชนิดดาวน์โหลด<br>ได้                                                                                                | ๏ ใช่ © ไม่          |
| ข้อตกลงตอนสร้างบัญชี:<br>ต่องให้ยอมรับข้อตกลงเมื่อมีการสมัคร<br>สมาชิก                                                                                                    | Privacy Policy       |
| ข้อตกลงตอนชำระเงิน:<br>ต้องให้มีการยอมรับข้อตกลงเมื่อสั่งซื้อ                                                                                                    | Terms & Conditions 💌 |
| ข้อตกลงสำหรับ พันธมิตรการค้า:<br>เป็นข้อตกลงที่จะให้คนสมัครเป็น พันธมิตร<br>เข้าใจในกติกา ค่าคอม เวลาการจ่ายเงิน หรือ<br>อื่นๆที่คุณจะบอก                                                                             | About Us             |
| ค่าคอมมิสชั่นสำหรับพันธมิตร (%):<br>เปอร์เซ็นต์เริ่มต้นสำหรับ พันธมิตรการค้า                                                                                                    | 5                    |
| แสดงสตี้อค:<br>แสดงสต์อคในหน้าสินค้าด้วย                                                                                                    | © ใช่ ๏ ไม่          |
| ศำเตือนสำหรับสินค้าหมดสต็อค:<br>แสดงสินค้าหมดสต้อคในหน้าตระกร้าสินค้า<br>ใช้ในกรณีสินค้าหมดสต้อคแต่ได้กำหนดค่า<br>ช่าระเงินเมื่อสต้อคหมดเป็นใช่ (คำเตือนจะ<br>แสดงเสมอถ้าตั้งค่าช่าระเงินเมื่อสต้อคหมด<br>เป็นไม่ใช่) | © ใช่ ๏ ไม่          |

| ชำระเงินเมื่อสตีอคหมด:<br>อนุญาติให้ลูกคำสั่งชื้อเมื่อสต็อคสินค้าหมด                                                                  | 🔘 ใช่ 🖲 ไม่                   |
|----------------------------------------------------------------------------------------------------|-------------------------------|
| หมดสต๊อค:<br>ตั้งค่าสืนค้าหมดสต็อคในหน้าแก้ไขข้อมูล<br>สินค้า.                                                                        | Out Of Stock                  |
| สถานะคำสั่งชื้อ:<br>ตั้งค่าสถานะคำสั่งชื้อเมื่อมีการสั่งชื้อสินค้า                                                                    | Pending -                     |
| สถานะเมื่อการสั่งชื้อเสร็จสมบูรณ์:<br>ตั้งค่าสถานะคำสั่งชื้อ เมื่อจ่ายค่าสินคาแล้ว<br>อนุญาติให้ดาวน์โหลด หรือจ่ายด้วยบัตรของ<br>ขวัญ | Complete                      |
| สถานะการตีคืน:<br>ตั้งค่าสถานะการตีคืนเมื่อมีการแจ้งการตีคืน                                                                          | Awaiting Products             |
| อนุญาติให้แสดงความคิดเห็น:<br>ทำงาน/ไม่ทำงาน สำหรับให้แสดงข้อคิดเห็น<br>สำหรับสินค้าของคุณ                                            | ๏ ใช่ ◯ ไม่                   |
| อนุญาติให้ดาวน์โหลด:                                                                                                    | 🖲 ใช่ 🔘 ไม่                   |
| อนุญาติให้อัพโหลดไฟล์เพิ่มเติม:<br>อนุญาติให้มีการอัพโหลดไฟล์เพิ่มเติมใช้<br>คอมม่า เป็นตัวแบ่งค่า.                                   | jpg, JPG, jpeg, gif, png, txt |
| แสดงป้ำหนักในตะกร้า:<br>แสดงป้ำหนักสินค้าด้วยในหน้าตะกร้าสินค้า                                                                       | 🖲 ใช่ 🔘 ไม่                   |
|                                                                                                    |                               |

#### 5. ภาพ

ในแทปนี้ใช้เพื่อเปลี่ยน โลโก้ร้านค้า และ ไอคอนที่ไดเดิลบาร์ของเบราเซอร์ (favicon) รวมไปถึงขนาดของ รูปภาพในส่วนต่าง ๆ ของเว็บ.

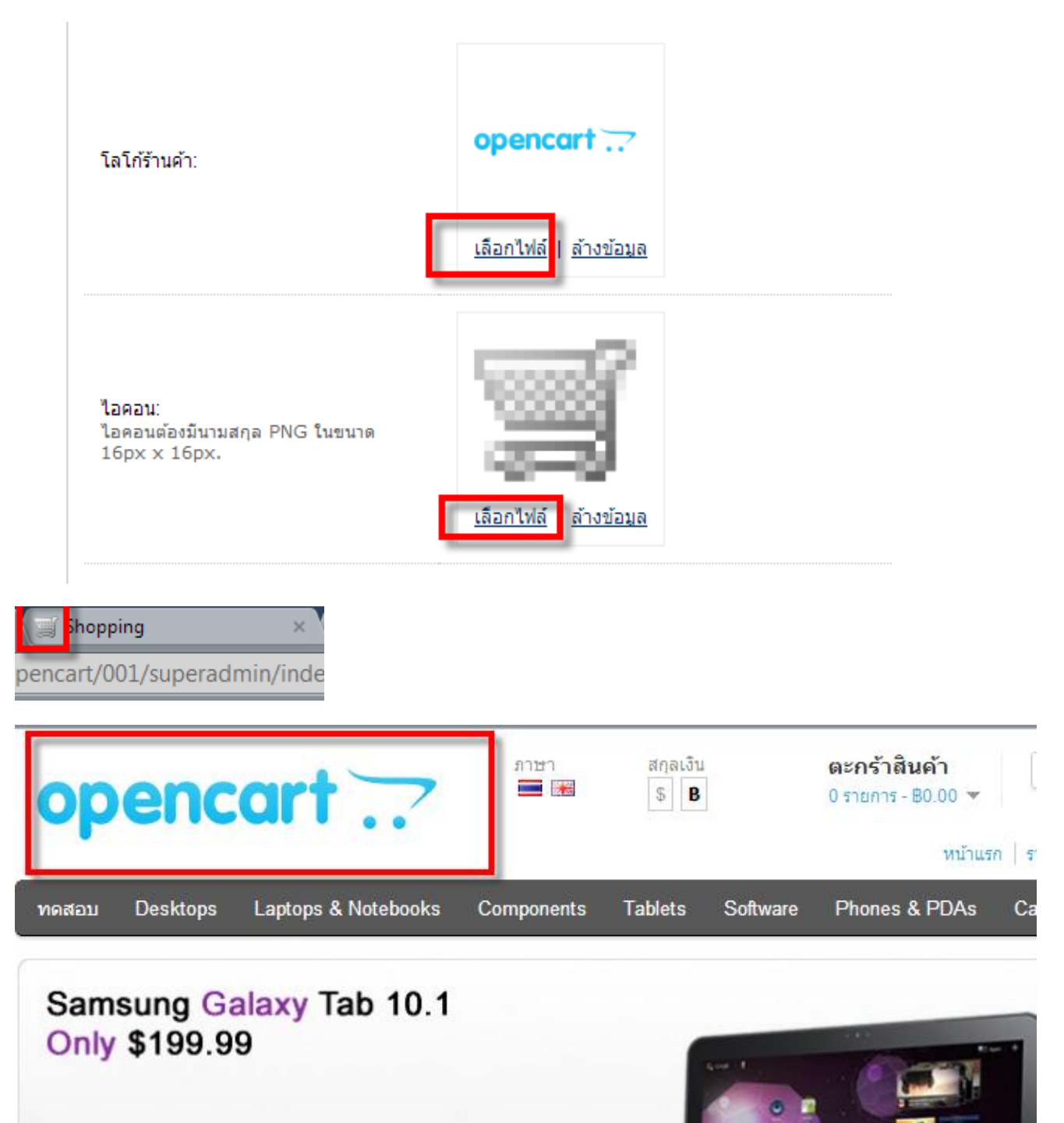

การกำหนดขนาดใช้แบบ ``กว้าง คูณ ยาว″ และควรกำหนดเป็น จัตุรัส เพื่อไม่ให้ภาพมีปัญหาแสดงผลแล้วบิดเบี้ยว.

| * ขนาดรายการหมวดหมู่:           | 80  | x 80  |
|---------------------------------|-----|-------|
| * ขนาดภาพย่อสินค้า:             | 228 | x 228 |
| * ขนาดภาพสินค้าป็อปอัพ:         | 500 | x 500 |
| * ขนาดรายการสินค้า:             | 80  | x 80  |
| * ขนาดภาพของภาพสินค้าเพิ่มเติม: | 74  | x 74  |
| * ขนาดภาพสินค้าใกล้เคียง:       | 80  | x 80  |
| * ขนาดภาพสินค้าเปรียบเทียบ:     | 90  | x 90  |
| * ขนาดภาพสินค้าโปรด:            | 47  | x 47  |
| * ขนาดภาพตะกร้า:                | 47  | x 47  |

### 6. อีเมลล์

กำหนดวิธีในการส่ง Email ซึ่งโดยปกติแล้วให้ปล่อยค่าตามค่ามาตรฐานได้เลย.

| ทั่วไป                                                                   | ร้านค้า                                                       | ท้องถิ่น                         | ออปชั่น    | ภาพ | อีเมล์ | Fraud Detection |
|--------------------------------------------------------------------------|---------------------------------------------------------------|----------------------------------|------------|-----|--------|-----------------|
| ระบบเมล์ร้าน<br>ให้เลือกเมล์ '<br>ไม่อนุญาติให้โ                         | ค้า:<br>Mail' ยกเว้น Ho:<br>ช่ฟังชั้นเมล์ในกา                 | st ของคุณ<br>รส่ง                | Mail 💌     |     |        |                 |
| Mail Parame<br>When using<br>parameters<br>(e.g. "-fem                   | eters:<br>) 'Mail', additio<br>s can be adde<br>ail@storeaddr | onal mail<br>d here<br>ess.com". |            |     | ]      |                 |
| SMTP Host                                                                |                                                               |                                  |            |     | ]      |                 |
| SMTP User                                                                | name:                                                         |                                  |            |     |        |                 |
| SMTP Pass                                                                | word:                                                         |                                  |            |     | ]      |                 |
| SMTP Port:                                                               |                                                               |                                  | 25         |     |        |                 |
| SMTP Time                                                                | out:                                                          |                                  | 5          |     | ]      |                 |
| เมล์แจ้งเดือน<br>ส่งอีเมล์ให้คุณ                                         | :<br>เมื่อมีค่าสั่งชื้อให                                     | 1j                               | ⊚ શ્વં 🔍 ૧ | li  |        |                 |
| อีเมล์แจ้งสมา<br>ส่งอีเมล์ถึงเจ้ข                                        | ช <b>ิกใหม่:</b><br>เองร้านเมื่อมีสมาข                        | ชิกใหม่                          | ⊚ શ્વં ● ૫ | ม่  |        |                 |
| เพิ่มเติมเมล์แร<br>อีเมล์อื่นๆที่คุณ<br>คุณสามารถเพิ่ม<br>แบ่งหรือเพิ่ม) | จังเตือน:<br>แจะใช้ในการรับเม<br>มโดยใช้, (คอมม               | เล้แจ้งเตือน<br>ว่า เป็นตัว      |            |     |        |                 |

#### 7. Fraud Detection

ระบบที่ใช้ป้องการการปลอมแปลงในการสั่งซื้อ หรือ การสั่งซื้อแบบไม่พึงประสงค์ ซึ่งสามารถอ่านเพิ่มเดิมได้ที่ <u>http://www.maxmind.com/en/home</u> เนื่องจากเป็นระบบ 3<sup>rd</sup> party จึงจะไม่กล่าวถึงรายละเอียดมากไปกว่านี้.

| 🛞 ตั้งค่าระบบ                                                                                                    |                    |                            |  |  |  |  |  |  |
|----------------------------------------------------------------------------------------------------|--------------------|----------------------------|--|--|--|--|--|--|
| ี่ทั่วไป ร้านค้า ท้องถิ่น                                                                                                    | ออปชั่น ภาพ อีเมล์ | Fraud Detection เชอร์เวอร์ |  |  |  |  |  |  |
| Use MaxMind Fraud Detection<br>System:<br>MaxMind is a fraud detections<br>service. If you don't have a<br>license key you can <u>sign up here</u> .<br>Once you have obtained a key<br>copy and paste it into the field<br>below. | 🔘 ใช่ 🖲 ไม่        |                            |  |  |  |  |  |  |
| MaxMind License Key:                                                                                                    |                    |                            |  |  |  |  |  |  |
| MaxMind Risk Score:<br>The higher the score the more<br>likly the order is fraudulent. Set a<br>score between 0 - 100.                                                                                                    |                    |                            |  |  |  |  |  |  |
| MaxMind Fraud Order Status:<br>Orders over your set score will be<br>assigned this order status and will<br>not be allowed to reach the<br>complete status automatically.                                                          | Canceled           |                            |  |  |  |  |  |  |

#### 8. เซิร์ฟเวอร์

เป็นการปรับแต่งคุณสมบัติในขั้นสูง ซึ่งในที่นี้จะมีค่าที่น่าสนใจศึกษาอยู่คือ ``โหมดช่อมบำรุง″ คือใช้เปิดหรือปิด เว็บไซด์ได้ ถ้าปิด ผู้เข้าชมจะพบกับข้อความแจ้งปิด และไม่สามารถสั่งซื้อสินค้าใด ๆ ได้.

| ทั่วไป ร้านค้า ท้องถิ่น                                                                                                    | ออปชั่น ภาพ อีเมล์ | Fraud Detection | เซอร์เวอร์ |
|----------------------------------------------------------------------------------------------------|--------------------|-----------------|------------|
| Use SSL:<br>To use SSL check with your host if<br>a SSL certificate is installed and<br>added the SSL URL to the catalog<br>and admin config files.                     | 🔘 ใช่ 🔘 ไม่        |                 |            |
| ใช้ URL แบบ SEO :<br>ในการเรียกใช้ URL แบบ SEO ให้คุณแน่ใจ<br>ว่าระบบของคุณรองรับด้วยแล้วเปลี่ยนไฟล์<br>htaccess.txt เป็น .htaccess ที่ root<br>ของระบบ                 | 🔘 ใช่ 🔘 ไม่        |                 |            |
| โหมดช่อมปารุง:<br>ป้องกันไม่ให้ลูกค้าเห็นการปรับปรุงร้านค้า<br>แต่เจ้าของจะเห็นการแก้ไขคนเดียว โดย<br>ลูกค้าหรือคนอื่นจะเห็นข้อความช่อมปารุง<br>ไม่สามารถใช้งานได้.     | 🔘 ใช่ 🖲 ไม่        |                 |            |
| Encryption Key:<br>กรุณาใส่รหัสในการเข้ารทัสของระบบ ติดข้อ<br>สงสัยใดๆ สอบถามเพิ่มเติมผู้ให้บริการเช่า<br>เว็บไซต์ของคุณ                                                | 12345              |                 |            |
| ระดับการแสดงหน้าเว็บแบบบีบอัด:<br>ให้เว็บไซล์แสดงหน้าเว็บแบบบีบอัดไปยัง<br>ลูกค้าที่เข้าชมค่าระหว่าง 0-9 ต้องตรวจ<br>Host คุณด้วยว่าให้พังชั้นนี้ทำงานด้วยหรือ<br>เปล่า | 0                  |                 |            |
| แสดงข้อผิดพลาด:                                                                                                    | 💿 શ્વં 🔘 ૌપ્રં     |                 |            |
| ประวัติข้อผิดพลาด:                                                                                                    | 🖲 ใช่ 🔘 ไม่        |                 |            |
| * ชื่อไฟล์เก็บข้อผิดพลาด:                                                                                                    | error.txt          |                 |            |

#### สามารถเชื่อมต่อกับ Google Analytics ได้เพื่อวิเคราะห์สถิติต่าง ๆ ภายในเว็บไซต์โดยเป็นบริการ ฟรีจาก Google

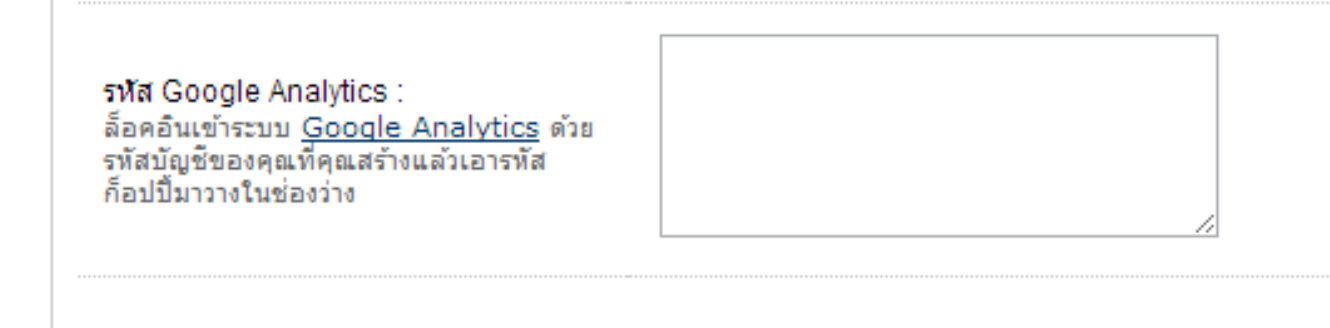

### การวิเคราะห์เว็บระดับองค์กร

แสดงผลในแพลตฟอร์มระดับโลกของ Google เรียนรู้เพิ่มเติม

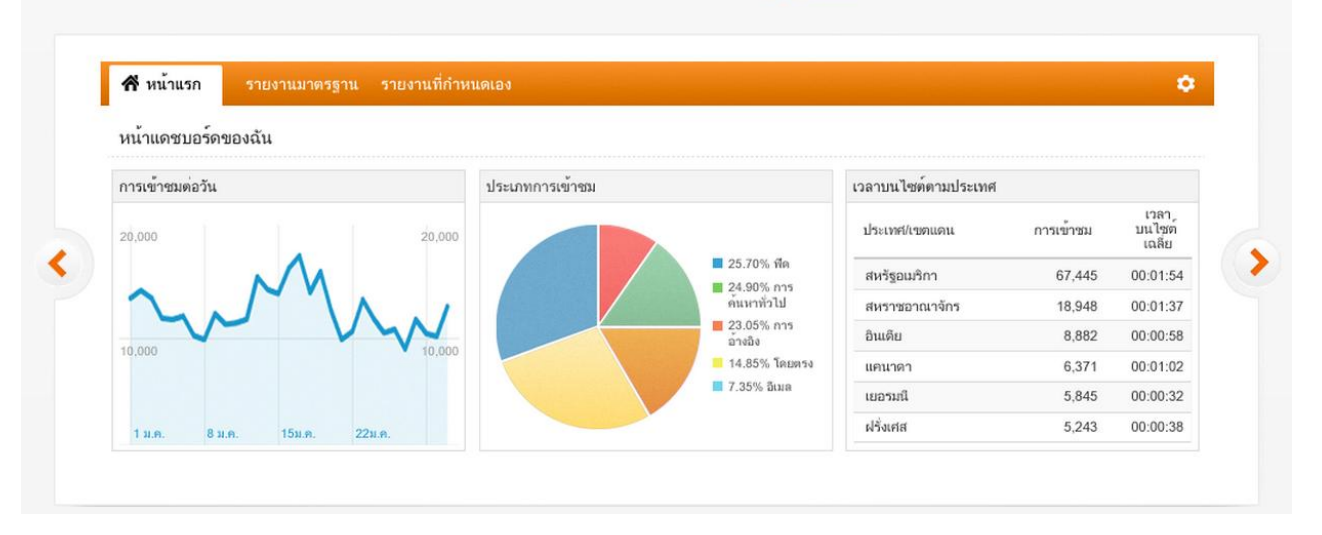

#### เครื่องมือวิเคราะห์

Google Analytics สร้างขึ้นบนแพลดฟอร์มการรายงานที่มี ประสิทธิภาพและใช้งานง่าย คุณจึงสามารถกำหนดข้อมูล ที่คุณต้องการดู และกำหนดค่ารายงานของคุณได้ในไม่กี่ คลิก

เรียนรู้เพิ่มเติม

#### การวิเคราะห์เกี่ยวกับโทรศัพท์มือถือ

Google Analytics ช่วยให้คุณวัดผลกระทบที่มือถือมีต่อ ธุรกิจของคุณ นอกจากนี้ ถ้าคุณสร้างแอปบนมือถือ Google Analytics ยังมีชุดเครื่องมือพัฒนาซอฟต์แวร์ สำหรับ iOS และแอนดรอยด์ เพื่อให้คุณสามารถวัดผลว่า ผู้ใช้ใช้แอปพลิเคชันของคุณอย่างไร

#### เรียนรู้เพิ่มเติม

#### เนื้อหา Analytics

รายงานเนื้อหาช่วยให้คุณทราบว่าส่วนใดในเว็บไซต์ของ คุณที่ทำงานได้ดี หน้าเว็บใดได้รับความนิยมสูงสุด เพื่อให้ คุณสามารถสร้างประสบการณ์ที่ดีขึ้นให้กับลูกค้าของคุณ ได้

เรียนรู้เพิ่มเติม

#### การวิเคราะห์ Conversion

ดูจำนวนลูกค้าที่คุณดึงดูด จำนวนผลิตภัณฑ์หรือบริการที่ คุณขาย และวิธีที่ผู้ใช้มีส่วนร่วมกับไซต์ของคุณได้ ด้วย คุณลักษณะการวิเคราะห์ที่หลากหลายของ Google Analytics

เรียนรู้เพิ่มเติม

#### Analytics ทางสังคม

เว็บไซต์คือสถานที่ทางสังคม และ Google Analytics จะ วัดความสำเร็จของโปรแกรมสื่อสังคมออนไลน์ของคุณ คุณสามารถวิเคราะหวิธีที่ผู้เข้าชมใช่ในการโต้ตอบกับ คุณลักษณะการแบ่งบันในไซต์ของคุณ (เช่นปุ่ม Google +1) และมีส่วนร่วมกับเนื้อหาของคุณในแพลตฟอร์มทาง สังคมต่างๆ

เรียนรู้เพิ่มเติม

#### การวิเคราะห์การโฆษณา

ใช้ประโยชน์จากการโฆษณาของคุณให้มากที่สุดด้วยการ เรียนรู้ว่าเครือข่ายสังคม มือถือ การค้นหา และโฆษณา แบบดิสเพลย์ของคุณทำงานได้ดีเพียงใด เชื่อมโยง กิจกรรมเว็บไซต์ของคุณกับแคมเปญการตลาดเพื่อให้ภาพ รวมที่สมบูรณ์ เพื่อใช้ในการปรับปรุงประสิทธิภาพการ โฆษณาของคณ

#### เรียนรู้เพิ่มเติม

### การจัดการกับหมวดหมู่สินค้า

Opencart อนุญาตให้เราสร้างหมวดหมู่ของสินค้า รวมถึง หมวดหมู่ย่อย ได้ไม่จำกัด เช่น ร้านขายสินค้า อิเลคทรอนิค ก็อาจจะจัดแบ่งหมวดหมู่สินค้าเป็น โทรทัศน์ เครื่องเสียง เครื่องซักผ้า เป็นต้น. ในการจัดการกับหมวดหมู่นั้น ให้ไป ที่เมนู ``สินค้า″ แล้วเลือกเมนูย่อย ``หมวดหมู่สินค้า″ ตามรูปประกอบด้านล่าง

| OpenCart   ADMINISTRATION      |                                  |           |        |      |  |  |  |
|--------------------------------|----------------------------------|-----------|--------|------|--|--|--|
| หน้าแรก                        | สินค้า                           | ส่วนเสริม | งานขาย | ระบบ |  |  |  |
| <u>หน้าแรก</u> :: <u>1</u> ระเ | หมวดสินค้า                       |           |        |      |  |  |  |
| 🗄 ประเ                         | สินค้า<br>ภาพสินค้า<br>คุณสมบัติ |           |        |      |  |  |  |
| 📃 ชื่อเ                        | เออปชั่น <sub>นค้า</sub>         | 1         |        |      |  |  |  |

ซึ่งรูปแบบการจัดการจะประกอบไปด้วย "การเพิ่ม″ "การแก้ไข″ "การลบ″ ซึ่งจะได้ขยายความไปทีละกระบวนการ ตามรูปประกอบด้านล่าง

| Ot           |                        |                                               |              |                        |  |  |
|--------------|------------------------|-----------------------------------------------|--------------|------------------------|--|--|
| и            | น้าแรก                 | สินค้า ส่วนเสริม งานขาย ระบบ รายงาน ช่วยเหลือ |              | หน้าร้านค้า ออกจากระบบ |  |  |
| <u>หน้าย</u> | ทบันธก :: ประเภทสินค้า |                                               |              |                        |  |  |
| [            | ชื่อเ                  | Jระเภทสินด้า                                  | สำดับการแสดง | การกระทำ               |  |  |
|              | Des                    | ktops                                         | 1            | ( <u>แก้ไข</u> )       |  |  |
|              | Des                    | ktops > PC                                    | 1            | <u>[แก้ไข]</u>         |  |  |
|              |                        | · · ·                                         |              |                        |  |  |

#### 1. การเพิ่มหมวดหมู่สินค้า

ให้คลิ๊กที่ปุ่ม "เพิ่ม" จากนั้นจะเข้าสู่หน้าสำหรับเพิ่มหมวดหมู่ (ตามรูปประกอบด้านล่าง) ซึ่งจะแบ่งออกเป็น 3 แทป คือ "ทั่วไป" "ข้อมูล" "ออกแบบ" ซึ่งใน แทป "ทั่วไปนั้น" ถ้าเลือกใช้งานมากกว่า 1 ภาษา ก็จะต้องกรอกทุกภาษาที่เลือกใช้งาน ไม่อย่างนั้นจะไม่สามารถบันทึกข้อมูลได้.

| 🕒 ประเภทสินค้า       |               |
|----------------------|---------------|
| ทั่วไป ข้อมูล ออกแบบ |               |
| 💻 ภาษาไทย 🔣 English  |               |
| * ชื่อหมวดสินค้า:    | ทดสอบ         |
|                      | ทดสอบหมวดหมู่ |
| J A 18 . 1           |               |

ในแทปทั่วไปนั้นให้กรอก "ชื่อหมวดหมู่" และ "คำอธิบาย Meta Tag" และ "Tag Keywords" ตามด้านล่าง. ค่าใด ๆ ที่ระบุไว้ว่า เป็น "Meta" ค่านั้นเป็นค่าที่ไม่ก่อให้เกิดการเปลี่ยนทางด้านหน้าเว็บไซต์ แต่ จะเป็นข้อความที่ใช้สื่อสารกับ Search Engine ต่าง ๆ. และตามที่ได้ระบุไว้แล้วก่อนหน้านี้ว่าถ้าเปิดใช้งานมากกว่าหนึ่งภาษา จะต้องกรอกทุกภาษาที่เปิดใช้งาน. ในตัวอย่างที่ใช้ ประกอบเอกสารนี้เปิดใช้งานสองภาษาคือ "ไทย" และ "English" ผู้เขียนก็จะต้องกรอกทั้งสองส่วนนี้จึงจะทำการ บันทึกข้อมูลได้.

ซึ่งหลักการเช่นนี้จะใช้ไปตลอดเอกสารนี้.

| 😫 ประเภทสินค้า         |                                                                                                    |
|------------------------|----------------------------------------------------------------------------------------------------|
| ทั่วไป ข้อมูล ออกแบบ   |                                                                                                    |
| 💻 ภาษาไทย 🔣 English    |                                                                                                    |
| * ชื่อหมวดสินค้า:      | ทดสอบ                                                                                                    |
| ศาอธิบาย Meta Tag:     | ทดสอบหมวดหมู่                                                                                                    |
| ศาอธิบาย Tag Keywords: | ทดสอบ, ทอสอบหมวดหมู่                                                                                                    |
|                        | <ul> <li>ดูรหัส HTML I B I U อbe X<sub>2</sub> x<sup>2</sup></li> <li>ดูรหัส HTML I B I U อbe X<sub>2</sub> x<sup>2</sup></li> <li>ด &gt; แบบอักษร  2  A:  A:  I</li> <li>ทดสอบ, ทอสอบหมวดหมู่ทดสอบ, ทอสอบหมวดหมู่ทดสอบ, หมู่ทดสอบ, ทอสอบหมวดหมู่ทดสอบ, ทอสอบหมวดหมู่</li> </ul> |
| คำอธิบาย:              |                                                                                                    |

| 🗄 ประเภทสินค้า         |                                                                                                    |
|------------------------|----------------------------------------------------------------------------------------------------|
| ทั่วไป ข้อมูล ออกแบบ   |                                                                                                    |
| 🔳 רערת דארת 🚟 English  |                                                                                                    |
| * ชื่อหมวดสินค้า:      | Testing                                                                                                    |
| ค่าอธิบาย Meta Tag:    | Testing category                                                                                                    |
| ศาอธิบาย Tag Keywords: | Testing, Testing category                                                                                                    |
|                        | Image: String HTML       Image: Box Image: String HTML       Image: Box Image: String HTML       Image: String HTML       Image: String HTML </th |

ต่อมาคือใน แทป ข้อมูล ในแทปนี้จะต้องระบุ ``ชั้นของหมวดหมู่″ ซึ่งถ้าไม่ระบุ (ระบุว่า ``ไม่มี″) หมายถึงให้อยู่ บนสุด. แต่ถ้าต้องการให้เป็นหมวดหมู่ย่อยของหมวดหมู่ที่ได้สร้างไว้แล้วก่อนหน้าก็ให้เลือกหมวดหมู่หลักตามต้องการ. ค่าต่อมา คือ ``ร้านค้า″ ให้ปล่อยตามค่ามาตรฐาน. ``คำค้นหาใน SEO″ โปรดระบุคำแล้วคั่นด้วย ``,″ (ไม่ใส่ฟันหนู) โปรดดูเพิ่มเติมจากรูป ประกอบ.

| หมวดหลัก:                                                          | "luiti 💌                       |  |  |
|--------------------------------------------------------------------|--------------------------------|--|--|
| ร้าน:                                                              | <b>ข</b> ร้านค้าหลัก           |  |  |
| ศำค้นหาใน SEO :<br>พยายามอย่าให้ช้ำกัน.                            | ทดสอบ, testing                 |  |  |
| ภาพ:                                                               | <u>เลือกรปภาพ   ล้างข้อมูล</u> |  |  |
| แสดงในเมนูหลัก:<br>แสดงในเมนูบนสุด. ทำงานเฉพาะหมวด<br>หลัก.        |                                |  |  |
| คอสัมน์:<br>จำนวนคอลัมน์ที่ใช้สำหรับหมวด 3 ปุ่ม.<br>เฉพาะหมวดหลัก. | 1                              |  |  |
| การจัดสำดับ:                                                       | 0                              |  |  |
| สถานะ:                                                             | ทำงาน 💌                        |  |  |

| ์ ศำค้นหาใน SEO :<br>พยายามอย่าให้ข้ำกัน.                   | ทดสอบ, testing                        |
|-------------------------------------------------------------|---------------------------------------|
| ภาพ:                                                        |                                       |
|                                                             | <u>เลือกรปภาพ</u>   <u>ล้างข้อมูล</u> |
| แสดงในเมนูหลัก:<br>แสดงในเมนูบนสุด. ทำงานเฉพาะหมวด<br>หลัก. |                                       |

จากนั้นจะเข้าสู่หน้าที่ใช้จัดการไฟล์รูปภาพ. ซึ่งถ้าต้องการจะใส่รูปภาพใหม่ก็ให้กดที่ปุ่ม "อัพโหลด″ ก็จะมีหน้าต่าง สำหรับเลือกไฟล์จากภายในเครื่องคอมพิวเตอร์ของเรา.

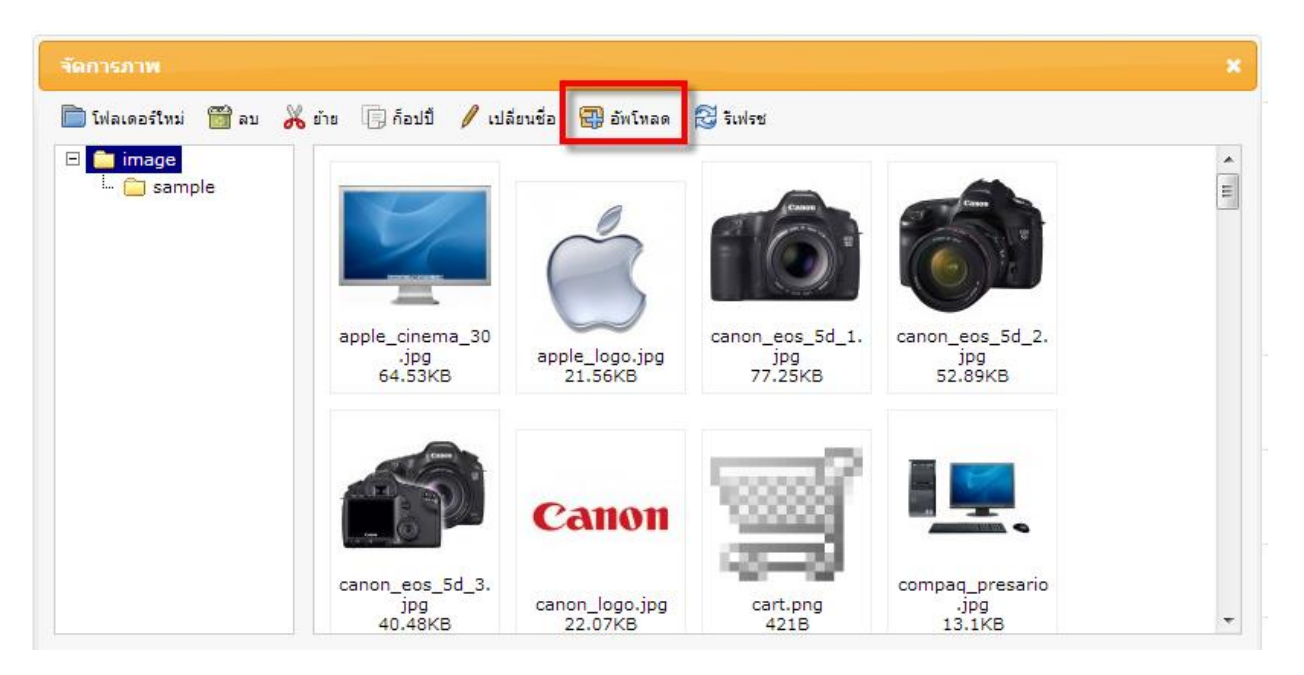

้ถ้าการอัพโหลดสำเร็จก็จะมีหน้าต่างแจ้งผลการอัพโหลด. ก็ให้กด ``ตกลง″ เพื่อปิดการแจ้งนั้นไป

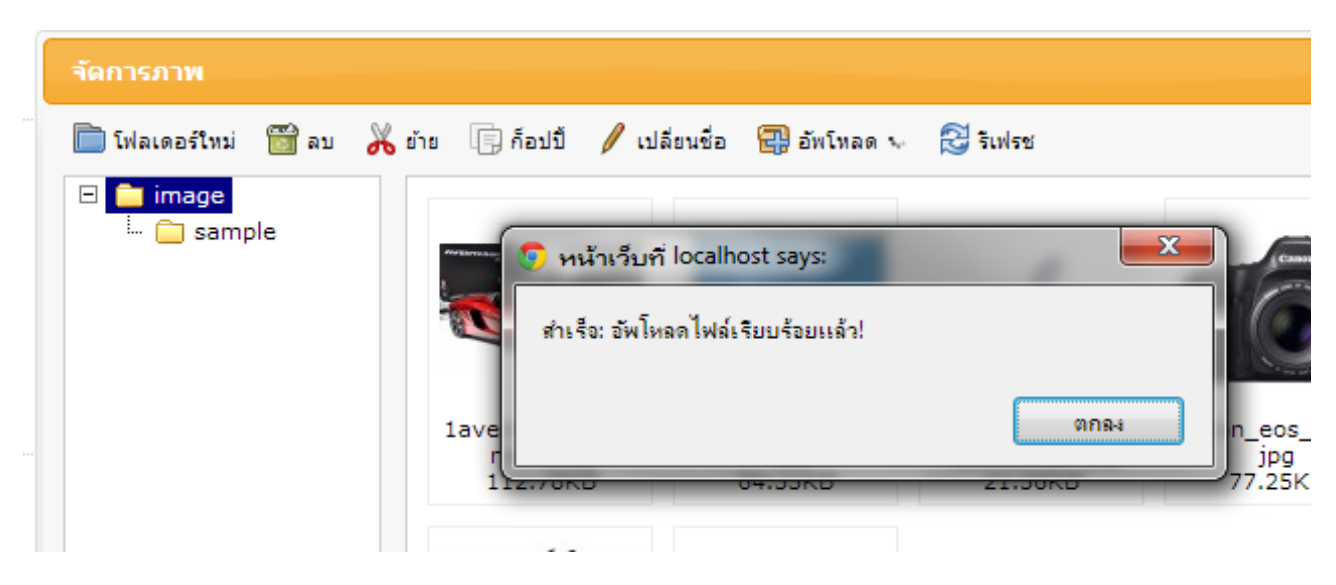

เมื่อปิดหน้าต่างแล้วรูปจะยังไม่เข้าสู่ระบบทันที (คือยังไม่ได้เป็นรูปภาพสำหรับหมวดหมู่ทันที) เราจะต้องเลือก รูปภาพอีกครั้งและดับเบิลคลิ๊กที่รูปนั้น. รูปก็จะเข้าไปอยู่ในหมวดหมู่อัตโนมัติ. ตามรูปประกอบด้านล่าง

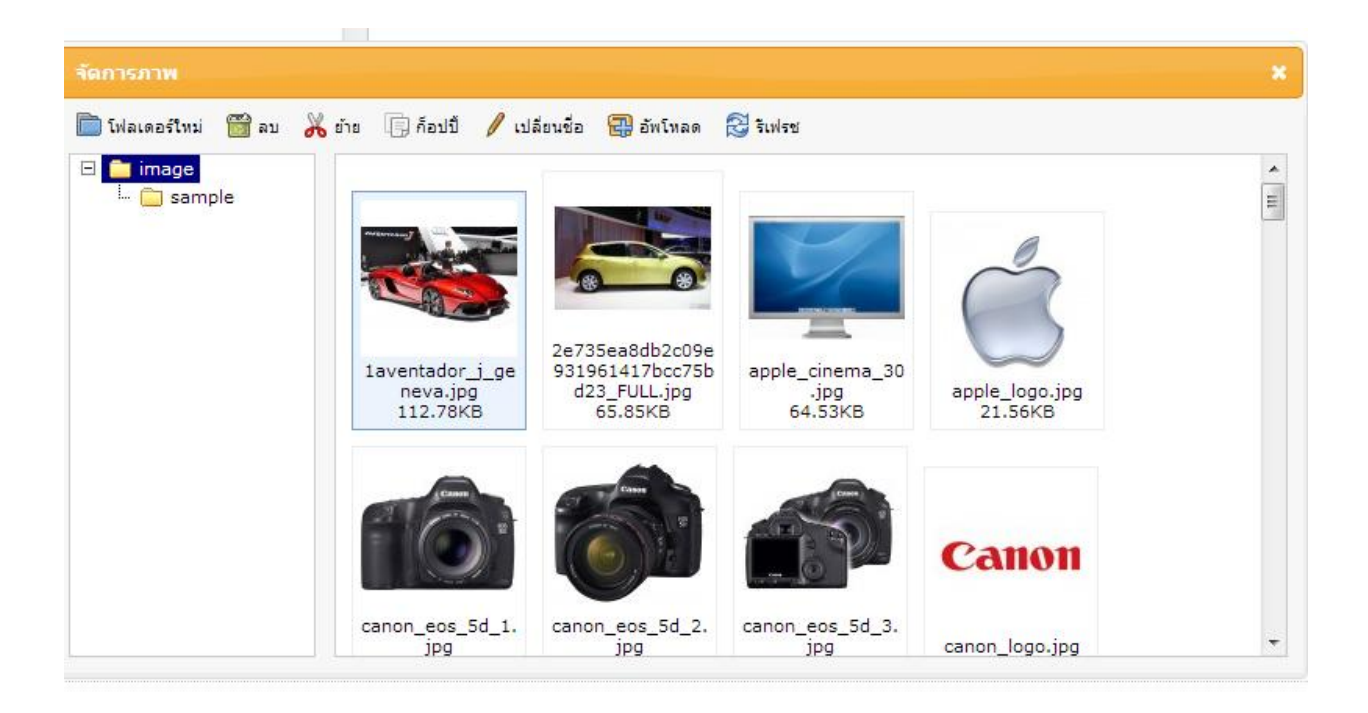

#### รูปแสดงว่ารูปภาพได้เข้าไปอยู่ในการแสดงผลของหมวดหมู่แล้ว

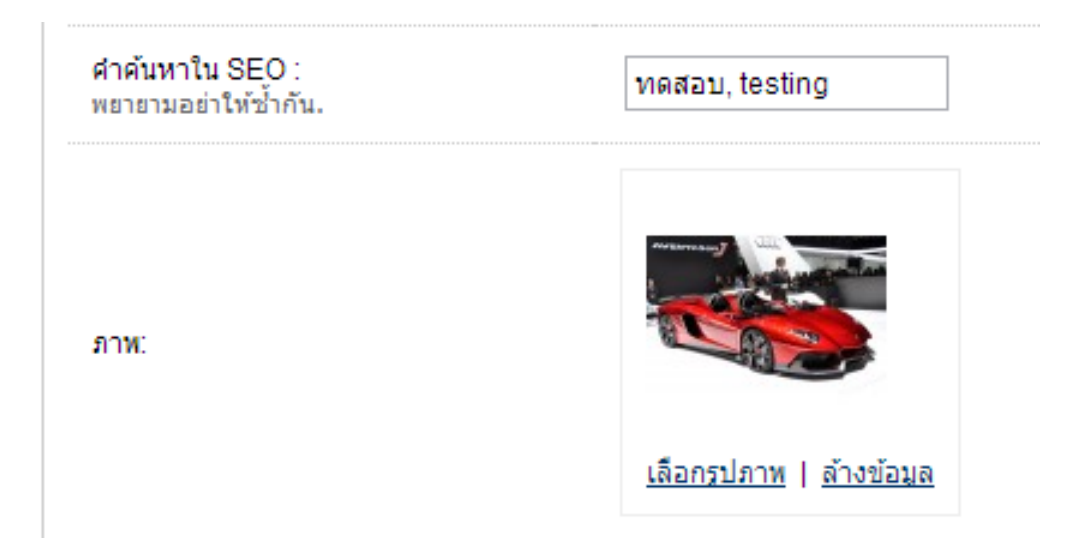

การเปิดและปิดการแสดงผล (ทางหน้าร้านค้า) ก็สามารถเลือกได้จะแสดงหมวดหมู่สินค้าดังกล่าวหรือไม่ ซึ่งถ้า เลือกว่า ``ไม่ทำงาน″ ก็จะเป็นการซ่อนหมวดหมู่สินค้านั้น รวมถึงหมวดหมู่ย่อยภายในหมวดหมู่สินค้านั้นด้วย

| การจัดสำดับ: | 1              |
|--------------|----------------|
| สถานะ:       | ทำงาน 💌        |
|              | <u>ท่างาน</u>  |
|              | ู้<br>ไม่ทำงาน |

ภาพด้านล่าง จะ แสดงการเปรียบเทียบระหว่าง การเลือก ``ทำงาน″ กับ ``ไม่ทำงาน″

| opencart                                 | ภาษา<br>🔜 🔀  | สกุลเงิน<br>\$ <b>B</b> |
|------------------------------------------|--------------|-------------------------|
| ทดสอบ Desktops Laptops & Notebooks       | Components   | Tablets                 |
| Samsung Galaxy Tab 10.1                  |              |                         |
| opencart                                 | ภาษา<br>💻 🛣  | តក្<br>\$               |
| Desktops Laptops & Notebooks Compon      | ents Tablets | Softw                   |
| Samsung Galaxy Tab 10.1<br>Only \$199.99 |              |                         |

# จัดการกับสินค้าภายในร้าน

Opencart มีตัวเลือกในการจัดการกับสินค้ามากมาย. โดยให้เริ่มต้นการจัดการโดยไปที่เมนู ``สินค้า″ และ เลือกเมนู ย่อย ``สินค้า″ จะมีเครื่องมือในการจัดอยู่ สี่แบบคือ เพิ่ม แก้ไข ลบ ทำซ้ำ

| OpenC                         | art I AI   | DMINISTR  | RATI | ON     |   |     |
|-------------------------------|------------|-----------|------|--------|---|-----|
| หน้าแรก                       | สินค้า     | ส่วนเสริม | .    | งานขาย | T | ระบ |
| <u>หน้าแรก</u> :: <u>จัดก</u> | หมวดสินค้า |           |      |        |   |     |
| and and                       | สินค้า     |           |      |        |   |     |
| 5.38 N <b>PH</b>              | คุณสมบัติ  |           | Þ    |        |   |     |
|                               |            |           |      |        |   |     |

| <u>ий</u> | <u>าแรก</u> :: : | <u>จัดการสินค้า</u> |                  |            |                                |        |        |                  |
|-----------|------------------|---------------------|------------------|------------|--------------------------------|--------|--------|------------------|
| 24        | ্ট্ৰ ৰা          | ดการสินค้า          |                  |            |                                |        |        | ม ทำซ้ำ ลบ       |
|           |                  | ภาพสินค้า           | ชื่อสินค้า 🔺     | รหัส/รุ่น  | ราคา                           | ปรีมาณ | สถานะ  | การกระทำ         |
|           |                  |                     |                  |            |                                |        |        | แสดงผล           |
|           |                  | 2                   | Apple Cinema 30" | Product 15 | <del>100.0000</del><br>90.0000 | 990    | ท่างาน | [ <u>แก้ไข</u> ] |
|           |                  | 161                 | Canon EOS 5D     | Product 3  | <del>100.0000</del><br>80.0000 | 7      | ทำงาน  | [ <u>แก้ไข</u> ] |
|           |                  | -                   | HP LP3065        | Product 21 | 100.0000                       | 1000   | ท่างาน | [แก้ไข]          |

### <u>การเพิ่มสินค้า</u>

ให้คลิ๊กที่ปุ่ม "เพิ่ม″ เพื่อเข้าสู่หน้าจัดการการเพิ่มสินค้า. ซึ่งสามารถปรับแต่งได้ละเอียด โดย opencart ออกแบบ การปรับแต่งแยกย่อยมาให้ 10 แทป. แต่เวลาใช้จริง เราอาจจะไม่ต้องใช้มากขนาดนั้น แต่ทั้งนี้ก็ขึ้นอยู่กับความต้องการของแต่ละ ร้านค้า

| ทั่วไป ข้อมูล ลิงค์ คุ                    | ณสมบัติ ออปขั้น | ส่วนลด โปร            | โมขึ้น ภาพ                                    | คะแนนสะสม | ออกแบบ |
|-------------------------------------------|-----------------|-----------------------|-----------------------------------------------|-----------|--------|
| 🖿 กาษาไทย 📑 English                       |                 |                       |                                               |           |        |
| * ชื่อสินค้า:                             |                 |                       |                                               |           |        |
| คำใน Meta Tag ใช้ช่องว่างเป็นตัว<br>แบ่ง: |                 |                       |                                               |           |        |
| คำค้น ประเภท Keyword:                     |                 | 1                     |                                               |           |        |
| ค่าอธิบาย:                                |                 | B I U obs<br>2 V At · | X <sub>2</sub> X <sup>2</sup> }≡ ⊞  <br>A • & |           | Ω      |
| entry_tag                                 |                 |                       |                                               |           |        |

้ ใน tab ``ทั่วไป″ ก็ให้ใส่ชื่อและคำอธิบายเกี่ยวกับสินค้า. ซึ่งเป็นแบบเดียวกับที่ได้เขียนไว้แล้วแล้ว ``การจัดการหมวดหมู่สินค้า″

ใน tab ``ข้อมูล″ จะต้องระบุช่องที่มีเครื่องหมา \* กำกับ (บังคับ) ส่วนช่องที่ไม่มีเครื่องหมายกำกับจะกรอกหรือไม่กรอกก็ได้. SKU คือ Stock Keeping Unit หมายถึง หน่วยที่เล็กที่สุดในการจัดเก็บสินค้า สินค้า 1 รายการ อาจจะมีหลาย SKU เช่น แป้ง 1 ชนิด อาจจะมี 5 SKU ประกอบด้วยภาชนะบรรจุ สีเขียว,ส้ม,เหลือง,ฟ้า,ส้ม ซึ่ง SKU จะเป็นหน่วยเฉพาะของสินค้านั้น ๆ Storage การ จัดเก็บสินค้าและวัตถุดิบในคลังสินค้า ตามความต้องการของลูกค้าและหน่วยงานอื่น ๆ

| ทั่วไป ข้อมูล ลิงค์                                 | คุณสมบัติ ออปชั่ | น ส่วนลด โป |
|-----------------------------------------------------|------------------|-------------|
| * รทัส/รุ่น:                                        |                  |             |
| SKU:                                                |                  |             |
| UPC:                                                |                  |             |
| สถานที่:                                            |                  |             |
| ราคา:                                               |                  |             |
| ระดับภาษี:                                          | ไม่มี            |             |
| ปริมาณ:                                             | 1                |             |
| จำนวนซื้อขั้นด่ำ:<br>บังคับว่าต้องชื่อขั้นต่ำกีชั้น | 1                |             |
| ตัดสต็อก:                                           | ใช่ 💌            |             |
| สินค้าหมด:<br>สถานะที่จะแสดงเมื่อสินค้าหมดสต้อค     | Out Of Stock     |             |
| ต้องมีการจัดส่ง:                                    | 🔍 ใช่ 🔘 ไม่      |             |
| ชื่อเรียกแบบ SEO (/ชื่อสินค้า):                     |                  |             |

### ในการใส่รูปภาพนั้นก็ใช้วิธีการเดียวกับที่ได้เขียนไว้แล้วใน ``การจัดการกับหมวดหมู่สินค้า″

| ภาพ:              | <u>เลือกรูปภาพ   ล้างข้อมูล</u> |
|-------------------|---------------------------------|
| วันมีสินค้า:      | 2009-02-04                      |
| มิติ (n x ย x ส): | 1.000001 2.000001 3.000001      |
| หน่วยความยาว:     | Centimeter 💌                    |
| น้ำหนัก:          | 12.5000000                      |
| หน่วยน้ำหนัก:     | Kilogram 💌                      |
| สถานะ:            | ี้ ทำงาน                        |
| การจัดสำดับ:      | 0                               |

ใน tab ``ลิงค์″ ในที่นี้ไม่ได้หมายถึง URL แต่หมายถึง ``ความเชื่อมโยง″ ของสินค้านั้น กับสินค้าอื่น ๆ หรือประเภทของสินค้า. เช่น จากด้านล่างเราจะระบุ สินค้าใกล้เคียงได้. รวมถึงระบุ ผู้ผลิต (ยี่ห้อ)

| ทั่วไป ข้อมูล ลิงค์ | คุณสมบัติ ออปชั่น                                                                                                    | ส่วนลด   | โปรโมชั่น | ภาพ   |  |
|---------------------|----------------------------------------------------------------------------------------------------|----------|-----------|-------|--|
| ผู้ผลิต:            | Apple 💌                                                                                                    |          |           |       |  |
| ประเภท:             | <ul> <li>พดสอบ</li> <li>✓ Desktops</li> <li>Desktops &gt; PC</li> <li>Desktops &gt; Mac</li> <li>Lootope &amp; Notobeeks<br/>เลือกทั้งหมด / ไม่เลือกทั้งหม</li> </ul> | <u>.</u> |           | *<br> |  |
| ร้าน:               | <b>V</b> ร้านค้าหลัก                                                                                                    |          |           | *     |  |
| ดาวน์โหลด:          |                                                                                                    |          |           | *     |  |
| สืนค้าใกล้เคียง:    |                                                                                                    |          |           |       |  |
|                     | iPhone<br>iMac                                                                                                    |          |           |       |  |

ในการระบุสินค้าใกล้เคียงนั้น opencart มีระบบเดาคำให้แบบอัตโนมัติ เช่น ถ้าผู้เขียนจะเพิ่ม "Macbook″ ลงไปเป็นสินค้า ใกล้เคียง ก็เพียงพิม "M″ ระบบก็จะเดา ออกมาให้ได้เลย

| สินค้าใกล้เคียง: | m           |   |
|------------------|-------------|---|
|                  | MacBook     |   |
|                  | MacBook Air | 9 |
|                  | MacBook Pro | ٢ |
|                  |             |   |
|                  |             |   |

#### ในแทป ``คุณสมบัติ″ เป็นการนำเสนอ เชิงข้อมูลแก่ผู้ซื้อ ไม่เกี่ยวกับกับด้าน ราคา ซึ่งอย่าสับสนกับ ``ออฟชั่น″ ซึ่งจะได้กล่าว ต่อไป

<u>หน่าแรก</u> :: <u>จัดการสนค่า</u>

| ทั่วไป ข้อมูล ลิงค์ คุณสมบั | เดิ ออปชั่น | ส่วนลด   | โปรโมชั้น | ภาพ | คะแนนสะสม | ออกแบบ |  |        |
|-----------------------------|-------------|----------|-----------|-----|-----------|--------|--|--------|
| เสมบัติ:                    |             | ข้อความ: |           |     |           |        |  |        |
|                             |             | 100mhz   |           |     |           |        |  |        |
|                             |             |          |           |     |           |        |  |        |
| lockspeed                   |             | 100mhz   |           | /.  |           |        |  | เอาออก |
|                             |             |          |           |     |           |        |  |        |
|                             |             |          |           | ,   |           |        |  |        |

``ออฟชั่น″ นั้นเป็นการสร้างตัวเลือกทางราคา เช่น ผู้เขียนจะขายซื้อ โดยเสื้อแต่ละขนาดมีราคาที่แตกต่างกัน เป็นตัน. โดยก่อนที่ เราจะใส่ ``ออฟชั่น″ ใด ๆ ได้นั้นจะต้องไปสร้าง กลุ่มของ ``ออฟชั่น″ ขึ้นมาก่อนโดยไปที่เมนู ``สินค้า″ เลือกเมนูย่อย ``ออฟชั่น″

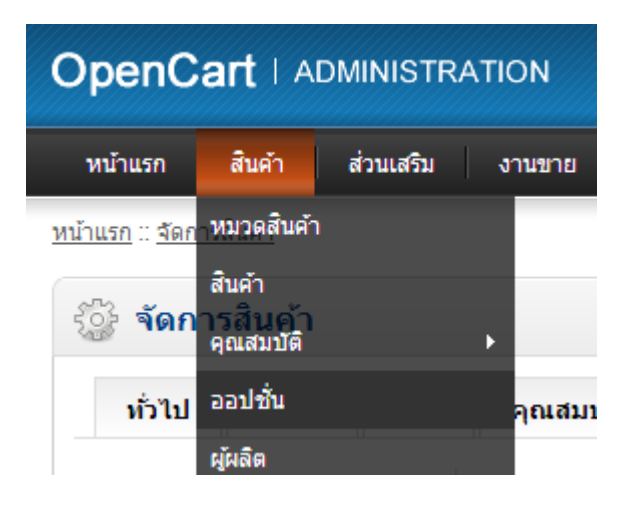

#### จากนั้นคลิ๊กที่ปุ่ม "เพิ่ม″

|                                  |                                     |                  | 🔒 คุณเข้าระบบในชื่อ admin |
|----------------------------------|-------------------------------------|------------------|---------------------------|
| หน้าแรก สืบค้า                   | ส่วนเสริม งานขาย ระบบ รายงาน ช่วยเห | ia               | หน้าร้านค้า ออกจากระบบ    |
| <u>หน้าแรก</u> :: <u>ออปชั่น</u> |                                     |                  |                           |
| 🔋 ออปชั่น                        |                                     |                  | เพิ่ม สบ                  |
| 📃 ชื่อออปชั้น 🔺                  |                                     | สำดับการจัดเรียง | การกระปา                  |
## ระบุชื่อของ ออฟชั่นเช่นในที่นี้ผู้เขียน จะระบุเป็น ``ขนาด″

|                                  |                                    | รายงาน ชวยเหลอ |
|----------------------------------|------------------------------------|----------------|
| <u>หน้าแรก</u> :: <u>ออปชั่น</u> |                                    |                |
| 📵 ออปชั่น                        |                                    |                |
| * ชื่อออปชั่น:                   | ขนาด<br>size                       |                |
| ชนิด:                            | Select 💌                           |                |
| สำดับการจัดเรียง:                | Select<br>Radio<br>Checkbox        |                |
| * ชื่อมูลค่าออปชั่น:             | Image<br>Input<br>Text<br>Textarea | รูปภาพ:        |
|                                  | File<br>File<br>วันที่             |                |
|                                  | วันที<br>เวลา<br>วันที่&เวลา       |                |

### และต้องระบุชนิดการแสดงผลของออฟชั่นด้วยซึ่ง opencart ให้เครื่องมือเรามา 10 แบบ เพื่อให้ง่ายด่อการทำความเข้าใจโปรดดู ภาพประกอบด้านล่าง

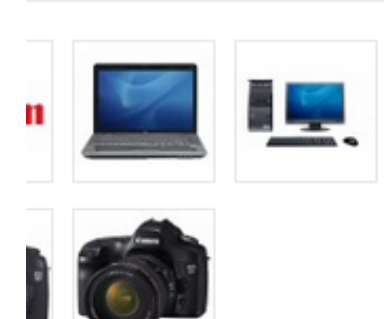

## ออปชั่นสินค้า

| * Select:            |
|----------------------|
| โปรดเลือก 💌          |
| Dedia                |
| * Radio:             |
| Small (+\$10.00)     |
| Medium (+820.00)     |
| 🔘 Large (+\$30.00)   |
| * Checkbox:          |
| Checkbox 1 (+810.00) |
| Checkbox 2 (+820.00) |
| Checkbox 3 (+830.00) |
| Checkbox 4 (+840.00) |
|                      |

### \* Text:

test

### \* Textarea:

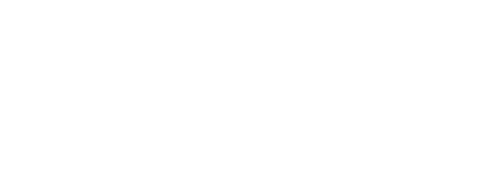

\* File: อัปโหลดไฟล์

\* Date:

2011-02-20

\* Time: 22:25

\* Date & Time:

2011-02-20 22:25

### ้เมื่อเราได้กำหนดชื่อแล้วจะต้องการกำหนดตัวเลือกที่จะใช้ระบุราคา โดยคลิ๊กที่ปุ่ม ``เพิ่มค่าออปชั่น″

| สาดบการจดเรยง:       |         |                                     |
|----------------------|---------|-------------------------------------|
| * ชื่อมูลค่าออปชั่น: | รูปภาพ: | สำดับการจัดเรียง:<br>เพิ่มคำออปปั่น |

## ในที่นี้ผู้เขียนจะใส่ size S ลงไป และเพิ่มไปเรื่อย ๆ จนมี S M L XL

| * ชื่อมูลค่าออปขึ้น: | รูปภาพ:                 | สำคับการจัดเรียง: |
|----------------------|-------------------------|-------------------|
| S III                | Liensulnm   Austeune    | 1                 |
| M m                  | เลือกรมีภาพ   ล้างข้อมอ | 2 (1979)          |
|                      | เมือกรปภาพ   ด้างข้อมูล | З                 |
| XL<br>XL             |                         | 4 เฮาลอก          |
|                      |                         | เพิ่มคำออปชั่น    |
|                      |                         |                   |

## ้จากนั้นคลึ๊กที่ปุ่ม ``จัดเก็บ″ เพียงเท่านี้เราก็พร้อมจะใส่ ออฟชั่นลงในสินค้าแล้ว

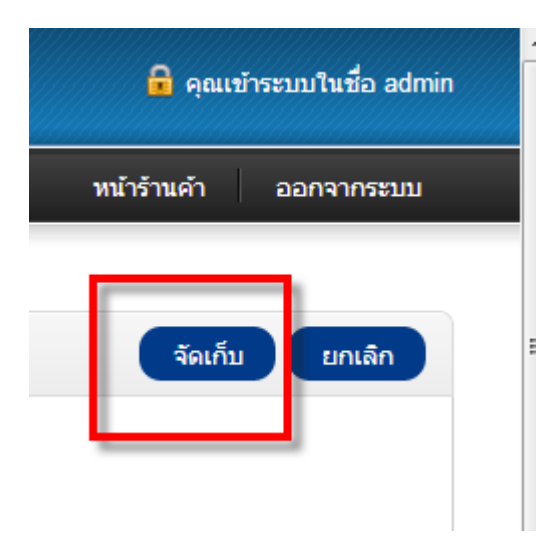

ย้อนกลับไปยังหน้า "เพิ่มสินค้า″ ไปที่แทป "ออฟชั่น″

| 🎲 จัดกา | รสินค้า |       |           |         |        |
|---------|---------|-------|-----------|---------|--------|
| ทั่วไป  | ข้อมูล  | ถึงค์ | คุณสมบัติ | ออปชั้น | ส่วนลด |
|         |         |       |           |         |        |
|         |         |       |           |         |        |
|         |         |       |           |         |        |
|         |         |       |           |         |        |

ในการเพิ่มออฟชั่นนั้น opencart ใช้ระบบ เดาคำ เช่นเดียวกับสินค้าใกล้เคียง. ในที่นี้ผู้เขียนจะเพิ่ม size ลงไปเป็นออฟชั่นให้กับ สินค้า. ก็เพียงพิมพ์ S ลงไป

| ดเลือก | ทั่วไป             | ข้อมูล | ลิงค์ | คุณสมบัติ |
|--------|--------------------|--------|-------|-----------|
| ดเลือก | )                  |        |       |           |
| belect | จัดเลือก<br>Select |        |       |           |

### ระบบก็จะนำเขาค่าออฟชั่นให้อัตโนมัติ

| ทั่วไป | ข้อมูล | ถึงค์ | คุณสมบัติ      | ออปชั่น | ส่วนลด | โปรโมชั่น    | ภาพ | คะแนนสะสม | ออกแบบ |          |                 |
|--------|--------|-------|----------------|---------|--------|--------------|-----|-----------|--------|----------|-----------------|
|        | Si     | ze 🤤  | จำเป็นต้องใส่: |         | ीशं    | •            |     |           |        |          |                 |
| 1      |        | ٢     | ค่าออปชั่น:    |         | ปริมาณ | เ: ตัดสต็อก: |     | ราคา:     | คะแนน: | น้ำหนัก: |                 |
|        |        |       |                |         |        |              |     |           |        |          | เพิ่มค่าออปชั้น |

ให้เราคลิ๊กที่ปุ่ม ``เพิ่มค่าออฟชั่น″ ไปเรื่อย ๆ ตามต้องการ พร้อมระบุ ปริมาณ สต๊อค ราคา คะแนนสะสม และ น้ำหนัก

| จำเป็นต้องใส่: |         | रिथं ▼    |       |        |          |                 |
|----------------|---------|-----------|-------|--------|----------|-----------------|
| ค่าออปชั่น:    | ปริมาณ: | ตัดสต็อก: | ราคา: | คะแนน: | น้ำหนัก: |                 |
| Small 💌        |         | ीर्थ 💌    | +     | + 💌    | +        | เอาออก          |
| Medium 💌       |         | ી છે. ◄   | +     | + 💌    | +        | เอาออก          |
| Large 💌        |         | ใช่ 💌     | + 💌   | + 💌    | +        | เอาออก          |
|                |         |           |       |        |          | เพิ่มค่าออปชั้น |

ી ગરં 💌

้ในแทปส่วนลด เป็นคนละความหมายกับ "คูปอง″ ที่จะมีการกล่าวอีกทีในหัวข้อต่อ ๆ ไป. ส่วนลดในที่นี้หมายถึงว่า ถ้าลูกค้าซื้อใน ้ปริมาณที่มากขึ้นก็จะให้ราคาลดลง. ซึ่งให้เร<sup>้</sup>าคลึกที่ปุ่ม ``เพิ่มส่วนลด″

|      |        |             |      |         |          |        |          | ୍ବର         |
|------|--------|-------------|------|---------|----------|--------|----------|-------------|
| ไช้น | ส่วนลด | โปรโมชั้น   | ภาพ  | คะแนนสะ | สม       | ออกแบบ |          |             |
|      |        | สำดับความสำ | คัญ: | ราคา:   | วันเริ่ม | 1:     | วันหยุด: |             |
|      |        |             |      |         |          |        |          | เพิ่มส่วนลด |

้จากนั้นก็ให้ระบุค่าลงไป ในช่อง ราคา นี้ หมายถึง ``ราคาต่อหน่วย″ ซึ่งจะต้องนำไป คูณกับ ``ปริมาณ″ เมื่อสรุปยอด. ทั้งนี้ Opencart ยังให้ตัวเลือกกับเราที่จะระบุเงื่อนไขในการลดราคานี้ด้วย. ซึ่งถ้าไม่ใช้ก็ให้ใส่ค่าเป็น 000-00-00 ตามตัวอย่างด้านล่าง.

| ทั่วไป ข้อมูล | ลิงค์ คุณ | เสมบัติ ออปชั่น | ส่วนลด โปรโมชั้น ภาพ | คะแนนสะสม ออกแบบ |            |
|---------------|-----------|-----------------|----------------------|------------------|------------|
| กลุ่มลูกค้า:  | ปริมาณ:   | ลำดับความสำคัญ: | ราคา:                | ວັນເຣົ່ມ:        | วันหยุด:   |
| Default 💌     | 10        | 1               | 88.0000              | 0000-00-00       | 0000-00-00 |
| Default 💌     | 20        | 1               | 77.0000              | 0000-00-00       | 0000-00-00 |
| Default 💌     | 30        | 1               | 66.0000              | 0000-00-00       | 0000-00-00 |

้ในแทปโปรโมชั่นในสามารถกำหนดราคาพิเศษ ซึ่งสามารถกำหนดไว้ล่วงหน้าได้ด้วยตัวเลือกด้านวันที่. ตามตัวอย่างด้านล่าง

| ทั่วไป ข้อมูล | ลิงค์ คุณสมบัติ | ออปชั้น ส่วนลด | โปรโมชั่น | ภาพ คะแนนสะสม ออ | กแบบ       |                      |
|---------------|-----------------|----------------|-----------|------------------|------------|----------------------|
| กลุ่มลูกค้า:  | ลำดับความสำคัญ: |                | ราคา:     | ວັນເຮົ່ມ:        | วันหยุด:   |                      |
| Default 💌     | 1               | 90.0000        |           | 0000-00-00       | 0000-00-00 | เอาออก               |
|               |                 |                |           |                  |            | (พิ่มสินค้าโปรโมชั่น |

### ้ในแทปรูปภาพนั้นให้ทำเช่นเดียวกันกับที่ได้เคยเขียนไว้แล้วใน ``การจัดการหมวดหมู่สินค้า″

<u>หน่าแรก :: จัดการสนค่า</u> 🎡 จัดการสินค้า ทั่วไป ข้อมูล ถิงค์ คุณสมบัติ ออปชั่น ส่วนลด โปรโมชั้น ภาพ คะแนนสะสม ออกแบบ กา<mark>รจ</mark>ัดลำด้บ: ภาพ: Canon 0 เอาออก <u>เลือกรูปภาพ | ล้างข้อมูล</u>

ในแทป ``คะแนนสะสม″ นี้ ให้ระบุคะแนนที่ลูกค้าจะได้รับซึ่งระบุแบบแบ่งกลุ่มลูกค้าได้ตามตัวอย่างด้านล่าง. คะแนนจะนำไปใช้กับ คุณสมบัติอื่น ๆ ในภายหลัง.

| ทั่วไป                                                  | ข้อมูล                                        | ลิงค์                        | คุณสมบัติ | ออปชั่น | ส่วนลด | โปรโมชั่น | ภาพ | คะแนนสะสม | ออกแบบ |       |
|---------------------------------------------------------|-----------------------------------------------|------------------------------|-----------|---------|--------|-----------|-----|-----------|--------|-------|
| ะแนน:<br>านวนคะแนนา่<br>ากคุณไม่ต้อง<br>เัคุณตั้งค่าเป็ | ปีชี้แลกซื้อสืบด<br>การให้สินค้านี้ชื่<br>J O | จ้ารายการนี้.<br>ไอด้วยคะแนน | 400       |         |        |           |     |           |        |       |
| ุ่มลูกค้า:                                              |                                               |                              |           |         |        |           |     |           |        | คะแบน |
| efault                                                  |                                               |                              |           |         |        |           |     |           |        | 100   |
|                                                         |                                               |                              |           |         |        |           |     |           |        | 10    |

### เมื่อได้กรอกข้อมูลทุกอย่างเรียบร้อยแล้วนั้นให้กดที่ปุ่ม ``จัดเก็บ″ ด้านบนขวามือของจอ

| <u>หน้าแรก</u> :: <u>จัดกา</u><br>รัฏษี <b>จัดกา</b>       | <sub>รสินค้า</sub><br>รสินค้า            |                           |           |         |        |           |     |           |        |  | จัดเก็บ | ยกเลิก |
|------------------------------------------------------------|------------------------------------------|---------------------------|-----------|---------|--------|-----------|-----|-----------|--------|--|---------|--------|
| ทั่วไป                                                     | ข้อมูล                                   | ลิงค์                     | คุณสมบัติ | ออปชั่น | ส่วนลด | โปรโมชั่น | ภาพ | คะแนนสะสม | ออกแบบ |  |         | -      |
| <b>คะแนน:</b><br>จำนวนคะแนน:<br>หากคุณูไม่ต้อ <sub>ง</sub> | ที่ใช้แลกชื้อสินค่<br>งการให้สินค้านี้ชื | ำรายการนี้.<br>อด้วยคะแนน | 400       |         |        |           |     |           |        |  |         |        |

ในกรณีที่กดปุ่ม ``จัดเก็บ″ แล้วมีข้อผิดพลาดซึ่งโดยทั่วไปที่พบมากคือ กรอกข้อมูลที่บังคับกรอก (มีเครื่องหมาย \* กำกับไม่ครบ) ซึ่งจะมีข้อผิดพลาดตามด้านล่าง. ที่พบมากคือเมื่อมีการเปิดใช้งานมากกว่า 1 ภาษาแล้วลืมกรอกทุกภาษาที่เปิดใช้งาน.

| หน้าแรก                       | สินค้า           | ส่วนเสริ   | ม งานขาย       | ระบบ            | รายงาน           |        |  |  |  |
|-------------------------------|------------------|------------|----------------|-----------------|------------------|--------|--|--|--|
| <u>หน้าแรก</u> :: <u>จัดก</u> | <u>าารสินค้า</u> |            |                |                 |                  |        |  |  |  |
| 🕕 จำเป็นต้อ                   | องใส่ข้อมูล.     | ตรวจสอบพื่ | ้นที่ผิด!      |                 |                  |        |  |  |  |
| 🎲 จัดก                        | ารสินค้า         |            |                |                 |                  |        |  |  |  |
|                               |                  |            |                |                 |                  |        |  |  |  |
| -70                           | _                |            |                |                 |                  |        |  |  |  |
| 🎲 จัดการ                      | สีนค้า           |            |                |                 |                  |        |  |  |  |
| ทั่วไป                        | ข้อมูล           | ถิงค์      | คุณสมบัติ      | ออปชั่น         | ส่วนลด           | โป     |  |  |  |
| 🔳 ภาษา                        | ไทย              | English    |                |                 |                  |        |  |  |  |
| * ชื่อสินค้า:                 |                  |            | ชื่อสินค้าต้อง | มมากกว่า 3 และเ | น้อยกว่า 255 ตัว | อักษร! |  |  |  |
|                               |                  |            |                |                 |                  |        |  |  |  |

# ตั้งค่าการรับชำระเงิน

Opencart มีช่องทางการรับชำระเงินหลากแบบให้เลือก. ซึ่งในการใช้งานจริงโดยมากจะใช้ไม่กี่อย่าง เช่น รับเงิน โอนผ่านบัญชีธนาคาร, และผ่าน PayPal. โดยในการตั้งค่ารับเงินนี้ให้ไปที่เมนู "ส่วนเสริม″ จากนั้นเลือกเมนูย่อย "วิธีการชำระ เงิน″

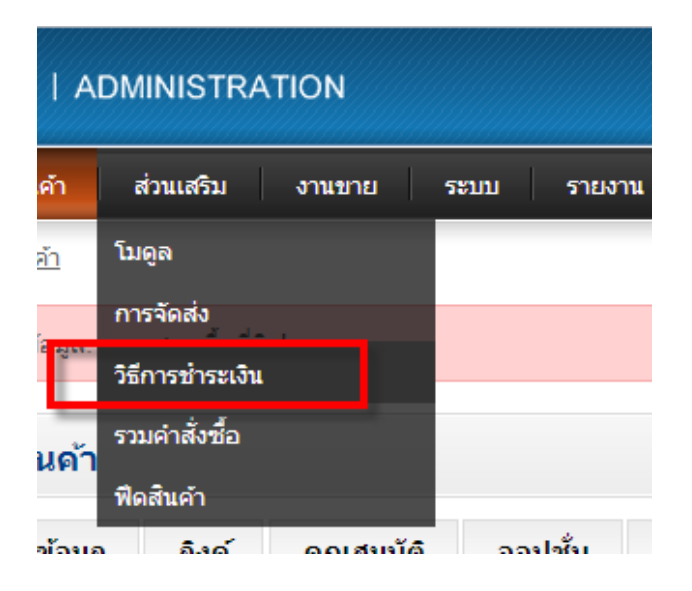

ก็จะพบกับช่องทางการรับชำระเงินค่อนข้างมาก. โดยทุก gateway ที่จะใช้งานเราจะต้องติดตั้งก่อน. ซึ่งเมื่อติดตั้งแล้วก็ต้องเปิด ``ทำงาน″ โดยให้ดูที่คอลัมน์ ``สถานะ″ เป็นหลัก.

| 🏯 การขำระเงิน              |                 |          |              |                                    |  |  |  |  |
|----------------------------|-----------------|----------|--------------|------------------------------------|--|--|--|--|
| วิธีการชำระเงิน            |                 | สถานะ    | ลำดับการแสดง | การกระทำ                           |  |  |  |  |
| AlertPay                   |                 | ไม่ทำงาน |              | [ <u>ติดตั้ง</u> ]                 |  |  |  |  |
| Authorize.Net (AIM)        |                 | ไม่ทำงาน |              | [ <u>ติดตั้ง</u> ]                 |  |  |  |  |
| โอนเงินผ่านธนาคาร          |                 | ไม่ทำงาน |              | [ <u>ติดตั้ง</u> ]                 |  |  |  |  |
| Cheque / Money Order       |                 | ไม่ทำงาน |              | [ <u>ติดตั้ง</u> ]                 |  |  |  |  |
| เก็บเงินสด                 |                 | ท่างาน   | 5            | [ <u>แก้ไข</u> ] [ <u>เอาออก</u> ] |  |  |  |  |
| ไม่คิดเงิน                 |                 | ท่างาน   | 1            | [ <u>แก้ไข</u> ] [ <u>เอาออก</u> ] |  |  |  |  |
| LIQPAY                     |                 | ไม่ทำงาน |              | [ <u>ติดตั้ง</u> ]                 |  |  |  |  |
| Moneybookers               | <u>(((((O)</u>  | ไม่ทำงาน |              | [ <u>ติดตั้ง</u> ]                 |  |  |  |  |
| NOCHEX                     |                 | ไม่ทำงาน |              | [ <u>ติดตั้ง</u> ]                 |  |  |  |  |
| Paymate                    |                 | ไม่ทำงาน |              | [ <u>ติดตั้ง</u> ]                 |  |  |  |  |
| PayPoint                   | EP PayPoint.net | ไม่ทำงาน |              | [ <u>ติดตั้ง</u> ]                 |  |  |  |  |
| Perpetual Payments         |                 | ไม่ทำงาน |              | [ <u>ติดตั้ง</u> ]                 |  |  |  |  |
| PayPal Website Payment Pro | PayPal          | ไม่ทำงาน |              | [ <u>ติดตั้ง</u> ]                 |  |  |  |  |

### การรับชำระเงินผ่านบัญชีธนาคาร

ในที่นี้ผู้เขียนจะทดลองเปิดใช้งานและปรับค่าการเก็บเงินแบบโอนเข้าบัญชีธนาคาร.

ในช่อง ``คำแนะนำในการโอนเงิน″ ให้ระบุบัญชีธนาคาร.

้ในช่อง "รวม″ หมายถึงว่าจะต้องมียอดสั่งชื้อขั้นต่ำ เท่าไหร่จึงจะใช้ gateway นี้ได้. ซึ่งก็สามารถใส่ค่าเป็น "0.01″ ลงไปได้.

ในช่องสถานะคำสั่งซื้อให้เลือกเป็น "Pending″ คือรอดำเนินการ (เป็นศัพท์รวม ๆ ที่อาจหมายถึงรอรับชำระเงินก็ได้)

ในช่อง Geo Zone ก็ให้ระบุประเทศที่จะสามารถใช้ช่องการรับชำระเงินนี้ได้

ในช่อง สถานะ จะต้องเลือกเป็น "ทำงาน″

| * คำแนะนำการโอนเงิน:                     | ระบุ ชื่อและหมายเลขบัญชี            |  |
|------------------------------------------|-------------------------------------|--|
| * ดำแนะนำการโอนเงิน:                     | Please fill your bank account detai |  |
| <b>รวม:</b><br>ยอดรวมก่อนที่จะเช็คเอ้าต์ |                                     |  |
| สถานะคำสั่งชื้อ:                         | Canceled                            |  |
| Geo Zone:                                | ทุกโชน 💌                            |  |
| สถานะ:                                   | ทำงาน 💌                             |  |
| สำดับการจัดเรียง:                        |                                     |  |

### ช่องทางการรับชำระเงินผ่าน PayPal

Paypal คือ ระบบธนาคารออนไลน์ ที่ทั้งผู้ซื้อและผู้ขายสินค้าทางอินเตอร์เน็ตทั่วโลก ให้การยอมรับ Paypal มี ชื่อเสียงด้านปุ่มซื้อขายสินค้าทางอินเตอร์เนต หรือ e-commerce ลูกค้าสามารถซื้อสินค้า และเลือกช่องทางชำระค่าสินค้าแบบ ออนไลน์ได้ นอกจากนี้ลูกค้า สามารถชำระเงินผ่านบัตรเครดิตได้ด้วยปุ่ม Paypal ด้วยระบบ Paypal นี้ คุณจะได้รับค่าสินค้าและ บริการจากลูกค้าอย่างปลอดภัย ลูกค้าที่ชำระค่าสินค้าผ่าน Paypal จะไม่เสียค่าธรรมเนียม แต่สำหรับผู้ขายจะถูกเรียกเก็บ ค่าธรรมเนียมในอัตราที่ Paypal กำหนด เมื่อคุณทำการถอนเงินจากบัญชี Paypal เข้าบัญชีธนาคารของคุณ

### Fees for Online Purchases

#### Sending Money(paying):

There is no cost when you make a payment for goods or services.

Click here to view the rates for making overseas payments.

#### Receiving Money(getting paid):

Fees apply when you receive online payments of goods and services. It ranges from 2.4% to 3.4% plus a small flat fee of \$11 THB, depending on your monthly sales volume. You can enjoy lower fees with our PayPal merchant rates if your monthly transaction exceeds \$108,000.01.

| Monthly Sales Volume                  | Fees for Receiving Domestic Payments |
|---------------------------------------|--------------------------------------|
| 80.00 THB - \$108,000.00 THB          | 3.4% + 811.00 THB                    |
| \$108,000.01 THB - \$360,000.00 THB   | 2.9% + 811.00 THB                    |
| \$360,000.01 THB - \$3,600,000.00 THB | 2.7% + 811.00 THB                    |
| > \$3,600,000.00 THB                  | 2.4% + \$11.00 THB                   |

Applicable fees will be automatically deducted each time you receive a payment for goods and services. You'll be able to see the exact fees when log in and go to your 'History'.

Click here to view the rates for receiving payments from overseas transactions.

### มีเงื่อนไขด้านอัตราค่าธรรมเนียมหลายแบบแต่โดยทั่วไปแล้วเราจะเรียกใช้ตัว PayPal Standard

| PayPal Website Payment Pro      | <b>гауг</b> аі | ไม่ทำงาน | [ <u>ติดตั้ง</u> ] |
|---------------------------------|----------------|----------|--------------------|
| PayPal Website Payment Pro (UK) | PayPal         | ไม่ทำงาน | [ ติดตั้ง ]        |
| PayPal Standard                 | PayPal         | ไม่ทำงาน | [ <u>ติดตั้ง</u> ] |

### ให้กดที่ปุ่มติดตั้ง

| PayPal Standard | PayPal | ไม่ท่างาน | [ ติดตั้ง ] |
|-----------------|--------|-----------|-------------|
|                 |        |           |             |

### เมื่อติดตั้งเสร็จแล้วให้คลิ๊กที่ปุ่ม ``แก้ไข″

| P | 'ayPal Standard | PayPal | ไม่ทำงาน | [ <u>แก้ไข</u> ] <mark>: เอาออก</mark> ] |
|---|-----------------|--------|----------|------------------------------------------|

โดยค่าที่จะใช้ระบุเพื่อยืนยัน account ของเรากับ PayPal คือ Email โดยที่ Opencart มีตัวเลือกที่ละเอียดในการเลือกจัดการกับ สถานะที่ PayPal ส่งค่ากลับมา เช่นว่าเมื่อชำระเงินไม่สำเร็จ สถานะคำสั่งซื้อจะเป็นอะไร. หรือถ้าบัตรเครดิตของผู้ซื้อที่จ่ายด้วย PayPal หมดอายุจะให้ปรับสถานะคำสั่งซื้อเป็นอะไร. ค่าในทางเทคนิคหลาย ๆ ค่าจะต้องปรับโดนอ้างอิงเอกสารของ PayPal ด้วย. ถ้าท่านมีข้อสงสัยเกี่ยวกับบริการใด ๆ ของ PayPal ให้ลองติดต่อได้ที่เว็บไซต์ <u>http://www.paypal.com</u>

| 🛓 PayPal Standard                                                                                  |               |
|----------------------------------------------------------------------------------------------------|---------------|
| * E-Mail:                                                                                          |               |
| Sandbox Mode:                                                                                      | © ใช่ ๏ ไม่   |
| Transaction Method:                                                                                | Authorization |
| Debug Mode:<br>Logs additional information to the<br>system log.                                   | ไม่ทำงาน 💌    |
| Total:<br>The checkout total the order must<br>reach before this payment method<br>becomes active. |               |
| Canceled Reversal Status:                                                                          | Canceled      |
| Completed Status:                                                                                  | Canceled      |
| Denied Status:                                                                                     | Canceled      |
| Expired Status:                                                                                    | Canceled      |

## สถานะสต๊อคสินค้า

ในการค้าขายจริงนั้นนอกจากเราจะต้องการแสดงว่ามีสินค้า กับ ไม่มีสินค้า เรายังต้องการจะบอกผู้ซื้อด้วยว่า สินค้า นี้ขาดตลาด แต่จะมีมาใหม่ภายในกี่วัน หรือสินค้าบางอย่างจะต้องเป็นสินค้าแบบสั่งล่วงหน้า (Pre order) เป็นต้นซึ่งก็เป็นแบบ เดียวกับเว็บไซต์ขายสินค้าใหญ่ ๆ เช่น Amazon.com ซึ่งในที่นี้ Opencart ก็สามารถทำงานได้เช่นเดียวกัน.

| TR | TRATION  |                      |        |     |                                 |                         |     |            |   |  |
|----|----------|----------------------|--------|-----|---------------------------------|-------------------------|-----|------------|---|--|
| ัม | งานขาย   | ระบบ                 | รายงาน | ช่ว | ยเหลือ                          |                         |     |            |   |  |
|    |          | ตั้งค่า              |        |     |                                 |                         |     |            |   |  |
|    |          | ออกแบบ               |        | •   |                                 |                         |     |            |   |  |
|    |          | พนักงานร้าน          |        | ×   |                                 |                         |     |            |   |  |
|    | ด่าเริ่ม | สถานที่ตั้ง          |        | ×   | ภาษา                            |                         |     |            |   |  |
|    |          | <b>ไฟ</b> ล์ข้อผิดพล | าด     |     | สกุลเงิน                        |                         |     |            |   |  |
|    | รับจด    | หแบ็คอัพ/เรียก       | คืน 👻  |     | สถานะสต็อค                      |                         |     |            |   |  |
|    |          |                      |        |     | พถานค่าตั้ง มีย                 |                         |     |            |   |  |
|    |          |                      |        |     | ดีคืน                           |                         | ►   |            |   |  |
|    |          | ดูรหัส HTML          | @ B    | I   | ประเทศ<br>U ә⊭⊧ X₂ :<br>จังหวัด | <b>x<sup>2</sup></b> ]= | = = | ( <b>†</b> | ÷ |  |

เริ่มแรกให้ไปที่เมนู "ระบบ″ เลือกเมนู "สถานที่ตั้ง″ จากนั้น เลือก "สถานะสต๊อค″

### ก็จะเข้าสู่หน้าแสดงสถานะสต๊อค

| <u>น้ำแรก</u> | ::: <u>สถานสต้อค</u>       |                             |
|---------------|----------------------------|-----------------------------|
|               | สถานะสด็อค                 | ເຕັມ ລນ                     |
|               | ชื่อสถานะสด็อค 🔺           | การกระฟา                    |
|               | 2 - 3 Days                 | [ <u>uñlu</u> ]             |
|               | In Stock                   | [แก้ไข]                     |
|               | Out Of Stock (ค่าเริ่มต้น) | [ <u>uñlu</u> ]             |
|               | Pre-Order                  | [ <u>uñlu</u> ]             |
|               |                            | แสดง 1 ถึง 4 ของ 4 (1 หน้า) |
|               |                            |                             |

ถ้าต้องการจะแก้ไขก็ให้คลิ๊กที่ปุ่ม ``แก้ไข″ หรือถ้าต้องการสร้างใหม่ก็คลิ๊กที่ปุ่ม ``เพิ่ม″ ในที่นี้จะทดสอบด้วยการ ``เพิ่ม″ เมื่อคลิ๊กที่ ปุ่มเพิ่มแล้วก็จะมีช่องให้กรอกข้อมูล. ตามรูปประกอบด้านล่าง

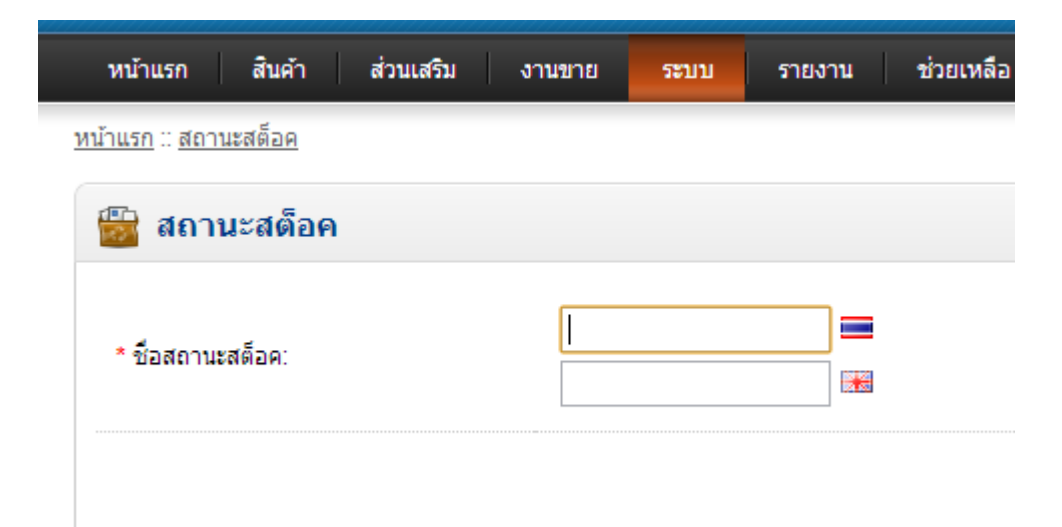

ในที่นี้ผู้เขียนจะกรอกว่า ``รอสินค้า 7 วัน″ จากนั้นก็กด ปุ่ม ``จัดเก็บ″ ที่ด้านบนขวามือ เมื่อจัดเก็บแล้วเสร็จจะมี ข้อความแจ้งดังรูปประกอบด้านล่าง. เพียงเท่านี้เราก็พร้อมจะนำสถานะดังกล่าวไปใช้แล้ว.

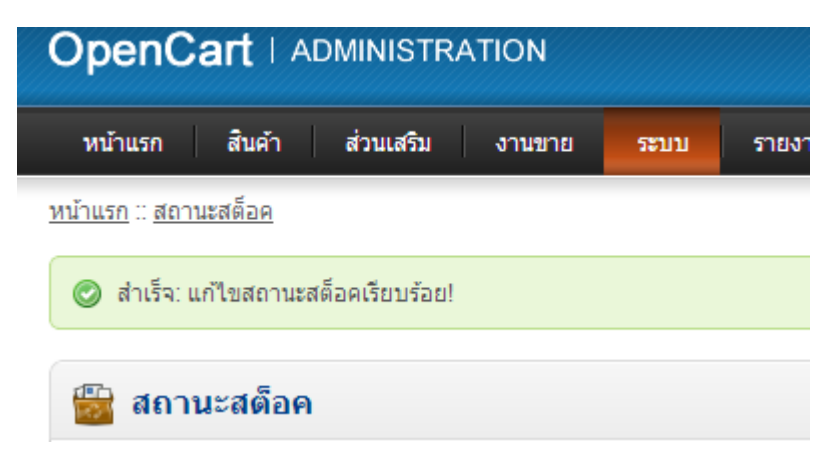

ในการนำไปใช้ก็ให้เราเลือกสินค้าที่ต้องการขึ้นมา แล้วจะแก้ไข หรือ เพิ่มใหม่ก็ได้ เช่นกัน. ในที่นี้ผู้เขียนจะใช้การ แก้ไขสินค้าที่มีอยู่แล้ว

| Ор      | penCart   ADMINISTRATION                                                     |                |                  |           |                                |     |        |       |                  |  |  |  |
|---------|------------------------------------------------------------------------------|----------------|------------------|-----------|--------------------------------|-----|--------|-------|------------------|--|--|--|
| หบ้า    | หน้าแรก สินค้า ส่วนเสริม งานขาย ระบบ รายงาน ช่วยเหลือ หน้าร้านค้า ออกจากระบบ |                |                  |           |                                |     |        |       |                  |  |  |  |
| หน้าแรง | <u>นว่าแรก :: รัตการสันคำ</u>                                                |                |                  |           |                                |     |        |       |                  |  |  |  |
| £03     | 🎯 จัดการสินค้า 🔊 👘                                                           |                |                  |           |                                |     |        |       |                  |  |  |  |
|         | ภาพสินค                                                                      | ก้า ชื่อสินค้า | A                | รหัส/รุ่น | ราคา                           |     | ปริมาณ | สถานะ | การกระทำ         |  |  |  |
|         |                                                                              |                |                  |           |                                |     |        |       | แสดงผล           |  |  |  |
|         |                                                                              | Apple Cin      | Apple Cinema 30" |           | <del>100.0000</del><br>90.0000 | k.  | 990    | ทำงาน | <u>[แก้ไข]</u>   |  |  |  |
|         | 10                                                                           | Canon EOS 5D   |                  | Product 3 | <del>100.0000</del><br>80.0000 | l . | 7      | ทำงาน | <u>[ แก้ไข</u> ] |  |  |  |
|         | 400                                                                          |                |                  |           |                                |     |        |       |                  |  |  |  |

ให้ทำการคลึ๊กไปที่แทป ``ข้อมูล″ ตามรูปประกอบด้านล่าง

| ทั่วไป       | ข้อมูล | จิงค์ | คุณสมบัติ  | ออปชั่น | ส่วนลด | โปรโมชั่ |
|--------------|--------|-------|------------|---------|--------|----------|
| * รหัส/รุ่น: |        |       | Product 15 | 5       |        |          |

### จากนั้นให้เลื่อนไปยังหน้าจอด้านล่างที่ช่อง "สินค้าหมด″

| <b>จำนวนซือขันดำ:</b><br>บังคับว่าต้องซื้อขั้นต่ำกี่ชิ้น | 2              |
|----------------------------------------------------------|----------------|
| ตัดสต็อก:                                                | ใช่ 💌          |
| สินค้าหมด:<br>สถานะที่จะแสดงเมื่อสินค้าหมดสต้อค          | Out Of Stock 👻 |
| ต้องมีการจัดส่ง:                                         | ๏ ใช่ © ไม่    |
| ชื่อเรียกแบบ SEO (/ชื่อสินค้า):                          | test           |
|                                                          |                |

ซึ่งในที่นี้ผู้เขียนจะเลือก ``รอสินค้า 7 วัน″ ตามที่เราได้สร้างไว้ก่อนหน้านี้. และเลือกค่า ``ปริมาณ″ (คือจำนวนสินค้า คงเหลือ) เป็น 0 จากนั้นคลิ๊กที่ปุ่ม ``จัดเก็บ″ แล้ว

|                                                     | -                |
|-----------------------------------------------------|------------------|
| ปริมาณ:                                             | 0                |
| จำนวนซื้อขั้นต่ำ:<br>บังคับว่าต้องซื้อขั้นต่ำก็ชิ้น | 2                |
| ตัดสต็อก:                                           | ใช่ 💌            |
| สินค้าหมด:<br>สถานะที่จะแสดงเมื่อสินค้าหมดสต้อค     | รอสินค้า 7 วัน 💌 |
| 1                                                   |                  |

### เมื่อนำไปทดสอบการแสดงผลผ่านหน้าเว็บไซต์ก็จะได้ผลตามรูปด้านล่าง (ให้สังเกตที่กรอบสีแดงวงไว้)

# Apple Cinema 30"

| ผู้ผลิต: Apple<br>รหัสสินค้า: Product 15<br>คะแบบสะสม: 100<br>สถานะสินค้า: รอสินค้า 7 วัน |
|-------------------------------------------------------------------------------------------|
| <b>ราคา: <del>B100.00</del> B90.00</b><br>ไม่รวมภาษี: B90.00<br>ขี้อด้วยตะแนนะสม: 400     |
| 10 ขึ้นไป ราคาชิ้นละ 888.00<br>20 ขึ้นไป ราคาชิ้นละ 877.00<br>30 ขึ้นไป ราคาชิ้นละ 866.00 |
| ออปชั่นสินค้า                                                                             |
| * Select:                                                                                 |

ซึ่งในการสั่งซื้อนั้นผู้ซื้อจะยังกดปุ่มสั่งซื้อได้ แต่จะไม่ผ่านไปจนถึงขั้นตอนการชำระเงิน

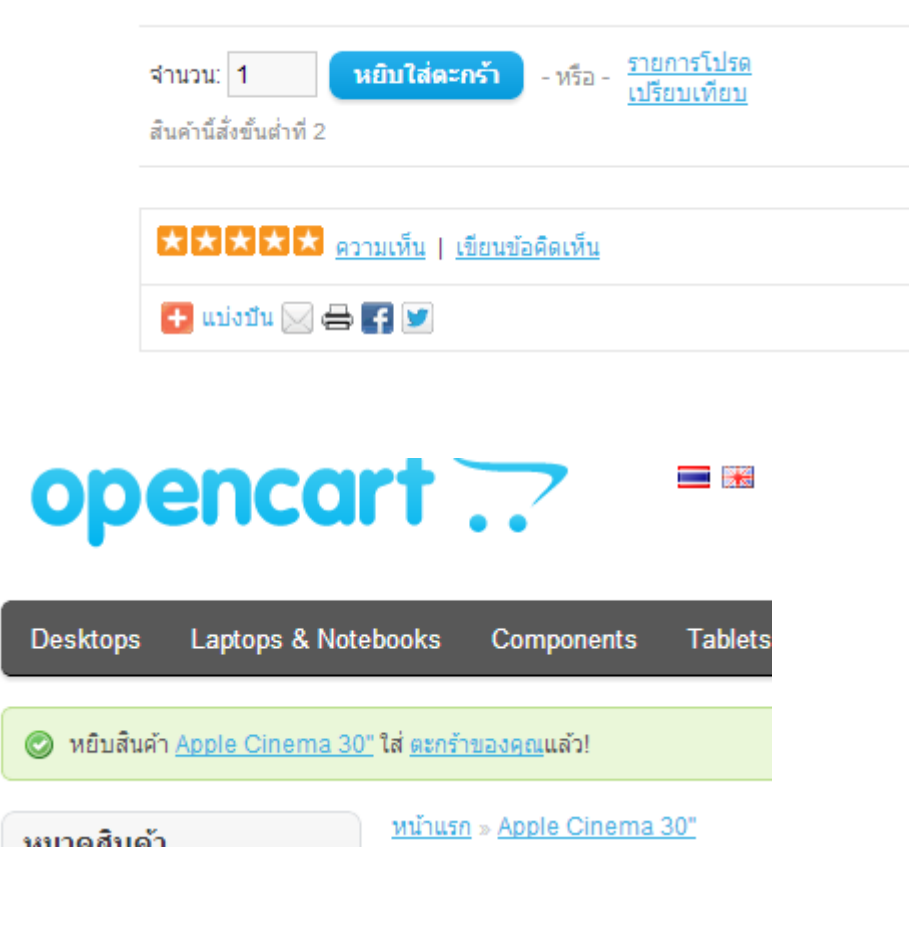

ระบบจะแจ้งเดือน

🕕 สินค้าที่มีเครื่องหมาย \*\*\* คือไม่ได้ระบุจำนวนที่ต้องการ หรือ มีสินค้าน้อยกว่าจำนวนที่สั่งซื้อ

<u>หน้าแรก</u> » <u>ตะกร้าสินค้า</u>

# ตะกร้าสินค้า (71.00kg)

| รูปภาพ | ชื่อสินค้า                                                                                        | รหัส / รุ่น | จำนวน |
|--------|---------------------------------------------------------------------------------------------------|-------------|-------|
|        | Apple Cinema 30" ***<br>- Select: Blue<br>- Radio: Small<br>- Checkbox: Checkbox 1<br>Total: test | Product 15  | 2 🚺 💥 |

# ผู้ผลิตสินค้า (ยี่ห้อ)

ในกรณีที่เรารับสินค้าจากผู้ผลิตอื่น ๆมาจำหน่าย และ ต้องการแสดงที่มาของยี่ห้อสินค้านั้น เพื่อให้ผู้ซื้อสามารถ ค้นหาข้อมูลจากยี่ห้อได้. ซึ่งในการเพิ่ม หรือ แก้ไข สามารถทำได้โดยไปที่เมนู ``สินค้า″ จากนั้นเลือกเมนูย่อย ``ผู้ผลิต″ ตามรูป ประกอบด้านล่าง.

| เรก             | สินค้า                  | ส่วนเสริม | งานขาย | 5 |  |
|-----------------|-------------------------|-----------|--------|---|--|
| :: <u>ผ้ผลิ</u> | <sub>ด</sub> หมวดสินค้า | I.        |        |   |  |
| .¥9             | สินค้า                  |           |        |   |  |
| ымы             | คุณสมบัต <b>ิ</b>       |           | •      |   |  |
| ชื่อเ           | ออปชั่น                 |           |        |   |  |
| Appl            | ผู้ผลิต                 |           |        |   |  |
| Can             | ดาวน์โหลด               |           |        |   |  |
| нто             | ข้อคิดเห็น              |           |        |   |  |
| Hew             | ข้อมูล<br>lett-Packar   | d         |        |   |  |

### จากนั้นจะเข้าสู่เมนู

| 📋 ผู้ผลิต      |                                |
|----------------|--------------------------------|
| ทั่วไป         |                                |
| * ชื่อผู้ผลิต: |                                |
| ร้าน:          | ร้านด้าหลัก                    |
| คำค้นหาใน SEO: |                                |
| ภาพ:           | เลือกรปภาพ   <u>ล้างข้อมูล</u> |
| ลำดับการแสดง:  |                                |

เมื่อปรับแต่งเสร็จแล้วให้กดที่ปุ่ม ``จัดเก็บ″ เพื่อบันทึก

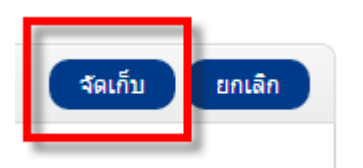

# เพิ่มข้อมูลเกี่ยวกับร้านค้า

Opencart อนุญาตให้เราเพิ่มเนื้อหาประเภท ข้อมูล เช่น เอกสารอธิบายเกี่ยวกับตัวร้านค้า นโยบายการรับคืนสินค้า รูปแบบการจัดส่งสินค้า เป็นต้น. การเข้าใช้งานให้ไปที่เมนู ''สินค้า″ จากนั้นเลือกเมนูย่อย ''ข้อมูล″ ตามรูปประกอบด้านล่าง.

| enCart   ADMINISTRATION |                         |           |       |       |  |
|-------------------------|-------------------------|-----------|-------|-------|--|
| แรก                     | สินค้า                  | ส่วนเสริม | งานขา | E   5 |  |
| <u>1 :: ข้อม</u> ู      | <sub>ล</sub> หมวดสินค้า |           |       |       |  |
| ~                       | สินค้า                  |           |       |       |  |
| ข่อมู                   | คุณสมบัติ               |           | •     |       |  |
| ห้วข่                   | ออปชั่น                 |           |       |       |  |
| Abo                     | ผู้ผลิต                 |           |       |       |  |
| Deli                    | ดาวน์โหลด               | tion      |       |       |  |
| Deite                   | ข้อคิดเห็น              |           |       | _     |  |
| err                     | ข้อมูล                  |           |       |       |  |

โดยจะแสดงผลอัตโนมัติที่หน้าเว็บไซต์ (ดำแหน่งในการแสดงผลจะแตกต่างกันไปตามแต่ เทมเพลท)

### ข้อมูล

- About Us
- Delivery Information
- Privacy Policy
- Terms & Conditions

เมื่อจะทำกการเพิ่ม หรือ แก้ไขนั้นก็ให้กด ``เพิ่ม″ หรือ ``แก้ไข″ ตามรูปประกอบด้านล่าง

| การกระห่า        | การแสดง |
|------------------|---------|
| [ <u>แก้ไข</u> ] | 1       |
| [แก้ไข]          | 2       |
| [ แก้ไข ]        | 3       |
| [ <u>แก้ไข</u> ] | 4       |

เมื่อเข้าไปเพิ่ม หรือ แก้ไข จะมีหน้าจอให้กรอกข้อมูล. ซึ่งถ้ามีการเปิดใช้งาน มากกว่า ภาษาเดียว จะต้องกรอกทุกภาษาที่เปิดใช้ งานด้วย.

| 🚺 ข้อมูล             |                                                       |
|----------------------|-------------------------------------------------------|
| ทั่วไป ข้อมูล ออกแบบ |                                                       |
| 💻 ภาษาไทย 📧 English  |                                                       |
| * หัวข้อ ข้อมูล:     | About Us                                              |
| * ศาอธิบาย:          | ■ จรางัส HTML  ■ I U ==== A: UUUอักษร  2  A: About Us |

สามารถระบุ คำค้นสำหรับการค้นหาของ Search Engine ได้ รวมถึงกำหนดการเรียงลำดับการแสดงผลที่หน้าเว็บไซต์ได้ด้วย.

| <u>19411</u> <u>DD\$W</u>                       |                      |
|-------------------------------------------------|----------------------|
| 🗊 ข้อมูล                                        |                      |
| ทั่วไป ข้อมูล ออกแบ                             | נו                   |
| ร้านด้า:                                        | <b>V</b> ร้านค้าหลัก |
| ศำค้นหาใน SEO:                                  | about_us             |
| สถานะ:                                          | ทำงาน 💌              |
| การจัดลำดับ:<br>ตั้งค่า -1 สำหรับช่อนไม่ให้เห็น | 1                    |
|                                                 |                      |

## กำหนดวิธีและค่าขนส่ง

ผู้ขายสามารถกำหนดวิธีการขนส่งและการคิดค่าขนส่งได้. โดยค่าขนส่งใด ๆ ถ้าเราต้องการเปิดใช้งานให้คลิ๊กที่ปุ่ม ``ติดตั้ง″ ก่อนเพื่อเปิดใช้งาน. ไม่ควรเปิดทั้งหมดเพราะจะแสดงผลทางหน้าเว็บไซต์และอาจทำให้ผู้ซื้อสินค้าสับสนกับประเภท ของการขนส่งได้. ควรเลือกประเภทการขนส่งที่เราจะใช้งานจริง ๆ.

| ห <u>น้าแรก</u> ∷ <u>การจัดส่ง</u> |           |              |                             |
|------------------------------------|-----------|--------------|-----------------------------|
| 🗎 การจัดส่ง                        |           |              |                             |
| วิธีการจัดส่ง                      | สถานะ     | สำดับการแสดง | การกระฟา                    |
| Citylink                           | ไม่ห่างาน |              | [ ติดตั้ง ]                 |
| ดำส่งราคาเดียว                     | ฟางาน     | 1            | <u>[ แก้ไข ] [ เอาออก ]</u> |
| พรีค่าจัดส่ง                       | ไม่ห่างาน |              | [ ติดตั้ง ]                 |
| ต่อรายการ                          | ไม่ห่างาน |              | [ <u>ติดตั้ง</u> ]          |
| Parcelforce 48                     | ไม่ห่างาน |              | [ติดตั้ง]                   |
| จัดส่งโดยร้านค้า                   | ไม่ทำงาน  |              | [ <u>ติดตั้ง</u> ]          |
| Royal Mail                         | ไม่ทำงาน  |              | [ ติดตั้ง ]                 |
| UPS                                | ไม่ห่างาน |              | [ ពិពตั้ง ]                 |
| United States Postal Service       | ไม่ห่างาน |              | [ ติดตั้ง ]                 |
| จัดส่งตามป้าหนัก                   | ไม่ห่างาน |              | [ติดตั้ง]                   |
|                                    |           |              |                             |

OpenCart © 2009-2012 All Rights Reserved.

### <u>ขนส่งแบบราคาเดียว</u>

ในที่นี้จะทำการแสดงวิธีปรับแต่งค่าขนส่งแบบ ``ราคาเดียว″ กับ ``ตามน้ำหนัก″

### แบบราคาเดียวนั้นให้คลิ๊กที่ปุ่ม ``แก้ไข″ ที่กำกับไว้

| 🕮 การจัดส่ง    |          |              |                         |  |  |
|----------------|----------|--------------|-------------------------|--|--|
| วิธีการจัดส่ง  | สถานะ    | ลำดับการแสดง | การกระทำ                |  |  |
| Citylink       | ไม่ทำงาน |              | [ติดดัง]                |  |  |
| คำส่งราคาเดียว | ท่างาน   | 1            | [ <u>แก้ไข][เอาออก]</u> |  |  |
| งอีค่าจัดส่ง   | ไม่ทำงาน |              | [ <u>แก้ไข][เอาออก]</u> |  |  |
| ต่อรายการ      | ไม่ทำงาน |              | [ติดตั้ง]               |  |  |

เราสามารถกำหนดราคาตามต้องการได้โดยระบุในช่อง "ราคา" และหรือจะคิดภาษีสำหรับค่าขนส่ง. ในการเลือกโซน (ประเทศ) ควรระบุให้ถูกต้อง เพราะ บริษัทจัดส่งส่วนมากจะส่งภายในประเทศ. ในที่นี้ควรเลือกเป็น "ประเทศไทย"

| 🕮 ค่าส่งราคาเดียว |                 |
|-------------------|-----------------|
| ราคา:             | 5.00            |
| ภาษี:             | Taxable Goods 💌 |
| โซน:              | ทุกโชน          |
| สถานะ:            | ทำงาน 💌         |
| ลำดับการแสดง:     | 1               |

## <u>ขนส่งตามน้ำหนัก</u>

ในที่นี้จะต้องอ้างอิงกับน้ำหนักที่เราระบุไว้ในตัวสินค้า. ซึ่งในที่นี้จะมีส่วนที่ต้องปรับคือเปิดให้ทำงานก่อน

| <u>หน้าแรก :: การจัดส่ง :: จัดส่งตามน้ำหนัก</u> |                   |            |  |  |  |
|-------------------------------------------------|-------------------|------------|--|--|--|
| 🕮 จัดส่งตามน้ำหนัก                              |                   |            |  |  |  |
| ทั่วไป                                          | ระดับภาษี:        | ไม่มี      |  |  |  |
| UK Shipping                                     | สถานะ:            | ไม่ทำงาน 💌 |  |  |  |
| UK VAT Zone                                     | สำดับการจัดเรียง: |            |  |  |  |
| ประเทศไทย                                       |                   |            |  |  |  |
|                                                 |                   |            |  |  |  |
|                                                 |                   |            |  |  |  |

้จากนั้นถ้าการขนส่งแบบนี้ส่งเฉพาะภายในประเทศ ในรายชื่อของประเทศอื่นก็จะต้องเลือกเป็น ``ไม่ทำงาน″ ซึ่งในตัวอย่างนี้ ผู้เขียนจะเปิดทำงานเฉพาะในประเทศไทย

| 🛍 จัดส่งตามน้ำหนัก |                                                                          |         |
|--------------------|--------------------------------------------------------------------------|---------|
| ທົ່ງໄປ             | *****                                                                    |         |
| UK Shipping        | ยตรา.<br>เช่น : 5:10.00,7:12.00 น้ำ<br>หนัก:ราคา,น้ำหนัก:ราคา, ไปเรื่อยๆ |         |
| UK VAT Zone        |                                                                          |         |
| ประเทศไทย          | สถานะ:                                                                   | ทำงาน 💌 |
|                    |                                                                          |         |

### ้วิธีในการกำหนดราคาคือกำหนดเป็นอัตราโดยให้คั่นด้วยเครื่องหมาย ``,″ เป็นราคาต่อน้ำหนัก เช่น

| ราคา | น้ำหนัก | วิธีเขียน |
|------|---------|-----------|
| 10   | 20 kg   | 10:20.00  |
| 30   | 40 kg   | 30:40.00  |

### ้โดยจากตัวอย่างด้านบน ถ้า ผู้เขียนจะเขียนต่อ ๆ กัน ก็จะต้องคั่นด้วย ``,″ จึงต้องกรอกลงในช่อง ``อัตรา″

10:20.00,30:40.00

## คูปองส่วนลด และ บัตรของขวัญ

ต้องทำความเข้าการระหว่าง "คูปอง″ ส่วนลด กับ "บัตรของขวัญ″ ดังนี้ "คูปอง″ คือมูลค่าที่จะให้แก้ลูกค้าเมื่อลูกค้าซื้อสินค้าใด ๆ ภายในร้าน เช่น คูปอง "1233″ ใช้ลดราคาเมื่อซือสินค้า 3% "บัตรของขวัญ″ คือมูลค่าเงินที่ลูกค้านำมาใช้ซื้ออะไรก็ได้ภายในร้าน เป็น บัตรใช้แทนเงินสด

การเข้าใช้งานก็ให้ไปที่เมนู "งานขาย″ จากนั้นเลือก "ดูปอง″ หรือ "บัตรของขวัญ″ ตามต้องการ

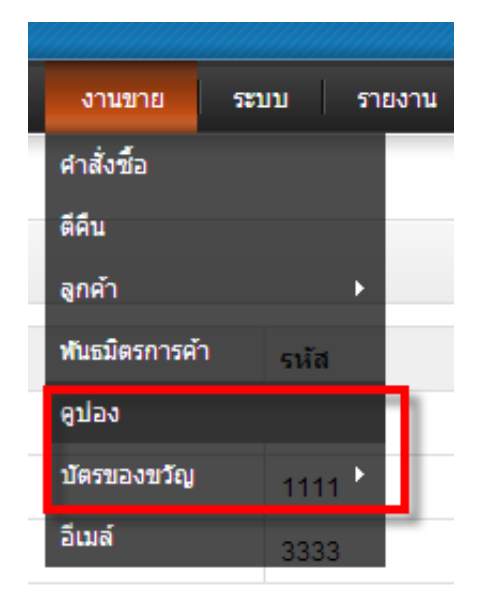

### คูปอง

คุณสมบัติของคูปองนั้นสามารถกำหนดส่วนลดเป็น จำนวนที่ตายตัว หรือ อัตราส่วนแบบเปอร์เซ็นต์ได้ รวมถึง กำหนดรหัส วันที่คูปองมีผลใช้งาน และ วันสินสุดการใช้งาน. การแก้ไขหรือเพิ่มก็กดได้ที่ปุ่ม ``เพิ่ม″ หรือ ``แก้ไข″ ตามด้านล่าง.

| <u>หน่าแรก</u> | <u>ப்பால : 6799</u> |      |         |             |            |        |                  |
|----------------|---------------------|------|---------|-------------|------------|--------|------------------|
|                | คูปอง               |      |         |             |            |        | เพิ่ม ลบ         |
|                | ชื่อดูปอง           | รหัส | ส่วนลด  | วันเริ่มต้น | วันสิ้นสุด | สถานะ  | การกระทำ         |
|                | -10% Discount       | 2222 | 10.0000 | 01/01/2011  | 01/01/2012 | ท่างาน | ( <u>แก้ไข</u> ) |
|                | -10.00 Discount     | 1111 | 10.0000 | 01/11/1970  | 01/11/2020 | ท่างาน | [ <u>แก้ไข</u> ] |
|                | Free Shipping       | 3333 | 0.0000  | 01/03/2009  | 31/08/2009 | ท่างาน | [ <u>แก้ไข</u> ] |
|                |                     |      |         |             |            |        |                  |

แสดง 1 ถึง 3 ของ 3 (1 หน้า)

| 🏭 ดูปอง                                                                                |                                                                 |  |  |  |
|----------------------------------------------------------------------------------------|-----------------------------------------------------------------|--|--|--|
| ทั่วไป ประวัติดูปอง                                                                    |                                                                 |  |  |  |
| * ชื่อดูปอง:                                                                           | -10% Discount                                                   |  |  |  |
| <b>* รหัส</b> :<br>รหัสที่ลูกค้าจะใส่แล้วได้ส่วนลด                                     | 2222                                                            |  |  |  |
| ประเภท:<br>เปอร์เซ็นต์คงที่                                                            | เปอร์เซ็นด์ 💌                                                   |  |  |  |
| ส่วนลด:                                                                                | 10.0000                                                         |  |  |  |
| <b>ยอดซื้อขั้นด่</b> ำ:<br>ต้องซื้อสินค้าจนมียอดช่าระตามที่กำหนด<br>ก่อนจะใช้ดุปองได้. | 0.0000                                                          |  |  |  |
| ลูกค้าเข้าระบบ:<br>ลูกค้าต้องเข้าระบบก่อนถึงใช้ดูปองนี้                                | 🔘 ใช่ 🔘 ไม่                                                     |  |  |  |
| จัดส่งฟรี:                                                                             | 🔘 ใช่ 🔘 ไม่                                                     |  |  |  |
| ประเภทสินค้า:<br>เลือกประเภทสินค้า.                                                    | ■ ทดสอบ       Desktops       Desktops > PC       Desktops > Mac |  |  |  |

| 2011-01-01 |
|------------|
| 2012-01-01 |
| 10         |
| 10         |
| ทำงาน 💌    |
|            |

### บัตรของขวัญ

ในเบื้องต้นในกำหนด "แบบของขวัญ″ ก่อน. แบบของขวัญ คือสาเหตุที่เราให้ "บัตรของขวัญ″ แก้ลูกค้า ตัวอย่างเช่นเนื่องในวันเกิด หรือ ครบรอบเปิดร้านครบปี เป็นต้น. โดยไปที่เมนู "งานขาย″ เลือก "บัตรของขวัญ″ เลือก เมนูย่อย "แบบของขวัญ″

| ริม | งานขาย         | ระบบ | รา | ยงาน ช่วยเหลือ |
|-----|----------------|------|----|----------------|
|     | ศาสังชื้อ      |      |    |                |
|     | ดีคืน          |      |    |                |
| ĥ   | ลูกค้า         |      | Þ  |                |
|     | พันธมิตรการค้า |      |    |                |
|     | ดูปอง          |      |    |                |
| ſ   | บัตรของขวัญ    |      | Þ  | บัตรของขวัญ    |
| -   | อีเมล์         |      |    | แบบของขวิญ     |
|     |                |      |    |                |

### ก็จะสามารถปรับแต่ง (เพิ่ม หรือ แก้ไข) ได้ตามรูปแบบด้านล่าง

| 📥 รูปแบบบัตรของขวัญ |                                |
|---------------------|--------------------------------|
| * 5                 | Birthday                       |
| ออสถามาตรมรรณาะยัง  | Birthday                       |
| ภาพ:                | <u>เลือกรปภาพ   ล้างข้อมูล</u> |

เมื่อกำหนด รูปแบบ เรียบร้อยแล้วให้มาสร้างบัตรของขวัญ โดยไปที่เมนู "งานขาย" เลือกเมนูย่อย "บัตรของขวัญ" และย่อย "บัตรของขวัญ" ตามรูปประกอบด้านล่าง

| ົຈີນ | งานขาย         | ระบบ | ราย | ยงาน ช่วยเหลือ |
|------|----------------|------|-----|----------------|
|      | ศาสังซื้อ      |      |     |                |
|      | ตีคืน          |      |     |                |
| ĥ    | ลูกค้า         |      | ×   |                |
|      | ฟันธมิตรการค้า |      |     |                |
|      | ดูปอง          |      |     |                |
| ſ    | บัตรของขวัญ    |      | ×   | บัตรของขวัญ    |
| -    | อีเมล์         |      |     | แบบของขวัญ     |

| 🚑 สงบตรของขวญ                                                 |            |
|---------------------------------------------------------------|------------|
| ทั่วไป                                                        |            |
| <b>* รหัส</b> :<br>รหัสที่ลูกค้าจะใส่เพื่อให้บัตรของขวัญทำงาน |            |
| * ผู้สิ่ง:                                                    |            |
| * E-Mail ของผู้ส่ง:                                           |            |
| * ถึงผู้รับ:                                                  |            |
| * E-Mail ของผู้รับ:                                           |            |
| รูปแบบ:                                                       | Birthday 💌 |
| * ข้อความ:                                                    |            |
| จำนวนเงิน:                                                    |            |
| สถานะ:                                                        | ทำงาน 💌    |
|                                                               |            |

## การกำหนดภาษี

ในกรณีที่จะต้องกำหนดภาษี กับ ผู้ซื้อ Opencart อนุญาตให้เรากำหนด ระดับภาษี ที่แตกต่างกันสำหรับ บุคคลที่อ ยุ่ต่างที่กันได้. เช่น นาย ก. อยู่ ประเทศ A ต้องเสียภาษี 10% นาย ข. อยู่ประเทศ B ต้องเสียภาษี 20% เป็นต้น. รวมไปถึงการ กำหนดภาษี

| ระบบ รายงาน ข    | ว่วยเหลือ      |              |
|------------------|----------------|--------------|
| NUMI             |                |              |
| ออกแบบ 🔸         |                |              |
| พนักงานร้าน 🕨    |                | _            |
| สถานที่ตั้ง 🔸    | ภาษา           | สถิติร้านค้า |
| ใฟล์ข่อผิดพลาด   | สกุลเงิน 81    | 06.00        |
| แบ็คอัพ/เรียกคืน | สถานะสต์อค B1  | 05.00 1.0    |
|                  | สถานคำสั่งชื้อ | 1 0.7        |
|                  | ดีคืน 🔸        | 0.0          |
|                  | ประเทศ         | 0.2          |
|                  | จังหวัด        | 0 0.0        |
|                  | เขตภูมิศาสตร์  |              |
|                  | ระดับภาษี 🕨    | ระดับภาษี    |
|                  | ระดับมิติ      | อัตราภาษี    |
| ชื่อลูกค้า       | ระดับน้ำหนักนะ | วันที่สั่ง   |
| ออกัก ร้ามขึ้    | Ponding        | 07/10/2012   |

้ในการจัดการกับภาษีให้ไปที่เมนู ``ระบบ″ เลือกเมนูย่อย ``สถานที่ตั้ง″ เลือกเมนูย่อย ``ระดับภาษี″

## โดยในขั้นแรกนั้นให้กำหนด ``อัตราภาษี″ ก่อนเพื่อกำหนดชื่อเรียก และ อัตรา

| * ชื่อภาษี:  | ภาษีมูลค่าเพ็ม 7% |
|--------------|-------------------|
| * อัตราภาษี: | 7.0000            |
| ชนิด:        | เปอร์เซ็นด์ 💌     |
|              | ☑ Default         |
| กลุ่มลูกค้า: | ✓ Wholesale       |
| โชน:         | UK VAT Zone 💌     |

จากนั้นไปที่เมนู "ระดับภาษี" เพื่อกำหนด "กฎ" ในการบังคับใช้ระดับภาษี โดยอ้างจาก ที่ตั้ง หรือ ที่อยู่ ซึ่ง ในที่นี้จะเลือก "ที่อยู่" จากสามแหล่งคือ ที่อยู่จัดส่ง ที่อยู่ชำระเงิน ที่อยู่ร้าน. โดยต้องกดที่ปุ่ม "เพิ่มกฎ" เพื่อนำเข้า "อัตราภาษี" ที่เราได้ระบุไว้ก่อนหน้า นี้ด้วย.

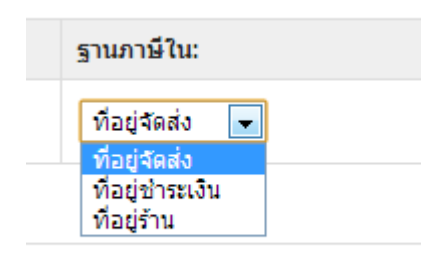

| <u>หน้าแรก :: จัดการภาษี</u> |           |                 |            |                 |
|------------------------------|-----------|-----------------|------------|-----------------|
| 🗃 จัดการภาษี                 |           |                 |            | ຈັດເກັ້ນ ຍາເລີກ |
| * ชื่อภาษี:                  | ประเทศไทย |                 |            |                 |
| * คำอธิบาย:                  | ประเทศไทย |                 |            |                 |
|                              |           |                 |            |                 |
| อัตรภาษี:                    |           | ฐานภาษีใน:      | ความสำคัญ: |                 |
| ภาษีมูลค่าเพิ่ม 7% 💌         |           | ที่อยู่จัดส่ง 💌 | 1          | เอาออก          |
|                              |           |                 |            | เพิ่มกฎ         |
|                              |           |                 |            |                 |
|                              |           |                 |            |                 |

## กำหนดเขตภูมิศาสตร์

Opencart อนุญาตให้เราสามารถปรับแต่งการแสดงผล การคิดเงิน หรือกฎอื่น ๆ โดยอ้างอิงกับ ที่อยู่ หรือ เขต ภูมิศาสตร์. ซึ่งในการเข้าปรับแต่งข้อมูลนี้ ให้ไปที่เมนู ``ระบบ″ เลือกเมนูย่อย ``สถานที่ตั้ง″ และ ย่อย ``เขตภูมิศาสตร์″

| ระบบ รายงาน      | ช่ว | ยเหลือ         |               |
|------------------|-----|----------------|---------------|
| ตั้งค่า          |     |                |               |
| ออกแบบ           | •   |                |               |
| พนักงานร้าน      | ×   |                |               |
| สถานที่ตั้ง      | ×   | ภาษา           | ค่าอธิบาย     |
| ไฟล์ข้อผิดพลาด   |     | สกุลเงิน       | UK Shipping 2 |
| แบ็คอัพ/เรียกคืน |     | สถานะสตั้อค    | UK VAT        |
|                  |     | สถานคำสั่งชื้อ |               |
|                  |     | ดีคืน          | ۲.            |
|                  |     | ประเทศ         |               |
|                  |     | จังหวัด        |               |
|                  | Г   | เขตภูมิศาสตร์  |               |
|                  | -   | ระดับภาษี      | ۲.            |
|                  |     | ระดับมิติ      |               |
|                  |     | ระดับน้ำหนัก   |               |

จากตัวอย่างด้านล่างจะเป็นการเพิ่ม "ประเทศไทย″ เข้าสู่ระบบเขตภูมิศาสตร์ให้กับ Opencart เพื่อนำไปใช้อ้างอิง

| OpenCart   ADMINISTRATION                             | 🔒 ตุณเข้าระบบในชื่อ admin |
|-------------------------------------------------------|---------------------------|
| หน้าแรก สินค้า ส่วนเสริม งานขาย ระบบ รายงาน ช่วยเหลือ | หน้าร้านผ้า ออกจากระบบ    |
| <u>หน้าแรก :: เขตภูมิศาสตร์</u>                       |                           |
| 🕲 เขตภูมิศาสตร์                                       | รุตเก็บ ยกเลิก            |
| * ชื่อเขตภูมิศาสตร์: ประเทศไทย                        |                           |
| * ศาอธิบาย:                                           |                           |
|                                                       |                           |
| ประเทศ:                                               | โชน:                      |
| Thailand                                              | ทุกโซน 💌                  |
|                                                       | เพิ่มโซน                  |
|                                                       |                           |
|                                                       |                           |

# การตรวจสอบคำสั่งชื้อ

เมื่อมีการสั่งซื้อสินค้าจากหน้าเว็บแล้ว. เจ้าของร้านสามารถตรวจสอบคำสั่งซื้อได้ง่าย ๆ โดยไปที่เมนู "งานขาย″ เลือกเมนูย่อย "คำสั่งซื้อ″

| งานขาย         | ระบบ | รายงาเ | <b>1</b> |
|----------------|------|--------|----------|
| ศาสั่งชื้อ     |      |        | T        |
| ตคน            |      |        |          |
| ลูกค้า         |      | •      |          |
| ฟันธมิตรการค้า | ı    |        |          |
| ดูปอง          |      |        |          |
| บัตรของขวัญ    |      | •      |          |
| อีเมล์         |      |        |          |

รูปแบบการแสดงผลคำสั่งซื้อ สามารถคลิ๊กที่ปุ่ม "ดู″ เพื่อดูอย่างเดียวและสั่งพิมพ์ หรือ "แก้ไข″เพื่อตรวจสอบและปรับสถานะ คำสั่งซื้อ.

| Open                       | penCart   ADMINISTRATION  |                |                                                   |         |         |            |            |                              |
|----------------------------|---------------------------|----------------|---------------------------------------------------|---------|---------|------------|------------|------------------------------|
| หน้าแรก                    | สินค้า ส่วนเสริม          | งานขาย ระบบ    | นชาย ระบบ รายงาน ช่วยเหลือ หน้าร้านค้า ออกจากระบบ |         |         |            |            |                              |
| <u>หน้าแรก</u> :: <u>ค</u> | <u>สบัณรก :: สำสังข้อ</u> |                |                                                   |         |         |            |            |                              |
| 🗐 คำ                       | เสั่งซื้อ                 |                |                                                   |         |         |            | พิมา       | ห์อินวอยซ์ เพิ่ม ลบ          |
|                            | รหัสศาสังชื้อ 👻           | ลูกค้า         |                                                   | สถานะ   | รวม     | วันเพิ่ม   | วันแก้ไข   | กระทำ                        |
|                            |                           |                |                                                   |         |         |            |            | แสดงผล                       |
|                            | 1                         | ลูกค้า ร้านนี้ |                                                   | Pending | B106.00 | 07/10/2012 | 07/10/2012 | [ <u>ต</u> ][ <u>แก้ไข</u> ] |
|                            |                           |                |                                                   |         |         |            |            | แสดง 1 ถึง 1 ของ 1 (1 หน้า)  |

| <u>หน้าแรก</u> | <u>คำสั่งชื่อ</u> |
|----------------|-------------------|
|                |                   |

| 🔋 คำสั่งชื้อ          |                      |           |         | พิมพ์อินวอยซ์ ยกเลิก        |
|-----------------------|----------------------|-----------|---------|-----------------------------|
| รายละเอียดคำสั่งชื้อ  | วันเพิ่ม             | คอมเม้นท์ | สถานะ   | แจ้งเดือนลูกค้า             |
| รายละเอียดการจ่ายเงิน | 07/10/2012           |           | Pending | ใช่                         |
| การจัดส่ง             |                      |           |         | แสดง 1 ถึง 1 ของ 1 (1 หน้า) |
| สินค้า                | สถานะศาสั่งข้อ: Pend | ing 💌     |         |                             |
| ประวัติการสั่งชื้อ    | แจ้งเดือนลูกค้า: 📃   | ]         |         |                             |
|                       |                      |           |         |                             |
|                       |                      |           |         |                             |
|                       | คอมเม้นท์:           |           |         |                             |
|                       |                      |           |         | (พัมประวัติสั่งชื่อ         |

# ดูรายชื่อลูกค้าและกลุ่มลูกค้า

ถ้าเราต้องการตรวจสอบหารายชื่อลูกค้า และหรือ สร้างกลุ่มของลูกค้าเพื่อนำไปใช้กำหนดค่า สิทธิพิเศษ ต่าง ๆ นั้น. สามารถทำได้อย่างง่ายดาย.

| ม งานขาย ระบบ                      | ราเ | ยงาน ช่วยเหลือ                        |
|------------------------------------|-----|---------------------------------------|
| ศาสั่งชื้อ                         |     |                                       |
| ดีคืน                              |     |                                       |
| ลูกค้า                             | ►   | ลูกค้า                                |
| <mark>ผู้เข้</mark> ทันธมิตรการค้า |     | กลุ่มลูกค้า คะแ <mark>หน่สถานะ</mark> |
| ดูปอง                              |     | ลูกค้าที่ติดบัญชีดำ                   |
| บัตรของขวัญ                        | ►   |                                       |
| อีเมล์                             |     |                                       |

หน้าแสดงผลลูกค้า สามารถคลิ๊กที่ปุ่ม ``แก้ไข″ เพื่อจัดการกับค่าต่าง ๆ เกี่ยวกับลูกค้า

| OpenCart   ADMINISTRATION 🔒 สุดแข้าระบบในชื่อ adm                         |                       |             |       |         |    |                   |                      |                      |
|---------------------------------------------------------------------------|-----------------------|-------------|-------|---------|----|-------------------|----------------------|----------------------|
| หน้าแรก สินค้า ส่วนเสริม งานขาย ระบบ รายงาน ช่วยเหลือ หน้าร้านค้า ออกจากร |                       |             |       |         |    |                   |                      | ออกจากระบบ           |
| หน้าแรก :: ลูกค้า                                                         |                       |             |       |         |    |                   |                      |                      |
| 🖭 ลูกค้า                                                                  |                       |             |       |         |    |                   | อนุมัติ              | เพิ่ม ลบ             |
| 📃 ชื่อลูกค้า 🔺                                                            | E-Mail                | กลุ่มลูกค้า | สถานะ | อนุมัติ | IP | วันที่สมัครสมาชิก | เข้าสู่ระบบของลูกค้า | กระทำ                |
|                                                                           |                       |             |       |         |    |                   |                      | แสดงผล               |
| 🔲 ลูกค้า ร้านนี้                                                          | customer@thisshop.com | Default     | ฟางาน | ใช่     | c1 | 07/10/2012        | โปรดระบุ 💌           | [ <u>แก้ไข</u> ]     |
|                                                                           |                       |             |       |         |    |                   |                      |                      |
|                                                                           |                       |             |       |         |    |                   | แสดง 1               | ถึง 1 ของ 1 (1 หน้า) |

| ≛ ิลูกค้า          |                  |                      |
|--------------------|------------------|----------------------|
| ทั่วไป ธุรกรรม คะแ | นนสะสม เฉข IP    |                      |
| ทั่วไป             | * ชื่อ:          | ลูกค้า               |
| ที่อยู่ 1 🤤        | * นามสกุล:       | ร้านนี้              |
| เพิ่มที่อยู่ 🕥     | * E-Mail:        | customer@thisshop.co |
|                    | * เบอร์โทรศัพท์: | 0812345678           |
|                    | Fax:             |                      |
|                    | รหัสผ่าน:        |                      |
|                    | ย็นยัน:          |                      |
|                    | จดหมาย:          | "ไม่ทำงาน 💌          |
|                    | กลุ่มลูกค้า:     | Default              |
|                    | สถานะ:           | ทำงาน 💌              |

สามารถตรวจสอบหมายเลข IP ของลูกค้ารวมถึงทำการ แบนลูกค้าโดยคลิ๊กที่ปุ่ม "เพิ่มไปยังบัญชีดำ″ระบบก็จะแบนหมายเลข IP ดังกล่าว (โปรดใช้ความระมัดระวังในการแบน IP)

| NIG (GAT) MUM ( |                       |                   |                       |
|-----------------|-----------------------|-------------------|-----------------------|
| 📖 ลูกค้า        |                       |                   | จัดเก็บ ยกเลิก        |
| ทั่วไป ธุรก     | ารรม คะแนนสะสม เลข IP |                   |                       |
| IP              | รวมบัญชี              | วันที่สมัครสมาชิก | กระฟา                 |
| <u>::1</u>      | 1                     | 07/10/12          | [ เพิ่มไปยังบัญชีศา ] |
|                 |                       |                   |                       |

### จัดการกับกลุ่มของลูกค้า

| งานขาย         | ระบบ | รา | ยงาน ช่วยเหลือ      |  |  |
|----------------|------|----|---------------------|--|--|
| ศาสั่งชื้อ     |      |    |                     |  |  |
| ดีคืน          |      |    |                     |  |  |
| ลูกค้า         |      | ۲  | ลูกค้า              |  |  |
| พันธมิตรการค้า |      |    | กลุ่มลูกค้า         |  |  |
| ดูปอง          |      |    | ลูกค้าที่ติดบัญชีดำ |  |  |
| บัตรของขวัญ    |      | ×  |                     |  |  |
| อีเมล์         |      |    |                     |  |  |

## ระบุเพียงชื่อกลุ่มเพื่อนำไปใช้อ้างอิงกับระบบอื่น ๆ ของ opencart

| หน้าแรก                        | สินค้า                               | ส่วนเสริม | งานขาย | ระบบ | รายงาน | ช่วยเหลือ |  |
|--------------------------------|--------------------------------------|-----------|--------|------|--------|-----------|--|
| <u>หน้าแรก</u> :: <u>กลุ่ม</u> | <u>หน้าแรก</u> :: <u>กลุ่มลูกค้า</u> |           |        |      |        |           |  |
| 🏥 กลุ่ม                        | ลูกค้า                               |           |        |      |        |           |  |
| * ช็อกลุ่มลู                   | กค้า:                                |           |        |      |        |           |  |
|                                |                                      |           |        |      |        |           |  |

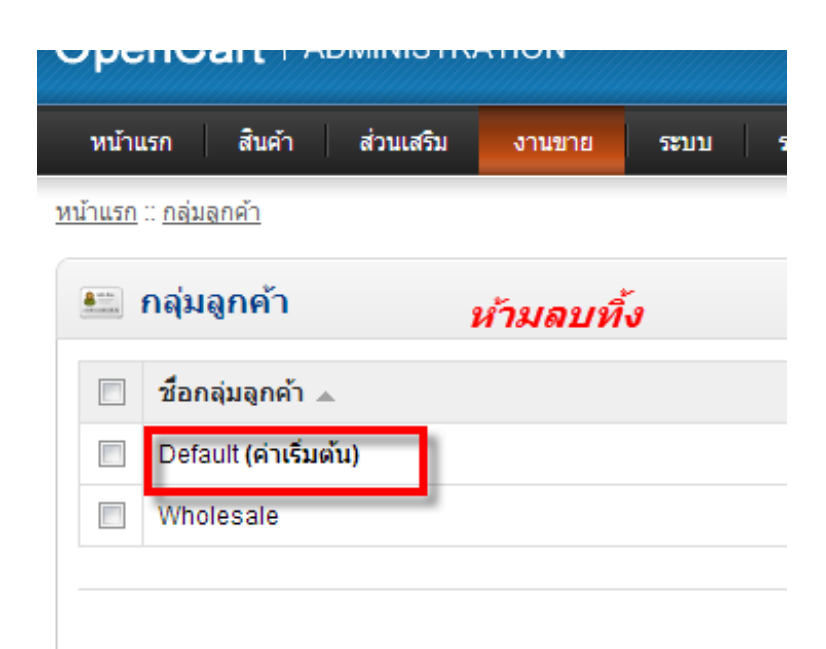
# ความคิดเห็นเกี่ยวกับสินค้า

Opencart มีระบบทีเปิดให้ลูกค้าแสดงความคิดเห็นเกี่ยวกับตัวสินค้า รวมถึง ให้คะแนน สินค้านั้น ๆ เช่นเดียวกับ ระบบร้านค้าขนาดใหญ่ อย่าง Amazon.com

| รายละเอียดสินค้า           | <mark>คุณสมบัติเฉ</mark> พาะ | <mark>ความเห็น (</mark> 0) | สินค้าที่ใกล้เคียง (2) |  |
|----------------------------|------------------------------|----------------------------|------------------------|--|
| ไม่มีข้อคิดเห็นในสินค้านี้ |                              |                            |                        |  |
| เขียนข้อคิดเห็น            |                              |                            |                        |  |
| ชื่อของคุณ:                | 1                            |                            |                        |  |
| ความคิดเห็น:               | 1                            |                            |                        |  |
|                            |                              |                            |                        |  |
|                            |                              |                            |                        |  |
|                            |                              |                            |                        |  |
| หมายเหตุ: ไม่รองรับข้อความ | ที่มีรูปแบบ เช่น HTML!       |                            |                        |  |
| ให้คะแนน: แย่ 🔘 🔘          | 🔘 🔘 ดี                       |                            |                        |  |
| พิมพ์รหัสป้องกันสแปม:      | 1                            |                            |                        |  |
| bdd19b                     |                              |                            |                        |  |

ซึ่งในหัวข้อนี้จะมาดูถึงการปรับแต่ง ค่าต่าง ๆ ที่เกี่ยวข้องกับ ความคิดเห็นของลูกค้า. ในการใช้งานให้ไปที่เมนู "สินค้า″ เลือกเมนู ย่อย "ข้อคิดเห็น″

| nC                               | nCart   ADMINISTRATION                                             |         |         |        |  |      |  |  |
|----------------------------------|--------------------------------------------------------------------|---------|---------|--------|--|------|--|--|
| รก                               | สินค้า                                                             | ส่วนเสร | ້ານ     | งานขาย |  | ระบบ |  |  |
| ะ <u>ข้อคื</u><br>ข้อคื<br>สินค่ | ะหมวดสินค้า<br>สินค้า<br>ดเห็น<br>คุณสมบัติ<br>รออปชั่น<br>ผู้ผลิต |         | ผู้เขีย | •      |  |      |  |  |
| _                                | ดาวน์โหลด                                                          |         |         |        |  |      |  |  |
| ſ                                | ข้อคิดเห็น                                                         |         |         |        |  |      |  |  |
|                                  | ข้อมูล                                                             |         |         |        |  |      |  |  |

### ซึ่งเมื่อมีความคิดเห็นใหม่ ๆ เข้ามาก็จะมีรายการตามรุปด้านล่าง

| Оре            |                                  |                  |       |           |                      |                             |  |  |  |
|----------------|----------------------------------|------------------|-------|-----------|----------------------|-----------------------------|--|--|--|
| หบ้าเ          | เรก สินค้า ส่วนเสริม งานขาย ระบบ | รายงาน ช่วยเหลือ |       |           |                      | หน้าร้านค้า ออกจากระบบ      |  |  |  |
| <u>หน้าแรก</u> | :: <u>ข้อคิดเห็น</u>             |                  |       |           |                      |                             |  |  |  |
|                | ข้อคิดเห็น                       |                  |       |           |                      | เพิ่ม ลบ                    |  |  |  |
|                | สินค้า                           | ผู้เขียน         | คะแนน | สถานะ     | วันที่แสดงความเห็น 🔺 | การกระทำ                    |  |  |  |
|                | Apple Cinema 30"                 | customer         | 5     | "ไม่ทำงาน | 07/10/2012           | <u>[แก้ไข]</u>              |  |  |  |
|                |                                  |                  |       |           |                      | แสดง 1 ถึง 1 ของ 1 (1 หน้า) |  |  |  |

## ผู้ดูแลร้านค้าสามารถแก้ไข ความคิดเห็นได้ โดยคลิ๊กที่ปุ่ม "แก้ไข″

| ะนัสโยเมา  | customer                                                                                                    |
|------------|----------------------------------------------------------------------------------------------------|
| พุกขอน.    | customer                                                                                                    |
| สินค้า:    | Apple Cinema 30"                                                                                                    |
| ' ข้อความ: | สินค้านี้ดีมาก ๆ เลย. สินค้านี้ดีมาก ๆ เลย. สินค้านี้ดีมาก ๆ เลย.<br>สินค้านี้ดีมาก ๆ เลย. สินค้านี้ดีมาก ๆ เลย. สินค้านี้ดีมาก ๆ เลย.<br>สินค้านี้ดีมาก ๆ เลย. สินค้านี้ดีมาก ๆ เลย. สินค้านี้ดีมาก ๆ เลย.<br>สินค้านี้ดีมาก ๆ เลย. สินค้านี้ดีมาก ๆ เลย. สินค้านี้ดีมาก ๆ เลย.<br>สินค้านี้ดีมาก ๆ เลย. |
| ะแนน:      | แย่ 🔘 🔘 🔘 🔘 ดี                                                                                                    |
| 100.00V    | Nuisda anu                                                                                                    |

ที่เมนู สถานะ ถ้าต้องการให้แสดงผล ความคิดเห็นนี้ ก็เพียงปรับให้เป็น ``ทำงาน″ ซึ่งก็จะแสดงผลผ่านหน้าเว็บไซต์ตามรูป ด้านล่าง.

| รายละเอียดสินค้า                                                          | คุณสมบัติเฉพาะ                                                   | ความเห็น (1)                                        | สินค้าที่ใกล้เคียง (2)                                               |                                                                                                    |
|---------------------------------------------------------------------------|------------------------------------------------------------------|-----------------------------------------------------|----------------------------------------------------------------------|----------------------------------------------------------------------------------------------------|
| customer   🔀 🚼 😫<br>07/10/2012                                            |                                                                  |                                                     |                                                                      |                                                                                                    |
| สินค้านี้ดีมาก ๆ เลย. สิน<br>ๆ เลย. สินค้านี้ดีมาก ๆ เ<br>นี้ดีมาก ๆ เลย. | เค้านี้ดีมาก ๆ เลย. สินค้านี้ดี<br>ลย. สินค้านี้ดีมาก ๆ เลย. สิเ | มาก ๆ เลย. สินค้านี้ดีม<br>แค้านี้ดีมาก ๆ เลย. สินห | าก ๆ เลย. สินค้านี้ดีมาก ๆ เลย.<br>ก้านี้ดีมาก ๆ เลย. สินค้านี้ดีมาก | สินค้านี้ดีมาก ๆ เลย. สินค้านี้ดีมาก ๆ เลย. สินค้านี้ดีมาก<br>ๆ เลย. สินค้านี้ดีมาก ๆ เลย. สินค้านี้ดีมาก ๆ เลย. สินค้า |
|                                                                           |                                                                  |                                                     |                                                                      | แสดงผล 1ถึง 1 จาก 1 (1 หน้า)                                                                                            |

# ป้ายโฆษณา

ในเวอร์ชั่นล่าสุดของ opencart ได้มีการปรับให้ template สามารถแสดงผลป้ายโฆษณาในรูปแบบ สไลต์โชว์ได้ ตามตัวอย่างด้านล่าง (ที่กรอบแดงวงไว้)

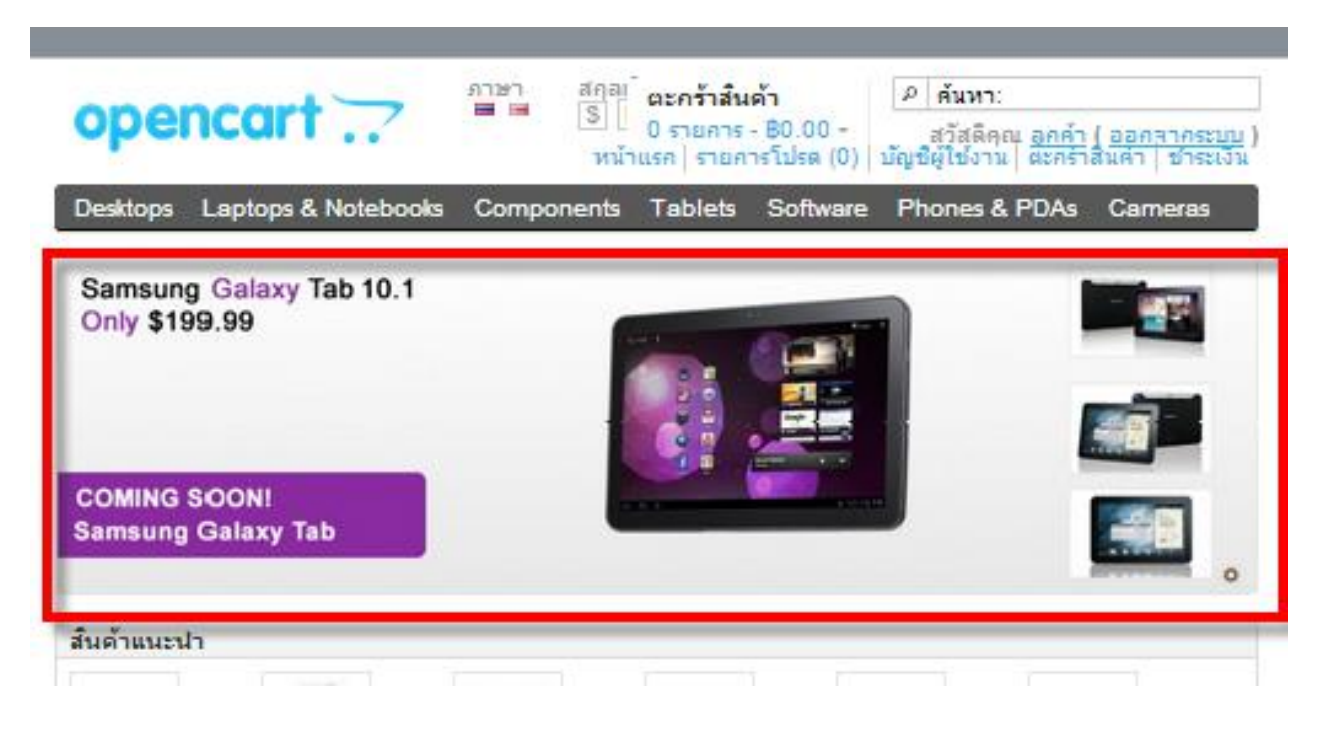

โดยการปรับแต่งนั้นให้ไปที่เมนู ``ระบบ″ เลือกเมนูย่อย ``ออกแบบ″ และย่อย ``ป้ายโฆษณา

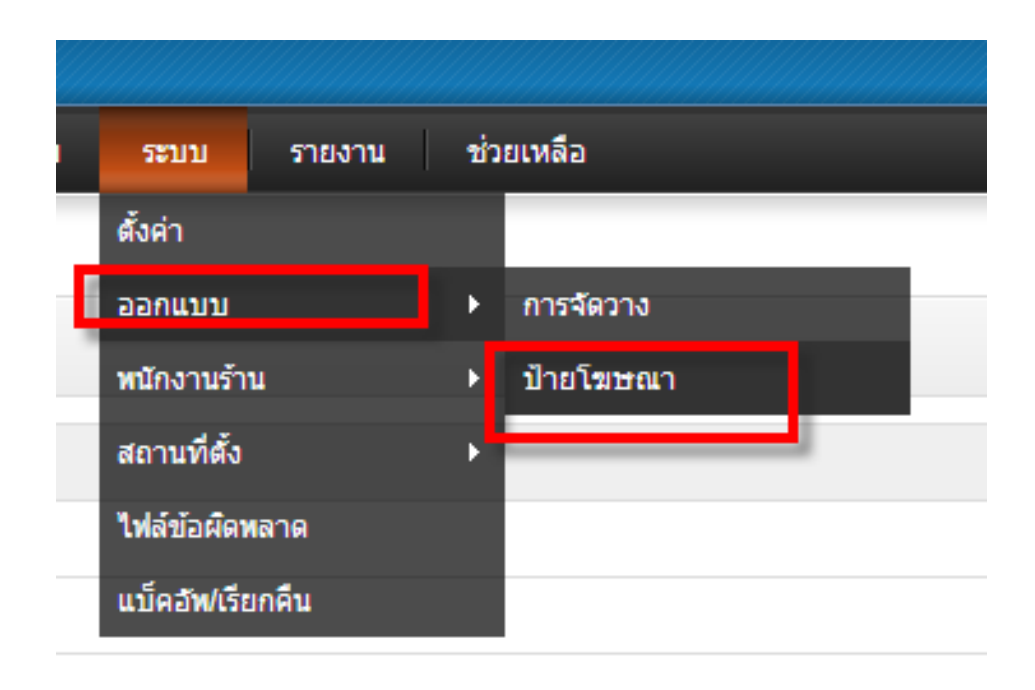

เมื่อต้องการเพิ่มป้ายโฆษณาลงใน slide show ก็ให้คลิ๊กที่ปุ่ม "เพิ่มป้ายโฆษณา″ และเลือกรูปภาพ และกำหนดลิงค์ปลายทาง

| <u>สบ้าแรก :: ป้ายโฆษณา</u>              |             |                     |                        |                |  |  |  |
|------------------------------------------|-------------|---------------------|------------------------|----------------|--|--|--|
| 📟 ป้ายโฆษณา                              |             |                     |                        | จัดเก็บ ยกเลิก |  |  |  |
| * ชื่อป้ายโฆษณา:                         | Samsung Tab |                     |                        |                |  |  |  |
| สถานะ:                                   | ท่างาน 💌    |                     |                        |                |  |  |  |
| ເຈັງນ້ອ:                                 | ຄົວເ        | A.                  | ภาพ:                   |                |  |  |  |
| Samsung Tab 10.1 💻<br>Samsung Tab 10.1 🖼 | in          | dex.php?route=produ | เรือกรปภาพ   ล้างช่อมล | เอาออก         |  |  |  |
|                                          |             |                     |                        | เพิ่มป้ายโฆษณา |  |  |  |

จากตัวอย่างผู้เขียนได้ลองเพิ่มป้ายโฆษณาตัวอย่าง (เพื่อการทดสอบ) และนำมาแสดงผลผ่านหน้าเว็บไซต์ ก็ได้ผลตามรูป ประกอบด้านล่าง.

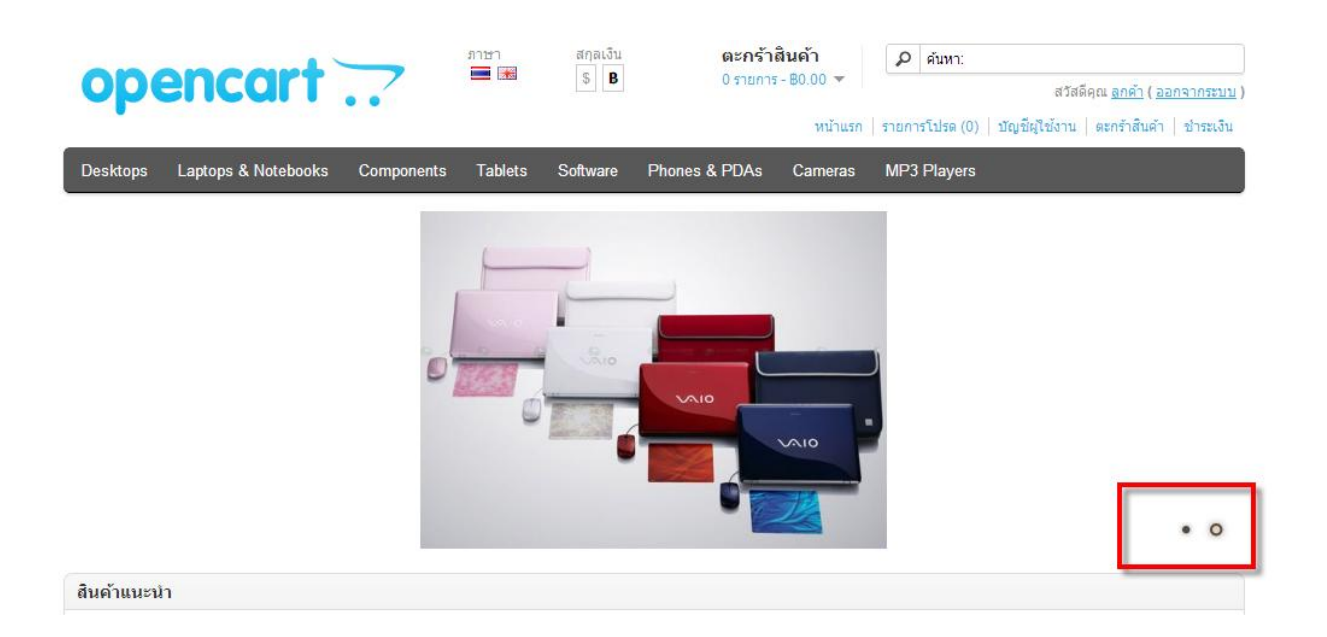

### ตำแหน่งการวางป้ายโฆษณา อื่น ๆ

| - Monitors (2)<br>- Printers (0)<br>- Scanners (0) | <ul> <li><u>Printers (0)</u></li> <li><u>Scanners (0)</u></li> <li><u>Web Cameras (0)</u></li> </ul> |
|----------------------------------------------------|----------------------------------------------------------------------------------------------------|
| Tablets (1)                                        |                                                                                                    |
| Software (0)                                       |                                                                                                    |
| Phones & PDAs (3)                                  |                                                                                                    |
| Cameras (2)                                        |                                                                                                    |
| MP3 Players (4)                                    |                                                                                                    |
| Hewlett-Packard<br>Buy Now                         |                                                                                                    |
| ข้อมูล                                             | บริการของเรา                                                                                         |
| <ul> <li>About Lie</li> </ul>                      | <ul> <li>คือต่อเรา</li> </ul>                                                                        |

พิเศ: • ยี่

# รายงานทางสถิติ

Opencart มีระบบสำหรับเก็บค่าสถิติย้อนหลัง ซึ่งได้แบ่งออกเป็น 4 หมวดหมู่สำคัญคือ งานขาย สินค้า ลูกค้า พันธมิตรกาค้า. ซึ่งสามารถเลือกระยะเวลาในการแสดงผลได้ รวมถึงกำหนดการแสดงผลตามสถานะได้ด้วย

|                                                  |                         | <u> //////</u> |
|--------------------------------------------------|-------------------------|----------------|
| รายงาน ช่วยเห                                    | ลือ                     |                |
| งานขาย                                           | •                       |                |
| สินค้า                                           | •                       |                |
| ลูกค้า                                           | •                       |                |
| <mark>อ</mark> ปพันธุมิตรการคู้ว <sub>ันลด</sub> | โปร <mark>โมชั่น</mark> | ภาเ            |

| หน้าแรก                      | สิน   | เค้า         | ส่วน | เสริม  | งา  | นขาย   | 5        | ะบบ ราย | งาน ช่วยเห | เลือ                   |                 |                           |           |       | หน้าร้านค้า  | ออกจากระบบ   |
|------------------------------|-------|--------------|------|--------|-----|--------|----------|---------|------------|------------------------|-----------------|---------------------------|-----------|-------|--------------|--------------|
| <u>หน้าแรก</u> :: <u>ราย</u> | งานกา | <u>ารขาย</u> |      |        |     |        |          |         |            |                        |                 |                           |           |       |              |              |
| 🕎 ราย                        | งานค  | การข         | าย   |        |     |        |          |         |            |                        |                 |                           |           |       |              |              |
| วันที่เริ่ม:                 |       |              |      |        |     | วันที่ | สิ้นสุด: |         |            | การจัดเรียง: อาทิตย์ 🛛 | •               | สถานะคำสั่งขึ้อ: ทุกสถานะ | •         |       |              | แสดงผล       |
|                              | 0     |              | Octo | ber 2( | )12 |        | •        |         |            |                        |                 |                           |           |       |              |              |
| วันที่เริ่ม                  | Su    | Мо           | Tu   | We     | Th  | Fr     | Sa       |         |            |                        | จำนวนคำสั่งซื้อ | ৰী                        | นวนสินค้า | ภาษี  |              | ยอดรวม       |
| 07/10/20                     |       | 1            | 2    | 3      | 4   | 5      | 6        | 2       |            |                        | 1               |                           | 1         | B0.00 |              | B106.00      |
|                              | 7     | 8            | 9    | 10     | 11  | 12     | 13       |         |            |                        |                 |                           |           |       |              |              |
|                              | 14    | 15           | 16   | 17     | 18  | 19     | 20       |         |            |                        |                 |                           |           |       |              | A            |
|                              | 21    | 22           | 23   | 24     | 25  | 26     | 27       |         |            |                        |                 |                           |           |       | 114043 1 113 | าของา (าหนา) |
|                              | 28    | 29           | 30   | 31     |     |        |          |         |            |                        |                 |                           |           |       |              |              |

#### สถิติการเข้าชมสินค้า

| รายงานสินค้าที่มีการเข้าชม |                  |             |                  |  |  |  |  |
|----------------------------|------------------|-------------|------------------|--|--|--|--|
| ชื่อสินค้า                 | โมเดล/รหัสสินค้า | จำนวนเข้าชม | คิดเป็นเปอเซ็นต์ |  |  |  |  |
| Apple Cinema 30"           | Product 15       | 3           | 42.86%           |  |  |  |  |
| iPhone                     | product 11       | 2           | 28.57%           |  |  |  |  |
| Samsung Galaxy Tab 10.1    | SAM1             | 2           | 28.57%           |  |  |  |  |

แสดง 1 ถึง 3 ของ 3 (1 หน้า)

# ส่ง Email แจ้งข่าวสารแก้ลูกค้า

ในกรณีที่เราต้องการส่งข่าวสารใด ๆ ให้กับลูกค้าที่สมัครใจรับข่าวสารจากทางร้านค้า. เช่น ส่งโปรโมชั่นใหม่ ๆ แจ้ง สินค้าขาดตลาด แจ้งนโยบายใหม่ ๆ Opencart มีเครื่องมือสำหรับช่วยสื่อสารกับลูกค้าได้. โดยการใช้งานให้ไปที่เมนู "งานขาย″ เลือกเมนูย่อย "อีเมลล์″ ตามตัวอย่างด้านล่าง

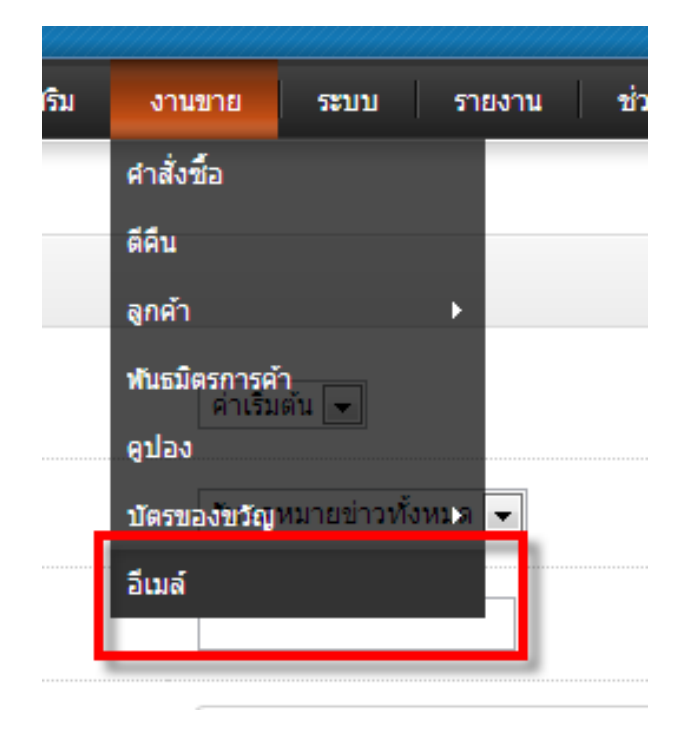

หน้าเว็บสำหรับเขียนข้อความส่ง Email เมื่อเขียนเสร็จแล้วก็ให้คลิ๊กที่ปุ่ม "ส่ง″ ระบบก็จะส่ง email ให้กับผู้รับอัตโนมัติ.

| <u>หน้าแรก :: อีเมล์</u> |                                                                                                    |
|--------------------------|----------------------------------------------------------------------------------------------------|
| 🗟 อีเมล์                 | ส่ง มาเล็ก                                                                                                    |
| จาก:                     | ลำเริ่มตัน 💌                                                                                                    |
| ถึง:                     | รับจดหมายข่าวทั้งหมด 💌                                                                                                    |
| * หัวข้อ:                |                                                                                                    |
|                          | B getVa HTML ● B I U ● X <sub>2</sub> X <sup>2</sup> 注 Ξ ≤ ≤ Ω     A <sub>1</sub> × A <sub>2</sub> < A <sub>2</sub> < A <sub>2</sub> ≥ Ξ Ω     A <sub>1</sub> × A <sub>2</sub> < A <sub>2</sub> ≥ Ξ Ω     A <sub>1</sub> × A <sub>2</sub> < A <sub>2</sub> ≥ Ξ Ω     A <sub>1</sub> × A <sub>2</sub> < A <sub>2</sub> ≥ Ξ Ω     A <sub>1</sub> × A <sub>2</sub> < A <sub>2</sub> ≥ Ξ Ω     A <sub>1</sub> × A <sub>2</sub> < A <sub>2</sub> ≥ Ξ Ω     A <sub>1</sub> × A <sub>2</sub> < A <sub>2</sub> ≥ Ξ Ω     A <sub>1</sub> × A <sub>2</sub> < A <sub>2</sub> ≥ Ξ Ω     A <sub>1</sub> × A <sub>2</sub> < A <sub>2</sub> ≥ Ξ Ω     A <sub>1</sub> × A <sub>2</sub> < A <sub>2</sub> ≥ Ξ Ω     A <sub>1</sub> × A <sub>2</sub> < A <sub>2</sub> ≥ Ξ Ω     A <sub>2</sub> < A <sub>2</sub> ≥ Ξ Ω     A <sub>1</sub> × A <sub>2</sub> < A <sub>2</sub> ≥ Ξ Ω     A <sub>2</sub> < A <sub>2</sub> < A <sub>2</sub> ≥ Ξ Ω     A <sub>2</sub> < A <sub>2</sub> < |
|                          |                                                                                                    |
| *ขอดวาม:                 |                                                                                                    |
|                          |                                                                                                    |
|                          |                                                                                                    |
|                          |                                                                                                    |
|                          | 🗧 🔽 unshlata z 🔽 Sund Gao 🛛 🚰 112121.151 🗒 a 112121.151 🗰 🚛 🗤 12 🔤 anarz 🚺 112121.15 EN , 🛱 🚛 10:32 P                                                                                                    |

# แก้ไขและเพิ่มผู้ดูแลร้านค้า

Opencart อนุญาตให้เราสามารถเพิ่มผู้ดูแลร้าน โดยกำหนดสิทธิในการจัดการที่แตกต่างกันได้. โดยการใช้งานให้ ไปที่เมนู ``ระบบ″ เลือกเมนูย่อย ``พนักงานร้าน″ และเมนูย่อย ``พนักงานร้านค้า″

| ระบบ รายงาน      | ช่วยเหลือ    |         |
|------------------|--------------|---------|
| ตั้งค่า          |              |         |
| ออกแบบ           | •            |         |
| พนักงานร้าน      | ▶ พนักงานร้  | ำนด้า   |
| สถานที่ตั้ง      | ▶ กลุ่มพนักง | งานร้าน |
| ไฟล์ข้อผืดพลาด   | _            |         |
| แบ็คอัพ/เรียกคืน |              |         |

แรกเริ่มนั้นจะพบเพียงคนเดียวคือ "admin″ ซึ่งเป็น account หลักเป็นเจ้าของร้าน. ในส่วนนี้สามารถแก้ไขข้อมูล เช่น ชื่อ รวมถึง รหัสผ่านต่าง ๆ ได้โดยคลิ๊กที่เมนู "แก้ไข″

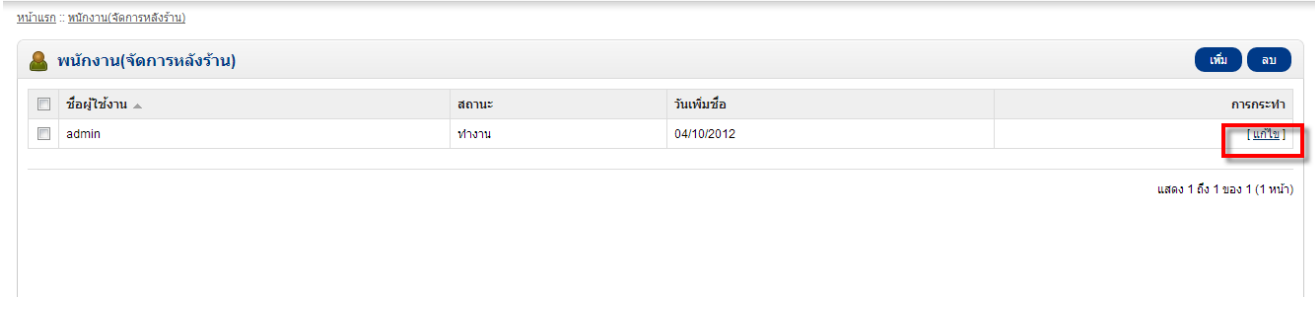

ในส่วนสถานะนั้นถ้าเลือกเป็น ``ไม่ทำงาน″ account นั้นจะไม่สามารถเข้าสู่ระบบหลังร้านได้.

| * ชื่อผู่ใช้งาน: admin  * ชื่อ:  * นามสกุล:  อีเมล์: info@domainhost360.c  กลุ่มพนักงาน: Top Administrator 💽 |
|----------------------------------------------------------------------------------------------------|
| * ชื่อ:<br>* นามสกุล:<br>อีเมล์: info@domainhost360.c<br>กลุ่มพนักงาน: Top Administrator 💌                   |
| * นามสกุล:<br>อีเมล์: info@domainhost360.c<br>กลุ่มพนักงาน: Top Administrator 💌                              |
| อีเมล์: info@domainhost360.c<br>กลุ่มพนักงาน: Top Administrator 💌                                            |
| กลุ่มพนักงาน:                                                                                                |
|                                                                                                    |
| รหัสผ่าน:                                                                                                    |
| ย็นยัน:                                                                                                    |
| สถานะ:                                                                                                    |

การกำหนดสิทธิอนุญาตสำหรับผู้ดูแลร้านค้าโดยต้องกำหนดผ่านกลุ่ม "กลุ่มพนักงานร้านค้า″

|   | ระบบ         | รายงาน | ช่ว | ยเหลือ           |
|---|--------------|--------|-----|------------------|
|   | ตั้งค่า      |        |     |                  |
|   | ออกแบบ       |        | ×   |                  |
| ) | พนักงานร้า   | u      | ×   | พนักงานร้านคำ    |
|   | สถานที่ตั้ง  |        | ×   | กลุ่มพนักงานร้าน |
|   | ไฟล์ข้อผิดา  | แลาด   |     |                  |
|   | แบ็คอัพ/เรีย | บกคืน  |     |                  |

| & | กลุ่มพนักงาน(ตั้งค่าการอนุญาติ) | ເຫັ້ມ ລາງ        |
|---|---------------------------------|------------------|
|   | ชื่อกลุ่มพนักงาน 🔺              | การกระฟา         |
|   | Demonstration                   | [ <u>แก้ไข</u> ] |
|   | Top Administrator               | [ <u>แก้ไข</u> ] |
|   |                                 |                  |

แสดง 1 ถึง 2 ของ 2 (1 หน้า)

## ้ในการกำหนดสิทธินั้นแบ่งออกได้เป็นสิทธิในการเข้าถึง กับ สิทธิในการแก้ไข ข้อมูล

| 😸 กลุมพนกงาน(ตงคา   | การอนุญาต)                                                   |   |
|---------------------|--------------------------------------------------------------|---|
| * ชื่อกลุ่มพนักงาน: | Top Administrator                                            |   |
|                     | Catalog/attribute                                            |   |
|                     | <pre>catalog/attribute_group</pre>                           | = |
| อนุญาติให้เข้า:     | catalog/category                                             |   |
|                     | ✓ catalog/download                                           |   |
|                     | catalog/information<br>เลือกทั้งหมด / <u>ไม่เลือกทั้งหมด</u> | • |
|                     | Catalog/attribute                                            |   |
|                     | <pre>catalog/attribute_group</pre>                           | E |
|                     | 🔽 antele s/ante servi                                        |   |

# สินค้าแบบดาวน์โหลด

Opencart สามารถขายสินค้า electronic แบบ ดาวน์โหลดได้. ซึ่งเหมาะกับธุรกิจ ขาย รูปภาพ และ สื่อ media ออนไลน์ หรือ E-learning เป็นต้น. ในเบื้องต้นให้ไปที่เมนู ``สินค้า″ เลือก ``ดาวน์โหลด″ ตามรูปประกอบด้านล่าง

| OpenC                          | art I AD             | OMINISTR  | RATIO | N      |           |             |
|--------------------------------|----------------------|-----------|-------|--------|-----------|-------------|
| หน้าแรก                        | สินค้า               | ส่วนเสริม | งาน   | เขาย   | ระบบ      | รายง        |
| <u>หน้าแรก</u> :: <u>ดาว</u> : | หมวดสินค้า           |           |       |        |           |             |
|                                | สินค้า               |           |       |        |           |             |
| 🚯 ໑າວ                          | น์โหลด<br>คุณสมบัติ  |           | •     |        |           |             |
|                                | ออปชั่น              |           |       |        |           |             |
| * ชื่อดาวน์                    | ผ้ผลิต               |           |       |        |           |             |
|                                | ดาวบ์โหลด            |           |       |        |           |             |
| ชื่อไฟล์:                      | ข้อคิดเห็น           |           |       | เลือกไ | ฟล์ ไม่ได | ด้เลือกไฟส่ |
| รวมดาวน์โ                      | ข้อมูล<br>หลดทอนุญาต |           |       | 1      |           |             |

#### จากนั้นจะเข้าสู่หน้ารายการไฟล์ตามรูปด้านล่าง

|                                                       |                        | 🔒 คุณเข้าระบบในชื่อ admin   |
|-------------------------------------------------------|------------------------|-----------------------------|
| หน้าแรก สินค้า ส่วนเสริม งาบขาย ระบบ รายงาน ช่วยเหลือ | и                      | น้าร้านค้า ออกจากระบบ       |
| <u>หน้าแรก :: ดาวน์โหลด</u>                           |                        |                             |
| 🔯 ดาวน์โหลด                                           |                        | เพิ่ม ลบ                    |
| 🗐 ชื่อดาวนโหลด 🔺                                      | รวมดาวน์โหลดที่อนุญาติ | การกระฟา                    |
| ไม่มีผลสัทท์!                                         |                        |                             |
|                                                       |                        | แสดง 0 ถึง 0 ของ 0 (0 หน้า) |

### ให้คลิ๊กที่ปุ่ม "เพิ่ม″ ตามรูปประกอบด้านล่าง

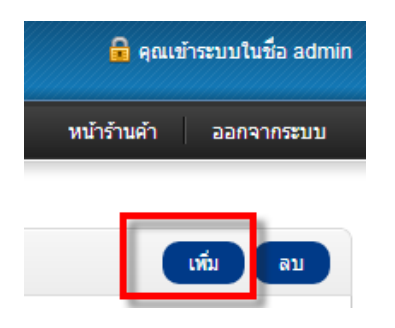

#### ก็จะเข้าสู่หน้าเว็บสำหรับเพิ่ม

| หน้าแรก                      | สินค้า                        | ส่วนเสริม | งานขาย        | ระบบ      | รายงาน  | ช่วยเหล |  |
|------------------------------|-------------------------------|-----------|---------------|-----------|---------|---------|--|
| <u>หน้าแรก</u> :: <u>ดาว</u> | <u>น์โหลด</u>                 |           |               |           |         |         |  |
| 🚯 ดาว                        | น์โหลด                        |           |               |           |         |         |  |
| * ชื่อดาวน์                  | * ชื่อดาวน์โหลด:<br>ชื่อไฟล์: |           | ทดสอบ<br>test |           |         |         |  |
| ชื่อไฟล์:                    |                               |           | เลือก         | ไฟล์ somb | oat.zip |         |  |
| รวมดาวน์โหลดที่อนุญาติ:      |                               | 1         |               |           |         |         |  |
|                              |                               |           |               |           |         |         |  |

ให้เราระบุชื่อไฟล์ (ไม่จำเป็นต้นตรงกับชื่อไฟล์จริง) และเลือกไฟล์อัพโหลดโดยคลิ๊กที่ปุ่ม ``เลือกไฟล์″ จากนั้นคลิ๊กที่ปุ่ม ``จัดเก็บ″ ที่อยู่ด้านบนขวามือ

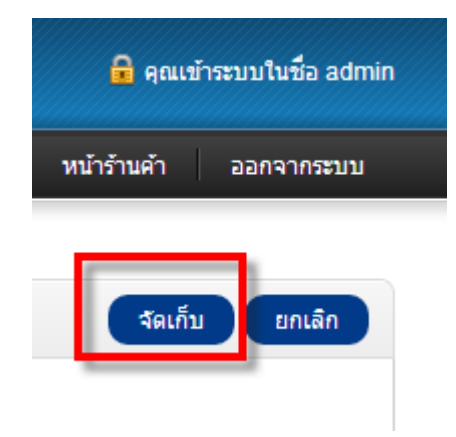

เมื่อการอัพโหลดสำเร็จจะขึ้นข้อความสีเขียวและแสดงรายการของไฟล์

| OpenCart   ADMINISTRATION          |        |           |        |  |  |  |
|------------------------------------|--------|-----------|--------|--|--|--|
| หน้าแรก                            | สินค้า | ส่วนเสริม | งานขาย |  |  |  |
| <u>หน้าแรก</u> :: <u>ดาวน์โหลด</u> |        |           |        |  |  |  |
| สำเร็จ: แก้ไขดาวน์โหลดเรียบร้อย!   |        |           |        |  |  |  |
| 🕀 ดาวน์โหลด                        |        |           |        |  |  |  |
| 🗐 ชื่อดาวนโหลด 🔺                   |        |           |        |  |  |  |
| 🔲 ทดสอบ                            |        |           |        |  |  |  |
|                                    |        |           |        |  |  |  |

ขั้นตอนต่อมา เราจะเพิ่ม ไฟล์นี้เข้าไปในสินค้า. โดยให้ไปที่เมนู "สินค้า″ เมนูย่อย "สินค้า″ จากนั้น เลือกสินค้าที่ต้องการจะเพิ่ม ไฟล์ลงไป

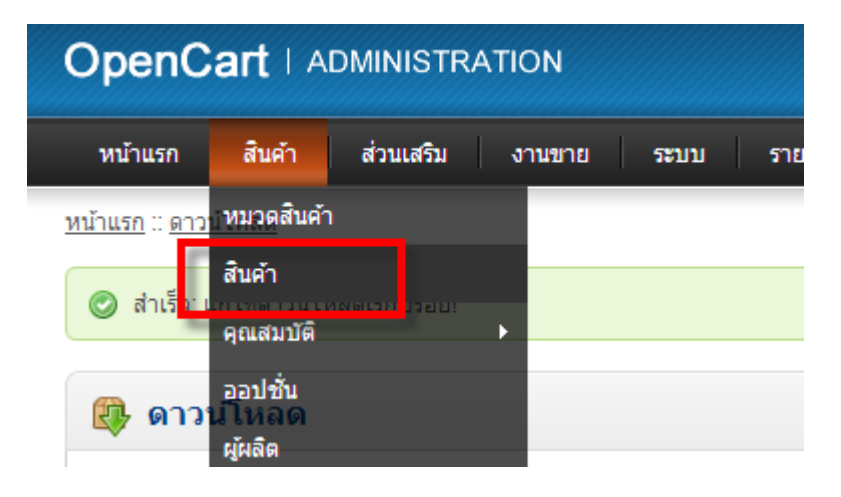

จากนั้นเลือก แทป ย่อย "ลิงค์″ ตามรูปประกอบด้านล่าง

| ทั่วไป   | ข้อมูล | ลิงค์ | คุณสมบัติ | ออปชั่น |  |
|----------|--------|-------|-----------|---------|--|
| សូ័គតិច: |        |       | Apple     |         |  |

## จากนั้นเลื่อนมาที่ช่อง "ดาวน์โหลด″ แล้วเลือกไฟล์ตามต้องการ

| ស្ត័សតិច:  | Apple                                        |          |
|------------|----------------------------------------------|----------|
|            | 🔲 ทดสอบ                                      |          |
|            | ☑ Desktops                                   | =        |
| ประเภท:    | Desktops > PC                                |          |
|            | Desktops > Mac                               |          |
|            | <u>เลือกทั้งหมด</u> / <u>ไม่เลือกทั้งหมด</u> | <b>•</b> |
|            | 🗹 ร้านค้าหลัก                                | *        |
| ร้าน:      |                                              |          |
|            |                                              | -        |
|            | 🔲 ทดสอบ                                      | *        |
| ดาวน์โหลด: |                                              |          |
|            |                                              | -        |
|            |                                              |          |

### และให้สลับไปที่แทบ ``ข้อมูล″ เลือกการจัดส่งเป็น ``ไม่″

| หน้าแรก                       | สินค้า          | ส่วนเสริม | งานขาย  | ระบบ    | รายงาเ | ı   |
|-------------------------------|-----------------|-----------|---------|---------|--------|-----|
| <u>หน้าแรก</u> :: <u>จัดก</u> | <u>ารสินค้า</u> |           |         |         |        |     |
| 💱 จัดก                        | ารสินค้า        |           |         |         |        |     |
| ทั่วไป                        | ข้อมูล          | า เงค์    | คุณสมบ้ | ้ดี ออา | ไชั้น  | ส่ว |
| * รหัส/รุ่น:                  |                 |           | Produ   | uct 15  |        |     |
| SKU:                          |                 |           |         |         |        |     |
|                               |                 |           |         |         |        |     |
| ต้องมีการจั                   | ัดส่ง:          |           | © ใช่   | ๏ิไม่   |        |     |

### ตรวจสอบข้อผิดพลาดของระบบ

เมื่อใดก็ตามที่ระบบทำงานผิดพลาด Opencart มีระบบที่ใช้เก็บ log เพื่อตรวจสอบความผิดพลาดนั้น. ซึ่งไม่ใช่ว่า การผิดพลาดทั้งหมดจะเป็นความผิดพลาดที่ร้ายแรง จน ถึงกับทำให้ระบบทำงานไม่ได้. ข้อผิดพลาดบางอย่างก็เป็นเพียง เล็กน้อยและไม่ส่งผลใด ๆ ในการใช้งาน. ในการวิเคราะห์นั้นก็ควรมีความเชียวชาญในการอ่านค่าด้วย.

ให้เราไปที่เมนู ``ระบบ″ เลือก ``ไฟล์ข้อผิดพลาด″ ตามรูปด้านล่าง.

| ION    |                  |           |
|--------|------------------|-----------|
| งานขาย | ระบบ รายงาน      | ช่วยเหลือ |
|        | ตั้งค่า          |           |
|        | ອອກແນນ           | •         |
|        | พนักงานร้าน      | •         |
|        | สถานที่ตั้ง      | •         |
| ſ      | ไฟล์ข้อผิดพลาด   |           |
|        | แบ็คอัพ/เรียกคืน |           |
|        |                  |           |

#### ระบบจะแสดง log ขึ้นมาเพื่อให้เราเลือกตรวจสอบย้อนหลัง.

| หน้าแรก สินค้า ส่วนเสริม                                                                                                    | งานขาย ระบบ                                                                                                    | รายงาน ช่วยเหลือ                                                                                                    |                                                                                                    |                                                                                                    |
|----------------------------------------------------------------------------------------------------|----------------------------------------------------------------------------------------------------|----------------------------------------------------------------------------------------------------|----------------------------------------------------------------------------------------------------|----------------------------------------------------------------------------------------------------|
| <u>หน้าแรก</u> :: <u>ไฟล์เก็บข้อผิดพลาด</u>                                                                                                    |                                                                                                    |                                                                                                    |                                                                                                    |                                                                                                    |
| 🕑 ไฟล์เก็บข้อผิดพลาด                                                                                                    |                                                                                                    |                                                                                                    |                                                                                                    |                                                                                                    |
| 2012-10-07 4:55:49 - PHP Warnin<br>2012-10-07 4:56:45 - PHP Warnin<br>2012-10-09 7:36:11 - PHP Notice:<br>2012-10-09 7:36:11 - PHP Notice:<br>2012-10-09 7:36:11 - PHP Notice:<br>2012-10-09 7:36:16 - PHP Notice:<br>2012-10-09 7:36:16 - PHP Notice:<br>2012-10-09 7:36:17 - PHP Notice:<br>2012-10-09 7:36:17 - PHP Notice:<br>20 | g: mail() [ <a functio<br="" href="functio&lt;br&gt;g: mail() [&lt;a href=">Undefined index: bottom<br/>Undefined index: bottom<br/>Undefined index: bottom</a> | on.mail'>function.mail):<br>on.mail'>function.mail):<br>n in C:\xampp\htdocs\openc<br>n in C:\xampp\htdocs\openc | Failed to connect to mailserve<br>Failed to connect to mailserve<br>art(001\catalog\controller\com<br>art(001\catalog\controller\com | r at "localhost" port 25, verify your "SMTP" an<br>r at "localhost" port 25, verify your "SMTP" an<br>monifooter.php on line 26<br>monifooter.php on line 26 |

ซึ่งถ้าเราเห็นว่า log มีจำนวนมากเกินไปและไม่ได้ส่งผลใด ๆ กับระบบเราสามารถลบข้อมูลทิ้งได้โดยคลิ๊กที่ปุ่ม ``ล้างประวัดิ″ ที่อยู่ด้านบนขวามือ

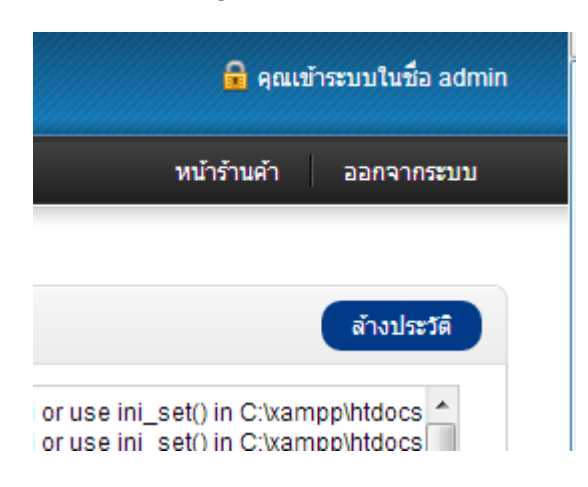

เมื่อทำการล้างข้อมูลเรียบร้อยแล้วระบบก็จะแจ้งผลตามรูปประกอบด้านล่าง

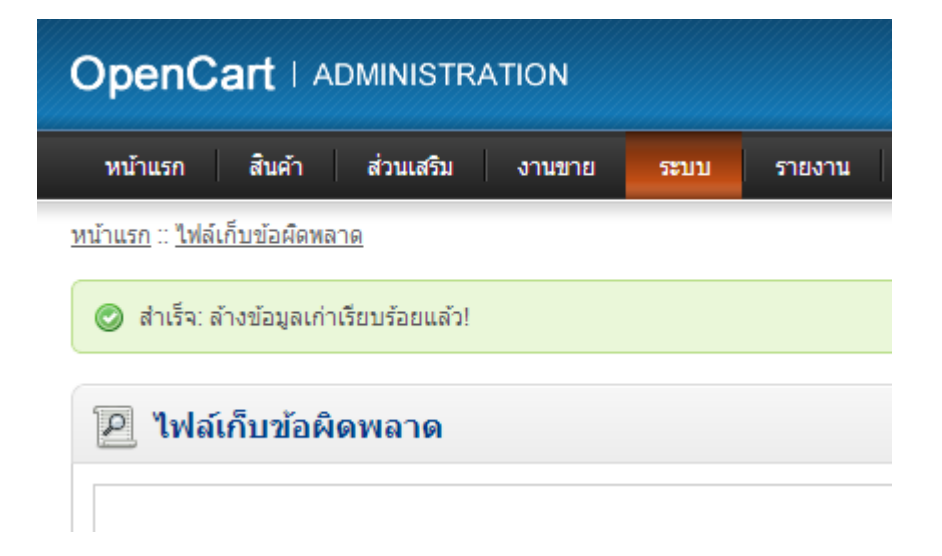